# ANEXO A

# PRECIPITACIÓN MÁXIMA EN 24 HORAS

| IÓN<br>METRO<br>JENCI | : CO. HI<br>: Precip<br>A : Mes/A | UANCANÉ (:<br>bitación Máx<br>Año | 115037)<br>ima en 24 H | lrs (mm) | LA<br>LO<br>AL | TITUD<br>NGITUD<br>TURA | : 15°12<br>: 69°45<br>: 3842 r | '24.70"<br>'29.90"<br>nsnm | DE<br>PR<br>DIS | PARTAMEN<br>OVINCIA<br>STRITO | ITO: Puno<br>: Huanca<br>: Huanca | né        |
|-----------------------|-----------------------------------|-----------------------------------|------------------------|----------|----------------|-------------------------|--------------------------------|----------------------------|-----------------|-------------------------------|-----------------------------------|-----------|
| AÑO                   | Enero                             | Febrero                           | Marzo                  | Abril    | Mayo           | Junio                   | Julio                          | Agosto                     | Setiembre       | Octubre                       | Noviembre                         | Diciembre |
| 1985                  | 22.8                              | 9.8                               | 26.4                   | 42.2     | 6.2            | 10.4                    | 0.0                            | 2.2                        | 29.6            | 15.6                          | 39.0                              | 31.8      |
| 1986                  | 35.8                              | 39.4                              | 35.2                   | 14.4     | 4.8            | 0.0                     | 5.6                            | 16.2                       | 13.8            | 8.4                           | 20.2                              | 19.8      |
| 1987                  | 58.0                              | 7.2                               | 25.2                   | 7.9      | 7.9            | 8.8                     | 8.8                            | 9.8                        | 5.4             | 21.2                          | 32.3                              | 15.2      |
| 1988                  | 52.4                              | 18.2                              | 43.2                   | 30.2     | 19.2           | 0.0                     | 0.0                            | 0.0                        | 6.3             | 15.8                          | 4.0                               | 19.6      |
| 1989                  | 32.0                              | 31.2                              | 15.2                   | 15.8     | 1.8            | 2.0                     | 1.0                            | 7.4                        | 9.0             | 6.0                           | 13.6                              | 35.0      |
| 1990                  | 21.6                              | 23.6                              | 15.2                   | 6.9      | 9.6            | 23.2                    | 0.0                            | 16.2                       | 16.1            | 13.6                          | 21.2                              | 23.8      |
| 1991                  | 23.9                              | 58.0                              | 44.2                   | 6.6      | 12.8           | 24.6                    | 1.0                            | 0.6                        | 12.6            | 5.4                           | 20.4                              | 38.0      |
| 1992                  | 15.3                              | 14.0                              | 29.8                   | 3.8      | 0.0            | 9.6                     | 8.8                            | 48.5                       | 10.6            | 24.6                          | 14.3                              | 27.9      |
| 1993                  | 25.5                              | 17.8                              | 21.5                   | 19.1     | 7.2            | 2.1                     | 0.0                            | 4.6                        | 3.6             | 21.5                          | 32.0                              | 31.2      |
| 1994                  | 20.0                              | 24.0                              | 68.7                   | 15.2     | 14.0           | 1.8                     | 0.0                            | 0.0                        | 6.6             | 10.2                          | 15.9                              | 41.1      |
| 1995                  | 16.2                              | 22.9                              | 16.8                   | 9.7      | 1.2            | 0.0                     | 0.8                            | 1.2                        | 8.3             | 11.0                          | 35.0                              | 15.6      |
| 1996                  | 50.2                              | 10.5                              | 19.3                   | 9.2      | 1.3            | 0.0                     | 7.6                            | 2.7                        | 4.7             | 7.4                           | 19.2                              | 51.6      |
| 1997                  | 35.6                              | 34.0                              | 30.2                   | 24.3     | 7.4            | 0.0                     | 0.0                            | 11.0                       | 13.1            | 8.6                           | 28.1                              | 15.0      |
| 1998                  | 28.5                              | 17.2                              | 24.0                   | 14.8     | 0.0            | 2.9                     | 0.0                            | 0.5                        | 2.3             | 14.1                          | 54.5                              | 21.1      |
| 1999                  | 26.1                              | 11.6                              | 45.0                   | 43.7     | 9.2            | 0.5                     | 1.3                            | 0.9                        | 10.8            | 15.9                          | 25.3                              | 13.4      |
| 2000                  | 13.0                              | 14.6                              | 19.6                   | 5.5      | 7.8            | 3.0                     | 0.5                            | 9.4                        | 10.5            | 17.8                          | 13.7                              | , 28.4    |
| 2001                  | 24.8                              | 24.9                              | 29.7                   | 5.9      | 10.5           | 3.5                     | 2.8                            | 5.9                        | 2.3             | 28.2                          | 12.0                              | 25.7      |
| 2002                  | 15.0                              | 30.9                              | 22.6                   | 32.0     | 5.9            | 4.8                     | 10.0                           | 2.0                        | 8.3             | 29.6                          | 20.0                              | 25.3      |
| 2003                  | 26.8                              | 32.3                              | 31.3                   | 19.0     | 1.6            | 11.0                    | 1.1                            | 1.6                        | 6.9             | 27.2                          | 19.9                              | 39.2      |
| 2004                  | 33.1                              | 32.2                              | 23.5                   | 11.4     | 2.5            | 2.3                     | 5.4                            | 19.0                       | 7.8             | 13.6                          | 32.7                              | 35.9      |
| 2005                  | 15.2                              | 19.3                              | 26.4                   | 4.5      | 0.5            | 0.0                     | 0.0                            | 4.6                        | 12.6            | 18.5                          | 13.8                              | 25.0      |
| 2006                  | 31.6                              | 14.9                              | 19.4                   | 20.2     | 0.5            | 1.0                     | 0.0                            | 2.6                        | 8.3             | 26.5                          | 11.0                              | 22.0      |
| 2007                  | 29.2                              | 22.2                              | 34.6                   | 18.9     | 2.6            | 0.0                     | 1.4                            | 0.7                        | 21.8            | 3.6                           | 19.6                              | 25.7      |
| 2008                  | 23.0                              | 36.6                              | 15.9                   | 3.3      | 7.3            | 0.0                     | 0.0                            | 0.0                        | 2.6             | 16.6                          | 13.5                              | 43.9      |
| 2009                  | 21.0                              | 25.3                              | 16.5                   | 6.7      | 0.5            | 0.0                     | 1.6                            | 0.0                        | 10.0            | 4.5                           | 18.0                              | 16.8      |
| 2010                  | 20.6                              | 13.1                              | 9.5                    | 10.5     | 13.5           | 0.0                     | 0.0                            | 0.0                        | 0.3             | 12.6                          | 0.4                               | 19.7      |
| 2011                  | 15.1                              | 32.2                              | 15.9                   | 15.6     | 3.9            | 0.0                     | 3.0                            | 0.9                        | 8.3             | 10.9                          | 13.0                              | 12.7      |
| 2012                  | 20.8                              | 22.4                              | 27.4                   | 10.7     | 0.2            | 0.0                     | 0.3                            | 1.6                        | 9.8             | 6.9                           | 19.8                              | 23.8      |
| 2013                  | 17.4                              | 44.1                              | 6.6                    | 6.6      | 9.2            | 4.1                     | 4.7                            | 6.9                        | 1.5             | 28.1                          | 17.4                              | 20.3      |
| 2014                  | 27.4                              | 26.2                              | 24.4                   | 5.0      | 8.3            | 0.8                     | 7.6                            | 3.6                        | 22.9            | 12.4                          | 43                                | 24 4      |

#### "SENAMHI ÓRGANO OFICIAL Y RECTOR DEL SISTEMA HIDROMETEOROLÓGICO NACIONAL AL SERVICIO DEL DESARROLLO SOCIO ECONÓMICO DEL RAÍS"

S/D = Sin Dato.

INFORMACIÓN PROCESADA PARA: OSWALDO DARIO MAMANI SUCASAIRE BOLETA DE VENTA ELECTRÓNICA : EB01-530

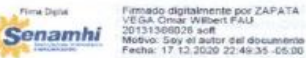

Firms Digital Firmado digitalmente por FLORES SANCHO Soto FAU 20131366028 hard Motivo: Soy el autor del documento Fecha: 18.12.2020 12:05:56 -05:00 Senamhi

**FECHA** 

: 17 de diciembre de 2020

Elaborado por Técnico en Digitación

ZAPATA

Vº Bº Dirección Zonal 13

| IÓN<br>METRO<br>JENCI/ | : CO. PL<br>: Precip | JTINA (1140<br>litación Máx                                             | 093)<br>ima en 24 H | lrs (mm) | LA<br>LO<br>AL | TITUD<br>NGITUD<br>TURA | : 14°54<br>: 69°52<br>: 3878 n | '52.6"<br>'03.9"<br>nsnm | DEPARTAMENTO: Puno<br>PROVINCIA : San Antonio de<br>DISTRITO : Putina |         |                 |           |  |
|------------------------|----------------------|-------------------------------------------------------------------------|---------------------|----------|----------------|-------------------------|--------------------------------|--------------------------|-----------------------------------------------------------------------|---------|-----------------|-----------|--|
| AÑO                    | Enero                | Febrero                                                                 | Marzo               | Abril    | Mayo           | Junio                   | Julio                          | Agosto                   | Setiembre                                                             | Octubre | Noviembre       | Diciembre |  |
| 1985                   | 18.0                 | 24.3                                                                    | 16.0                | 24.1     | 5.8            | 2.8                     | 0.0                            | 2.1                      | 11.0                                                                  | 16.3    | 36.3            | 23.9      |  |
| 1986                   | 20.6                 | 21.1                                                                    | 19.1                | 30.2     | 4.9            | 0.0                     | MCIO NAC1.7                    | or were 4.1              | 11.0                                                                  | 6.1     | 19.1            | 25.7      |  |
| 1987                   | 18.1                 | 10.5                                                                    | 19.7                | 20.3     | 2.0            | 2.0                     | 13.4                           | 4.5                      | 2.6                                                                   | 12.0    | 33.2            | 8.4       |  |
| 1988                   | 25.8                 | 19.6                                                                    | 24.3                | 18.0     | 5.4            | 0.0                     | 0.0                            | DE MOTO 5.1              | DAT MORO 3.4                                                          | 13.4    | CIC 44 CIC/ 5.7 | 24.3      |  |
| 1989                   | 16.4                 | 17.3                                                                    | 21.2                | 13.6     | 0.0            | 4.2                     | 0.0                            | 6.5                      | 13.5                                                                  | 8.2     | 8.0             | 18.9      |  |
| 1990                   | 21.9                 | 21.4                                                                    | 18.5                | 5.3      | 3.2            | 21.0                    | 0.0                            | 0.8                      | 7.2                                                                   | 26.7    | 16.9            | 16.9      |  |
| 1991                   | 20.2                 | 16.6                                                                    | 28.9                | 9.7      | 5.7            | 19.6                    | 9.8                            | 0.8                      | 4.0                                                                   | 9.4     | 14.6            | 33.0      |  |
| 1992                   | 24.1                 | 24.1         24.8         12.4           33.7         16.9         17.4 |                     |          | 0.0            | 1.2                     | 4.0                            | 23.5                     | 9.8                                                                   | 10.1    | 19.8            | 26.0      |  |
| 1993                   | 33.7                 | 16.9                                                                    | 17.4                | 36.4     | 9.1            | 0.0                     | 1.2                            | 6.0                      | 11.5                                                                  | 12.4    | 22.7            | 19.3      |  |
| 1994                   | 20.6                 | 25.3                                                                    | 25.5                | 28.0     | 14.7           | 5.2                     | 0.0                            | 17.5                     | 11.1                                                                  | 6.5     | 22.1            | 14.9      |  |
| 1995                   | 7.9                  | 22.5                                                                    | 20.5                | 7.7      | 0.5            | 0.0                     | 3.4                            | 0.0                      | 2.2                                                                   | 7.9     | 32.0            | 12.8      |  |
| 1996                   | 23.7                 | 12.0                                                                    | 46.1                | 6.7      | 11.7           | 0.0                     | 0.9                            | 2.8                      | 12.6                                                                  | 8.1     | 20.5            | 18.3      |  |
| 1997                   | 28.3                 | 14.6                                                                    | 46.5                | 40.3     | 2.5            | 0.0                     | VICIO NACI,1A                  | 11.4                     | 9.2                                                                   | 8.1     | 42.4            | 14.5      |  |
| 1998                   | 44.5                 | 21.5                                                                    | 18.5                | 12.2     | 0.0            | 8.7                     | 0.0                            | 1.6                      | 0.5                                                                   | 11.0    | 12.6            | 7.5       |  |
| 1999                   | 17.7                 | 10.0                                                                    | 31.6                | 4.8      | 11.1           | 0.0                     | 0.7                            | 0.0                      | 10.5                                                                  | 11.3    | 11.8            | 26.7      |  |
| 2000                   | 37.7                 | 21.0                                                                    | 11.0                | 8.3      | 1.1            | 15.3                    | 0.0                            | 5.8                      | 7.2                                                                   | 19.8    | 9.6             | 15.9      |  |
| 2001                   | 31.1                 | 19.5                                                                    | 36.5                | 15.5     | 17.2           | 3.0                     | 1.5                            | 3.4                      | 7.6                                                                   | 15.3    | 18.7            | 41.5      |  |
| 2002                   | 16.2                 | 25.2                                                                    | 17.8                | 12.7     | 5.8            | 0.6                     | 7.7                            | 3.4                      | 10.0                                                                  | 29.0    | 16.4            | 24.3      |  |
| 2003                   | 26.8                 | 34.0                                                                    | 18.9                | 25.7     | 1.0            | 7.2                     | 2.0                            | 4.1                      | 8.1                                                                   | 14.7    | 10.7            | 43.5      |  |
| 2004                   | 20.6                 | 37.9                                                                    | 15.5                | 17.5     | 5.2            | 0.0                     | 1.2                            | 14.3                     | 6.3                                                                   | 3.9     | 19.6            | 14.0      |  |
| 2005                   | 14.1                 | 26.2                                                                    | 14.2                | 10.3     | 2.3            | 0.0                     | 1.0                            | 3.8                      | 9.0                                                                   | 8.2     | 10.1            | 16.4      |  |
| 2006                   | 29.8                 | 8.3                                                                     | 6.4                 | 16.9     | 2.2            | 5.8                     | 0.0                            | 1.1                      | 14.3                                                                  | 12.7    | 17.5            | 18.7      |  |
| 2007                   | 20.5                 | 10.0                                                                    | 20.4                | 9.6      | 16.2           | 2.1                     | 0.0                            | 0.0                      | 7.0                                                                   | 13.8    | 14.6            | 10.5      |  |
| 2008                   | 16.2                 | 28.5                                                                    | 21.2                | 0.8      | 5.1            | 0.0                     | 0.0                            | 0.0                      | 11.4                                                                  | 12.1    | 30.8            | 29.0      |  |
| 2009                   | 22.5                 | 14.6                                                                    | 15.5                | 2.9      | 5.0            | 0.0                     | 1.8                            | 0.0                      | 6.2 MORO 6.2                                                          | 12.8    | 24.9            | 20.7      |  |
| 2010                   | 33.4                 | 19.2                                                                    | 29.2                | 20.0     | 7.0            | 0.0                     | 0.6                            | 2.3                      | 0.0                                                                   | 13.9    | 5.7             | 21.3      |  |
| 2011                   | 10.6                 | 20.6                                                                    | 9.4                 | 30.5     | 0.4            | 0.0                     | 2.3                            | 6.1                      | 9.9                                                                   | 10.9    | 15.0            | 19.6      |  |
| 2012                   | 18.2                 | 18.1                                                                    | 29.9                | 17.9     | 14.4           | 0.0                     | 0.0                            | 4.7                      | 4.2                                                                   | 8.8     | 8.2             | 14.9      |  |
| 2013                   | 24.5                 | 21.9                                                                    | 17.1                | 5.8      | 32.0           | 1.7                     | 1.8                            | 4.7                      | 1.0                                                                   | 18.3    | 16.1            | 16.7      |  |
| 2014                   | 29.5                 | 24.0                                                                    | 34.2                | 11.1     | 3.2            | 0.0                     | 1.3                            | 7.6                      | 13.1                                                                  | 2.7     | 6.4             | 15.4      |  |

INFORMACIÓN PROCESADA PARA: OSWALDO DARIO MAMANI SUCASAIRE BOLETA DE VENTA ELECTRÓNICA : EB01-530 FECHA

: 17 de diciembre de 2020

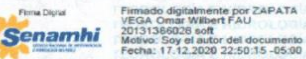

hard Motivo: Soy el autor del documento Fecha: 18.12.2020 12:07:38 -05:00 Senamhi

Elaborado por Técnico en Digitación

Vº Bº Dirección Zonal 13

| CIÓN<br>METRO<br>UENCI | : CO. MI<br>: Precip<br>A : Mes/A | JÑANI (114<br>itación Máxi<br>ño | 1042)<br>ima en 24 H | rs (mm) | LA<br>LO<br>AL | TITUD<br>NGITUD<br>TURA | : 14°46<br>: 69°57<br>: 3948 n | '01"<br>'06.5"<br>nsnm | DEPARTAMENTO: Puno<br>PROVINCIA : Azangaro<br>DISTRITO : Muñani |         |                |            |
|------------------------|-----------------------------------|----------------------------------|----------------------|---------|----------------|-------------------------|--------------------------------|------------------------|-----------------------------------------------------------------|---------|----------------|------------|
| AÑO                    | Enero                             | Febrero                          | Marzo                | Abril   | Mayo           | Junio                   | Julio                          | Agosto                 | Setiembre                                                       | Octubre | Noviembre      | Diciembr   |
| 1985                   | 11.8                              | 23.2                             | 16.0                 | 22.4    | 3.7            | 4.3                     | 0.0                            | 0.0                    | 17.2                                                            | 20.3    | 20.3           | 23         |
| 1986                   | 15.5                              | 27.6                             | 20.1                 | 13.6    | 6.7            | 0.0                     | 2.3                            | 0.0                    | 9.6                                                             | 0.0     | 27.3           | mereoro.15 |
| 1987                   | 24.2                              | 24.3                             | 11.6                 | 24.1    | 0.0            | 6.2                     | 11.3                           | 3.4                    | 1.2                                                             | 10.8    | 21.4           | 10         |
| 1988                   | 27.7                              | 22.3                             | 12.3                 | 18.9    | 13.4           | 0.0                     | 0.0                            | 0.0                    | 0.0                                                             | 17.0    | 2.8            | 21         |
| 1989                   | 21.0                              | 26.6                             | 18.1                 | 24.1    | 0.0            | 7.4                     | 0.0                            | 4.8                    | 6.8                                                             | 12.4    | 16.6           | 13         |
| 1990                   | 31.0                              | 13.6                             | 13.2                 | 3.2     | 0.0            | 13.7                    | 0.0                            | 0.0                    | 5.6                                                             | 12.1    | 29.8           | 13         |
| 1991                   | 20.2                              | 28.3                             | 24.2                 | 18.2    | 6.2            | 15.2                    | 0.0                            | 0.0                    | 3.8                                                             | 6.8     | 18.7           | 20         |
| 1992                   | 31.0                              | 22.7                             | 13.7                 | 13.8    | 0.0            | 4.3                     | 0.0                            | 12.4                   | 8.2                                                             | 10.8    | 1.4            | 22         |
| 1993                   | 20.8                              | 17.6                             | 16.4                 | 7.7     | 3.8            | 0.0                     | 6.8                            | 8.0                    | 11.3                                                            | 16.1    | 13.0           | 14         |
| 1994                   | 15.1                              | 20.2                             | 11.0                 | 22.0    | 19.6           | 3.1                     | 0.0                            | 0.0                    | 4.7                                                             | 6.3     | 12.4           | 24         |
| 1995                   | 22.3                              | 26.0                             | 16.9                 | 2.1     | 0.0            | 0.0                     | 0.0                            | 0.0                    | BIA E HIDRO 0.0 A                                               | 5.7     | 16.7           | 22         |
| 1996                   | 24.2                              | 13.2                             | 19.9                 | 14.9    | 10.2           | 0.0                     | 0.0                            | 3.5                    | 6.3                                                             | 8.6     | 15.1           | 12         |
| 1997                   | 22.5                              | 32.0                             | 38.2                 | 15.3    | 3.2            | 0.0                     | 0.0                            | 22.3                   | 12.5                                                            | 14.9    | 16.0           | METROROL 9 |
| 1998                   | 13.1                              | 17.2                             | 21.8                 | 13.4    | 0.0            | 1.8                     | 0.0                            | 0.0                    | 0.0                                                             | 9.8     | 16.0           | 20         |
| 1999                   | 14.7                              | 10.9                             | 21.8                 | 14.0    | 15.9           | 0.0                     | 0.0                            | 0.0                    | 9.2                                                             | 9.2     | 12.6           | 30         |
| 2000                   | 16.0                              | 12.9                             | 15.8                 | 4.3     | 0.0            | 7.8                     | 0.0                            | 3.6                    | 6.4                                                             | 18.8    | 11.3           | 20         |
| 2001                   | 13.8                              | 15.0                             | 32.7                 | 7.4     | 15.9           | 3.2                     | 8.2                            | 4.3                    | 4.5                                                             | 19.5    | 21.3           | 19         |
| 2002                   | LOOIA # 11.1                      | 12.4                             | 11.7                 | 12.9    | 5.7            | 2.3                     | 9.6                            | 3.1                    | 6.9                                                             | 18.9    | CON NACIO 12.1 | 20         |
| 2003                   | 29.6                              | 28.4                             | 26.4                 | 11.2    | 1.8            | 9.1                     | 0.0                            | 4.2                    | 14.3                                                            | 23.8    | 15.4           | 23         |
| 2004                   | 31.9                              | 32.2                             | 27.1                 | 14.1    | 18.2           | 1.8                     | 0.8                            | 14.2                   | 6.2                                                             | 16.0    | 24.7           | 19         |
| 2005                   | 14.8                              | 30.1                             | 18.4                 | 13.2    | 2.3            | 0.0                     | 1.2                            | 1.0                    | 2.3                                                             | 15.4    | 24.2           | 14         |
| 2006                   | 29.2                              | 14.2                             | 20.8                 | 27.7    | 0.0            | 0.0                     | 0.0                            | 3.4                    | 18.4                                                            | 23.6    | 10.8           | 23         |
| 2007                   | 17.2                              | 4.8                              | 22.2                 | 11.6    | 8.6            | 0.0                     | 0.0                            | 0.0                    | 10.4                                                            | 4.0     | 12.4           | 16         |
| 2008                   | 21.5                              | 9.5                              | 8.0                  | 7.0     | 1.9            | 0.0                     | 0.0                            | 0.0                    | 8.2                                                             | 33.4    | 7.9            | 30         |
| 2009                   | 20.0                              | 10.9                             | 17.7                 | 10.8    | 0.0            | 0.0                     | 4.4                            | 0.0                    | 6.2                                                             | 9.5     | 14.6           | METEOROLII |
| 2010                   | 15.2                              | 20.0                             | 22.2                 | 11.4    | 6.2            | 0.0                     | 0.0                            | 3.7                    | 0.0                                                             | 20.8    | 6.2            | 15         |
| 2011                   | 35.8                              | 16.5                             | 14.6                 | 6.0     | 2.0            | 0.0                     | 7.2                            | 6.4                    | 14.7                                                            | 13.1    | 13.8           | 20         |
| 2012                   | 37.9                              | 12.8                             | 18.6                 | 23.2    | 0.0            | 1.8                     | 0.2                            | 0.0                    | 5.0                                                             | 10.3    | 14.0           | 22         |
| 2013                   | 32.0                              | 14.3                             | 11.5                 | 11.5    | 2.4            | 2.4                     | 1.0                            | 4.9                    | 4.2                                                             | 20.8    | 27.1           | 10         |
| 2014                   | 32.3                              | 17.0                             | 15.4                 | 11.0    | 32             | 0.0                     | 5.5                            | 46                     | 17.5                                                            | 7.5     | 13.8           | 1          |

INFORMACIÓN PROCESADA PARA: OSWALDO DARIO MAMANI SUCASAIRE BOLETA DE VENTA ELECTRÓNICA : EB01-530

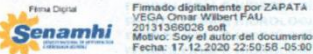

SANCHO Sixto FAU 20131366028 hard Motivo: Soy el autor del documento Fecha: 18.12.2020 12:08:19 -05:00 Senamhi

FECHA

Elaborado por : 17 de diciembre de 2020 Técnico en Digitación

Vº Bº Dirección Zonal 13

| CIÓN<br>METRO<br>UENCL | : CO. TA<br>) : Precip<br>A : Mes/A | RACO (115<br>itación Máx | 6047)<br>ima en 24 H | lrs (mm) | LA<br>LO<br>AL | TITUD<br>NGITUD<br>TURA | : 15°18<br>: 69°58<br>: 3849 m | '42.0"<br>'20.9"<br>nsnm | DEPARTAMENTO: Puno<br>PROVINCIA : Huano<br>DISTRITO : Taraco |         |             | né        |
|------------------------|-------------------------------------|--------------------------|----------------------|----------|----------------|-------------------------|--------------------------------|--------------------------|--------------------------------------------------------------|---------|-------------|-----------|
| AÑO                    | Enero                               | Febrero                  | Marzo                | Abril    | Mayo           | Junio                   | Julio                          | Agosto                   | Setiembre                                                    | Octubre | Noviembre   | Diciembre |
| 1985                   | 47.0                                | 17.0                     | 24.7                 | 37.6     | 8.0            | 13.4                    | 0.0                            | 4.7                      | 24.0                                                         | 19.0    | 49.5        | 44.(      |
| 1986                   | 31.5                                | 53.0                     | 40.5                 | 31.4     | 0.0            | 0.0                     | 0.0                            | 18.4                     | 12.2                                                         | 10.6    | 21.7        | 22.5      |
| 1987                   | 40.0                                | 30.0                     | 15.0                 | 17.0     | 2.7            | 0.8                     | 13.4                           | 3.0                      | 6.0                                                          | 9.6     | 22.9        | 17.0      |
| 1988                   | 14.0                                | 17.5                     | 31.5                 | 30.0     | 19.5           | 0.0                     | 0.0                            | 0.0                      | 0.0                                                          | 19.5    | 3.0         | 20.5      |
| 1989                   | 19.4                                | 21.5                     | 17.7                 | 36.0     | 0.4            | 12.0                    | 0.0                            | 6.0                      | 5.2                                                          | 8.2     | 11.0        | 13.0      |
| 1990                   | 28.0                                | 48.1                     | 18.2                 | 8.7      | 3.0            | 28.0                    | 0.0                            | 6.8                      | 4.5                                                          | 29.0    | 13.8        | 34.6      |
| 1991                   | 26.8                                | 25.4                     | 17.3                 | 12.0     | 15.0           | 24.0                    | 0.0                            | 0.0                      | 9.1                                                          | 8.5     | 10.6        | 21.8      |
| 1992                   | 29.2                                | 20.9                     | 6.5                  | 9.3      | 0.0            | 0.0                     | 6.0                            | 43.0                     | 2.1                                                          | 16.2    | 18.0        | 22.0      |
| 1993                   | 19.5                                | 15.8                     | 17.2                 | 14.1     | 11.5           | 4.6                     | 0.0                            | 4.3                      | 10.8                                                         | 8.4     | 15.0        | 20.4      |
| 1994                   | 25.0                                | 33.2                     | 16.4                 | 12.4     | 6.8            | 0.0                     | 0.0                            | 0.0                      | 2.4                                                          | 4.2     | 5.4         | 34.2      |
| 1995                   | 45.2                                | 66.4                     | 28.4                 | 9.0      | . 3.2          | 0.0                     | 0.0                            | 0.0                      | 12.6                                                         | 18.4    | 12.8        | 32.8      |
| 1996                   | 22.4                                | 14.0                     | 14.0                 | 10.0     | 3.8            | 0.0                     | 0.0                            | 7.6                      | 14.8                                                         | 20.0    | 10.4        | 16.8      |
| 1997                   | 31.8                                | 52.2                     | 30.2                 | 6.4      | 0.0            | 0.0                     | 0.0                            | 6.6                      | 14.0                                                         | 9.0     | 15.8        | 19.0      |
| 1998                   | 40.2                                | 21.2                     | 21.4                 | 55.8     | 0.0            | 4.8                     | 0.0                            | 0.0                      | 0.0                                                          | 22,4    | 15.7        | 14.4      |
| 1999                   | 23.6                                | 13.8                     | 16.0                 | 12.4     | 5.8            | 0.0                     | 0.0                            | 0.0                      | 11.6                                                         | 11.8    | 15.6        | 15.2      |
| 2000                   | 20.8                                | 16.8                     | 20.2                 | 2.4      | 8.0            | 15.8                    | 0.0                            | 4.4                      | 3.2                                                          | 26.0    | 1.8         | 14.4      |
| 2001                   | 22.4                                | 14.6                     | 28.0                 | 7.4      | 5.2            | 2.8                     | 0.0                            | 2.2                      | 4.2                                                          | 12.8    | 14.8        | 20.2      |
| 2002                   | 20.2                                | 20.2                     | 20.4                 | 10.4     | 4.4            | 0.0                     | 8.8                            | 0.0                      | 15.8                                                         | 18,4    | COMAGE 11.8 | 9.8       |
| 2003                   | 24.6                                | 24.4                     | 15.2                 | 4.4      | 4.4            | 4.8                     | 0.0                            | 2.0                      | 10.0                                                         | 7.6     | 12.2        | 13.2      |
| 2004                   | 19.4                                | 22.0                     | 43.0                 | 11.4     | 5.6            | 2.9                     | 2.4                            | 12.0                     | 8.4                                                          | 6.4     | 18.2        | 12.0      |
| 2005                   | 20.2                                | 15.0                     | 64.0                 | 13.2     | 0.0            | 0.0                     | 0.0                            | 1.0                      | 9.2                                                          | 13.4    | 22.2        | 18.0      |
| 2006                   | 32.4                                | 19.4                     | 20.4                 | 7.0      | 0.8            | 2.0                     | 0.0                            | 1.4                      | 12.2                                                         | 28,4    | 9.4         | 48.8      |
| 2007                   | 23.4                                | 10.2                     | 19.4                 | 16.6     | 3.4            | 1.2                     | 0.4                            | 1.8                      | 10.0                                                         | 10.4    | 46.8        | 14.0      |
| 2008                   | 28.6                                | 14.8                     | 15.4                 | 0.0      | 1.4            | 0.0                     | 0.0                            | 0.0                      | 3.8                                                          | 10.2    | 16.2        | 24.2      |
| 2009                   | 22.6                                | 50.2                     | 18.8                 | 4.0      | 0.0            | 0.0                     | 3.0                            | 0.0                      | 10.0                                                         | 10.2    | 16.2        | 12.3      |
| 2010                   | 13.4                                | 21.4                     | 16.4                 | 19.2     | 13.0           | 0.0                     | 0.0                            | 0.0                      | 2.4                                                          | 9.6     | 7.4         | 19.6      |
| 2011                   | 12.2                                | 23.6                     | 15.2                 | 1.2      | 6.4            | 1.2                     | 5.4                            | 4.4                      | 8.4                                                          | 12.4    | 10.8        | 23.       |
| 2012                   | 18.0                                | 21.8                     | 28.4                 | 10.4     | 0.0            | 0.0                     | 0.0                            | 1.8                      | 5.0                                                          | 13.4    | 19.4        | 18.       |
| 2013                   | 22.6                                | 23.8                     | 23.4                 | 10.6     | 6.0            | 1.8                     | 11.8                           | 7.8                      | 2.2                                                          | 15.2    | 8.8         | 32.0      |
| 2014                   | 36.8                                | 32.4                     | 13.2                 | 6.2      | 1.6            | 0.0                     | 15.4                           | 17.4                     | 22.4                                                         | 8.8     | 10.6        | 32.       |

S/D = Sin Dato.

FECHA

INFORMACIÓN PROCESADA PARA: OSWALDO DARIO MAMANI SUCASAIRE BOLETA DE VENTA ELECTRÓNICA : EB01-530

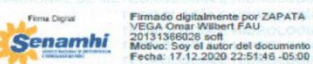

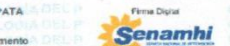

Firmado digitalmente por FLORES SANCHO Sixto FAU 20131366028 hard o: Soy el autor del documento a: 18.12.2020 12:09:06 -05:00

: 17 de diciembre de 2020

Elaborado por Técnico en Digitación

Vº Bº Dirección Zonal 13

110

| ACIÓN<br>ÁMETRO<br>CUENCI | : CO. HU<br>) : Precip<br>A : Mes/A | JARAYA MOH<br>itación Máxi<br>Nio | HO (11503)<br>ima en 24 H | 8)<br>rs (mm) | LA<br>LO<br>AL | TITUD<br>NGITUD<br>TURA | : 15°23<br>: 69°29<br>: 3890 r | '17.8"<br>'03.4"<br>nsnm | DEI<br>PRO<br>DIS | PARTAMEN<br>OVINCIA<br>TRITO | TO: Puno<br>: Moho<br>: Moho |          |
|---------------------------|-------------------------------------|-----------------------------------|---------------------------|---------------|----------------|-------------------------|--------------------------------|--------------------------|-------------------|------------------------------|------------------------------|----------|
| AÑO                       | Enero                               | Febrero                           | Marzo                     | Abril         | Mayo           | Junio                   | Julio                          | Agosto                   | Setiembre         | Octubre                      | Noviembre                    | Diciembr |
| 1985                      | 41.8                                | 23.3                              | 33.5                      | 38.6          | 8.5            | 10.7                    | 0.2                            | 1.0                      | 25.2              | 22.0                         | 48.4                         | 51.      |
| 1986                      | 30.0                                | 37.8                              | 22.6                      | 14.6          | 30.5           | 0.0                     | 15.1                           | 27.3                     | 13.5              | 11.6                         | 31.0                         | 34.      |
| 1987                      | 27.9                                | 21.1                              | 38.0                      | 15.0          | 7.0            | 4.6                     | 17.7                           | 12.3                     | 4.8               | 14.6                         | 22.1                         | 34.      |
| 1988                      | 63.2                                | 49.3                              | 54.7                      | 22.2          | 20.3           | 0.0                     | 0.0                            | 0.0                      | SIA E HIORO 1.7 4 | 16.7                         | 5.8                          | 13.      |
| 1989                      | 21.7                                | 31.4                              | 18.0                      | 21.2          | 21.0           | 5.2                     | 3.0                            | 12.8                     | 6.6               | 14.6                         | 10.8                         | 10.      |
| 1990                      | 25.5                                | 24.8                              | 21.9                      | 19.0          | 3.4            | 26.4                    | 0.0                            | 7.2                      | 12.3              | 24.7                         | 24.5                         | 20.      |
| 1991                      | 29.2                                | 45.2                              | 32.3                      | 10.2          | 13.0           | 24.5                    | 0.0                            | 6.8                      | 10.4              | 6.4                          | 25.4                         | 37.      |
| 1992                      | 21.3                                | 17.2                              | 19.0                      | 10.5          | 0.0            | 20.2                    | 1.5                            | 51.0                     | 2.8               | 21.5                         | 8.5                          | 32.      |
| 1993                      | 45.3                                | 11.7                              | 12.2                      | 19.7          | 10.9           | 15.6                    | 1.4                            | 4.2                      | 8.5               | 14.7                         | 19.7                         | 20.      |
| 1994                      | 33.8                                | 23.1                              | 26.5                      | 28.2          | 21.2           | 1.8                     | 0.0                            | 2.0                      | 2.0               | 10.7                         | 15.4                         | 41       |
| 1995                      | 17.8                                | 33.4                              | 20.7                      | 4.3           | 10.0           | 0.0                     | 0.0                            | DE MATEO1.4              | BA 6 HOR 11.8 A   | 12.7                         | CIO NACIO 28.4               | 28.      |
| 1996                      | 37.0                                | 19.6                              | 38.7                      | 11.0          | 3.0            | 0.0                     | 6.0                            | 2.6                      | 9.6               | 6.2                          | 24.6                         | 27.      |
| 1997                      | 46.0                                | 24.0                              | 24.3                      | 23.4          | 7.2            | 0.0                     | 0.2                            | 15.2                     | 15.6              | 13.4                         | 31.2                         | 24       |
| 1998                      | 28.7                                | 31.6                              | 34.5                      | 15.0          | 0.0            | 11.0                    | 0.0                            | 2.0                      | 1.6               | 8.8                          | 17.6                         | 11.      |
| 1999                      | 13.6                                | 12.6                              | 50.5                      | 17.5          | 4.0            | 0.5                     | 0.4                            | 8.0                      | 12.4              | 15.6                         | 15.0                         | 10       |
| 2000                      | 29.8                                | 16.5                              | 39.5                      | 18.0          | 5.9            | 4.4                     | 0.0                            | 14.2                     | 6.5               | 26.6                         | 18.5                         | 33       |
| 2001                      | 62.0                                | 30.4                              | 27.0                      | 20.4          | 13.8           | 5.1                     | 18.3                           | 4.3                      | 3.4               | 25.5                         | 15.6                         | 45       |
| 2002                      | 38.6                                | 43.8                              | 41.2                      | 10.4          | 9.3            | 2.0                     | 10.2                           | 5.8                      | 15.3              | 23.1                         | 35.3                         | 16       |
| 2003                      | 39.4                                | 40.1                              | 36.4                      | 18.5          | 10.2           | 10.6                    | 7.2                            | 7.8                      | 17.7              | 17.4                         | 7.2                          | 74       |
| 2004                      | 52.4                                | 22.5                              | 35.5                      | 13.8          | 3.1            | 5.8                     | 8.4                            | 25.9                     | 7.2               | 7.3                          | 35.3                         | 15       |
| 2005                      | 24.7                                | 27.8                              | 6.2                       | 34.9          | 0.5            | 0.0                     | 0.0                            | 9.0                      | 17.2              | 22.8                         | 33.2                         | 35       |
| 2006                      | 34.8                                | 26.8                              | 22.1                      | 11.9          | 2.4            | 0.0                     | 0.0                            | 0.9                      | 26.7              | 9.6                          | 24.0                         | 22       |
| 2007                      | 26.4                                | 28.5                              | S/D                       | 25.6          | 3.6            | 0.0                     | 2.2                            | 0.0                      | 16.9              | 21.1                         | 24.4                         | 23       |
| 2008                      | 34.5                                | 30.5                              | 42.0                      | 3.0           | 18.0           | 0.0                     | 0.0                            | 0.0                      | 3.6               | 26.6                         | 6.3                          | 33       |
| 2009                      | 21.3                                | 20.2                              | 21.4                      | 6.6           | 2.2            | 0.0                     | 4.6                            | 0.0                      | 3.6               | 37.6                         | 38.6                         | 23       |
| 2010                      | 29.8                                | 42.6                              | 30.3                      | 12.2          | 20.6           | 0.9                     | 0.0                            | 4.7                      | 1.4               | 20.4                         | 0.5                          | 48       |
| 2011                      | 10.6                                | 29.5                              | 22.0                      | 5.0           | 6.2            | 0.0                     | 4.1                            | 2.0                      | E HO 17.4         | 17.0                         | 16.7                         | 29       |
| 2012                      | 37.2                                | 40.7                              | 33.6                      | 31.0          | 0.3            | 2.2                     | 0.0                            | 3.3                      | 13.2              | 29.0                         | 24.5                         | 51       |
| 2012                      | 23.6                                | 38.9                              | 26.3                      | 11.0          | 15.7           | 12.0                    | 3.2                            | 4.9                      | 0.0               | 23.2                         | 13.0                         | 31       |
| 2013                      | 22.2                                | 25.0                              | 24.5                      | 20.6          | 13.7           | 1.0                     | 9.5                            | 9.2                      | 20.8              | 8.5                          | 5.5                          | 15       |

S/D = Sin Dato.

INFORMACIÓN PROCESADA PARA: OSWALDO DARIO MAMANI SUCASAIRE BOLETA DE VENTA ELECTRÓNICA : EB01-530

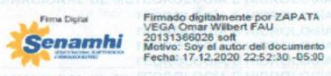

Finna Dipital Senamhi

Firmado digitalmente por FLORES SANCHO Sixto FAU 20131366028 hard Motivo: Soy el autor del documento Fecha: 18.12.2020 12:09:50-05:00

Elaborado por Vº Bº FECHA : 17 de diciembre de 2020 Dirección Zonal 13 Técnico en Digitación

# ANEXO B ✓PRECIPITACIONES MÁXIMAS EN 24 HORAS ✓ANÁLISIS DOBLE MASA ✓ANÁLISIS ESTADÍSTICO ✓ANÁLISIS DE TENDENCIA MEDIA Y ESTANADAR (DATOS CORREGIDOS)

|           |          |          | PRE   | CIPITACIO | NES MÁXII | MOS EN 24 | HORAS C | ORREGIDC | ) - ESTACIÓ | ΌΝ ΗUANC | ANÉ   |       |       |                        |
|-----------|----------|----------|-------|-----------|-----------|-----------|---------|----------|-------------|----------|-------|-------|-------|------------------------|
| N⁰<br>REG | AÑO      | ENE      | FEB   | MAR       | ABR       | MAY       | JUN     | JUL      | AGO         | SET      | ост   | NOV   | DIC   | PREC.<br>MAX.<br>ANUAL |
| 1         | 1985     | 18.25    | 8.26  | 21.01     | 33.15     | 5.49      | 8.72    | 0.73     | 2.42        | 23.47    | 12.71 | 30.69 | 25.16 | 33.15                  |
| 2         | 1986     | 28.23    | 31.00 | 27.77     | 11.79     | 4.42      | 0.73    | 5.03     | 13.18       | 11.33    | 7.18  | 16.25 | 15.94 | 31.00                  |
| 3         | 1987     | 45.29    | 6.26  | 20.09     | 6.80      | 6.80      | 7.49    | 7.49     | 8.26        | 4.88     | 17.02 | 25.54 | 12.41 | 45.29                  |
| 4         | 1988     | 40.99    | 14.71 | 33.92     | 23.93     | 15.48     | 0.73    | 0.73     | 0.73        | 5.57     | 12.87 | 3.80  | 15.79 | 40.99                  |
| 5         | 1989     | 25.31    | 24.70 | 12.41     | 12.87     | 2.11      | 2.27    | 1.50     | 6.41        | 7.64     | 5.34  | 11.18 | 27.62 | 27.62                  |
| 6         | 1990     | 17.32    | 18.86 | 12.41     | 6.03      | 8.10      | 18.55   | 0.73     | 13.18       | 13.10    | 11.18 | 17.02 | 19.01 | 19.01                  |
| 7         | 1991     | 19.09    | 45.29 | 34.69     | 5.80      | 10.56     | 19.63   | 1.50     | 1.19        | 10.41    | 4.88  | 16.40 | 29.92 | 45.29                  |
| 8         | 1992     | 12.48    | 11.48 | 23.62     | 3.65      | 0.73      | 8.10    | 7.49     | 37.99       | 8.87     | 19.63 | 11.72 | 22.16 | 37.99                  |
| 9         | 1993     | 20.32    | 14.40 | 17.25     | 15.40     | 6.26      | 2.34    | 0.73     | 4.26        | 3.49     | 17.25 | 25.31 | 24.70 | 25.31                  |
| 10        | 1994     | 16.09    | 19.17 | 53.51     | 12.41     | 11.48     | 2.11    | 0.73     | 0.73        | 5.80     | 8.57  | 12.94 | 32.31 | 53.51                  |
| 11        | 1995     | 13.18    | 18.32 | 13.64     | 8.18      | 1.65      | 0.73    | 1.34     | 1.65        | 7.11     | 9.18  | 27.62 | 12.71 | 27.62                  |
| 12        | 1996     | 39.30    | 8.80  | 15.56     | 7.80      | 1.73      | 0.73    | 6.57     | 2.80        | 4.34     | 6.41  | 15.48 | 40.37 | 40.37                  |
| 13        | 1997     | 28.08    | 26.85 | 23.93     | 19.40     | 6.41      | 0.73    | 0.73     | 9.18        | 10.79    | 7.34  | 22.32 | 12.25 | 28.08                  |
| 14        | 1998     | 22.62    | 13.94 | 19.17     | 12.10     | 0.73      | 2.96    | 0.73     | 1.11        | 2.50     | 11.56 | 42.60 | 16.94 | 42.60                  |
| 15        | 1999     | 20.78    | 9.64  | 35.30     | 34.30     | 7.80      | 1.11    | 1.73     | 1.42        | 9.03     | 12.94 | 20.17 | 11.02 | 35.30                  |
| 16        | 2000     | 13.00    | 14.60 | 19.60     | 5.50      | 7.80      | 3.00    | 0.50     | 9.40        | 10.50    | 17.80 | 13.70 | 28.40 | 28.40                  |
| 17        | 2001     | 24.80    | 24.90 | 29.70     | 5.90      | 10.50     | 3.50    | 2.80     | 5.90        | 2.30     | 28.20 | 12.00 | 25.70 | 29.70                  |
| 18        | 2002     | 15.00    | 30.90 | 22.60     | 32.00     | 5.90      | 4.80    | 10.00    | 2.00        | 8.30     | 29.60 | 20.00 | 25.30 | 32.00                  |
| 19        | 2003     | 26.80    | 32.30 | 31.30     | 19.00     | 1.60      | 11.00   | 1.10     | 1.60        | 6.90     | 27.20 | 19.90 | 39.20 | 39.20                  |
| 20        | 2004     | 33.10    | 32.20 | 23.50     | 11.40     | 2.50      | 2.30    | 5.40     | 19.00       | 7.80     | 13.60 | 32.70 | 35.90 | 35.90                  |
| 21        | 2005     | 15.20    | 19.30 | 26.40     | 4.50      | 0.50      | 0.00    | 0.00     | 4.60        | 12.60    | 18.50 | 13.80 | 25.00 | 26.40                  |
| 22        | 2006     | 31.60    | 14.90 | 19.40     | 20.20     | 0.50      | 1.00    | 0.00     | 2.60        | 8.30     | 26.50 | 11.00 | 22.00 | 31.60                  |
| 23        | 2007     | 29.20    | 22.20 | 34.60     | 18.90     | 2.60      | 0.00    | 1.40     | 0.70        | 21.80    | 3.60  | 19.60 | 25.70 | 34.60                  |
| 24        | 2008     | 23.00    | 36.60 | 15.90     | 3.30      | 7.30      | 0.00    | 0.00     | 0.00        | 2.60     | 16.60 | 13.50 | 43.90 | 43.90                  |
| 25        | 2009     | 21.00    | 25.30 | 16.50     | 6.70      | 0.50      | 0.00    | 1.60     | 0.00        | 10.00    | 4.50  | 18.00 | 16.80 | 25.30                  |
| 26        | 2010     | 20.60    | 13.10 | 9.50      | 10.50     | 13.50     | 0.00    | 0.00     | 0.00        | 0.30     | 12.60 | 0.40  | 19.70 | 20.60                  |
| 27        | 2011     | 15.10    | 32.20 | 15.90     | 15.60     | 3.90      | 0.00    | 3.00     | 0.90        | 8.30     | 10.90 | 13.00 | 12.70 | 32.20                  |
| 28        | 2012     | 20.80    | 22.40 | 27.40     | 10.70     | 0.20      | 0.00    | 0.30     | 1.60        | 9.80     | 6.90  | 19.80 | 23.80 | 27.40                  |
| 29        | 2013     | 17.40    | 44.10 | 6.60      | 6.60      | 9.20      | 4.10    | 4.70     | 6.90        | 1.50     | 28.10 | 17.40 | 20.30 | 44.10                  |
| 30        | 2014     | 27.40    | 26.20 | 24.40     | 5.00      | 8.30      | 0.80    | 7.60     | 3.60        | 22.90    | 12.40 | 4.30  | 24.40 | 27.40                  |
|           |          |          |       |           |           |           |         |          |             |          |       |       |       |                        |
|           | Datos co | rregidos |       |           |           |           |         |          |             |          |       |       |       |                        |

|           |          |           | PR    | FCIPITACI | ΟΝΕς Μάλ |       |       | CORREGIE | O - ESTAC | ΙΟΝ ΤΑΡΑ | 0     |       |       |                        |
|-----------|----------|-----------|-------|-----------|----------|-------|-------|----------|-----------|----------|-------|-------|-------|------------------------|
| N⁰<br>REG | AÑO      | ENE       | FEB   | MAR       | ABR      | MAY   | JUN   | JUL      | AGO       | SET      | ост   | NOV   | DIC   | PREC.<br>MAX.<br>ANUAL |
| 1         | 1985     | 47.00     | 17.00 | 24.70     | 37.60    | 8.00  | 13.40 | 0.00     | 4.70      | 24.00    | 19.00 | 49.50 | 44.00 | 49.50                  |
| 2         | 1986     | 31.50     | 53.00 | 40.50     | 31.40    | 0.00  | 0.00  | 0.00     | 18.40     | 12.20    | 10.60 | 21.70 | 22.50 | 53.00                  |
| 3         | 1987     | 40.00     | 30.00 | 15.00     | 17.00    | 2.70  | 0.80  | 13.40    | 3.00      | 6.00     | 9.60  | 22.90 | 17.60 | 40.00                  |
| 4         | 1988     | 14.00     | 17.50 | 31.50     | 30.00    | 19.50 | 0.00  | 0.00     | 0.00      | 0.00     | 19.50 | 3.00  | 20.50 | 31.50                  |
| 5         | 1989     | 19.40     | 21.50 | 17.70     | 36.00    | 0.40  | 12.00 | 0.00     | 6.00      | 5.20     | 8.20  | 11.00 | 13.00 | 36.00                  |
| 6         | 1990     | 28.00     | 48.10 | 18.20     | 8.70     | 3.00  | 28.00 | 0.00     | 6.80      | 4.50     | 29.00 | 13.80 | 34.60 | 48.10                  |
| 7         | 1991     | 26.80     | 25.40 | 17.30     | 12.00    | 15.00 | 24.00 | 0.00     | 0.00      | 9.10     | 8.50  | 10.60 | 21.80 | 26.80                  |
| 8         | 1992     | 29.20     | 20.90 | 6.50      | 9.30     | 0.00  | 0.00  | 6.00     | 43.00     | 2.10     | 16.20 | 18.00 | 22.00 | 43.00                  |
| 9         | 1993     | 19.50     | 15.80 | 17.20     | 14.10    | 11.50 | 4.60  | 0.00     | 4.30      | 10.80    | 8.40  | 15.00 | 20.40 | 20.40                  |
| 10        | 1994     | 25.00     | 33.20 | 16.40     | 12.40    | 6.80  | 0.00  | 0.00     | 0.00      | 2.40     | 4.20  | 5.40  | 34.20 | 34.20                  |
| 11        | 1995     | 45.20     | 66.40 | 28.40     | 9.00     | 3.20  | 0.00  | 0.00     | 0.00      | 12.60    | 18.40 | 12.80 | 32.80 | 66.40                  |
| 12        | 1996     | 22.40     | 14.00 | 14.00     | 10.00    | 3.80  | 0.00  | 0.00     | 7.60      | 14.80    | 20.00 | 10.40 | 16.80 | 22.40                  |
| 13        | 1997     | 31.80     | 52.20 | 30.30     | 6.40     | 0.00  | 0.00  | 0.00     | 6.60      | 14.00    | 9.00  | 15.80 | 19.00 | 52.20                  |
| 14        | 1998     | 40.20     | 21.20 | 21.40     | 55.80    | 0.00  | 4.80  | 0.00     | 0.00      | 0.00     | 22.40 | 15.70 | 14.40 | 55.80                  |
| 15        | 1999     | 23.60     | 13.80 | 16.00     | 12.40    | 5.80  | 0.00  | 0.00     | 0.00      | 11.60    | 11.80 | 15.60 | 15.20 | 23.60                  |
| 16        | 2000     | 31.31     | 24.68 | 30.31     | 0.80     | 10.09 | 23.02 | -3.18    | 4.12      | 2.13     | 39.93 | -0.19 | 20.70 | 39.93                  |
| 17        | 2001     | 33.96     | 21.03 | 43.25     | 9.09     | 5.44  | 1.46  | -3.18    | 0.47      | 3.79     | 18.04 | 21.36 | 30.31 | 43.25                  |
| 18        | 2002     | 30.31     | 30.31 | 30.65     | 14.07    | 4.12  | -3.18 | 11.41    | -3.18     | 23.02    | 27.33 | 16.39 | 13.07 | 30.65                  |
| 19        | 2003     | 37.61     | 37.28 | 22.02     | 4.12     | 4.12  | 4.78  | -3.18    | 0.14      | 13.40    | 9.42  | 17.05 | 18.71 | 37.61                  |
| 20        | 2004     | 22.71     | 25.67 | 49.62     | 13.59    | 6.97  | 3.89  | 3.32     | 14.27     | 10.17    | 7.88  | 21.34 | 14.27 | 49.62                  |
| 21        | 2005     | 23.62     | 17.69 | 73.56     | 15.64    | 0.59  | 0.59  | 0.59     | 1.73      | 11.08    | 15.87 | 25.90 | 21.11 | 73.56                  |
| 22        | 2006     | 37.53     | 22.71 | 23.85     | 8.57     | 1.50  | 2.87  | 0.59     | 2.18      | 14.50    | 32.97 | 11.31 | 56.23 | 56.23                  |
| 23        | 2007     | 27.27     | 12.22 | 22.71     | 19.51    | 4.46  | 1.96  | 1.04     | 2.64      | 11.99    | 12.45 | 53.95 | 16.55 | 53.95                  |
| 24        | 2008     | 33.20     | 17.46 | 18.15     | 0.59     | 2.18  | 0.59  | 0.59     | 0.59      | 4.92     | 12.22 | 19.06 | 28.18 | 33.20                  |
| 25        | 2009     | 26.36     | 57.83 | 22.02     | 5.15     | 0.59  | 0.59  | 4.01     | 0.59      | 11.99    | 12.22 | 19.06 | 14.50 | 57.83                  |
| 26        | 2010     | 15.87     | 24.99 | 19.29     | 22.48    | 15.41 | 0.59  | 0.59     | 0.59      | 3.32     | 11.53 | 9.03  | 22.94 | 24.99                  |
| 27        | 2011     | 14.50     | 27.50 | 17.92     | 1.96     | 7.88  | 1.96  | 6.74     | 5.60      | 10.17    | 14.73 | 12.90 | 27.04 | 27.50                  |
| 28        | 2012     | 21.11     | 25.44 | 32.97     | 12.45    | 0.59  | 0.59  | 0.59     | 2.64      | 6.29     | 15.87 | 22.71 | 22.02 | 32.97                  |
| 29        | 2013     | 26.36     | 27.72 | 27.27     | 12.67    | 7.43  | 2.64  | 14.04    | 9.48      | 3.10     | 17.92 | 10.62 | 37.76 | 37.76                  |
| 30        | 2014     | 42.55     | 37.53 | 15.64     | 7.66     | 2.41  | 0.59  | 18.15    | 20.43     | 26.13    | 10.62 | 12.67 | 37.53 | 42.55                  |
|           |          |           |       |           |          |       |       |          |           |          |       |       |       |                        |
|           | Datos co | rregidos: |       |           |          |       |       |          |           |          |       |       |       |                        |
|           | Perio    | odo 1     |       |           |          |       |       |          |           |          |       |       |       |                        |

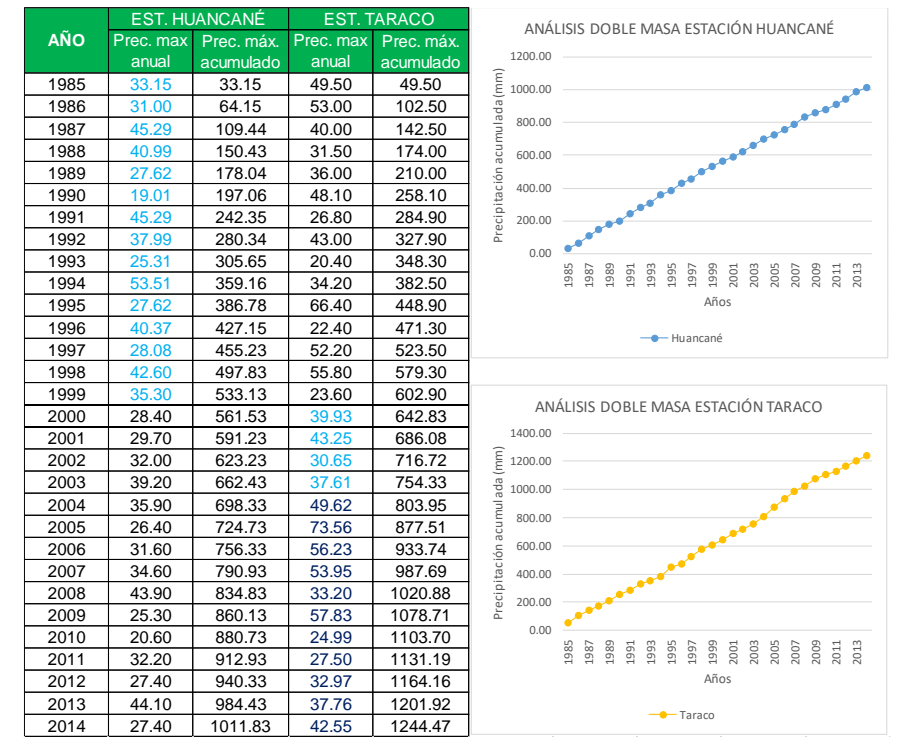

| ESTACIÓN   | N° TRAMO | PERK | DDOS | N° DATOS | MEDIA   | MEDIA DESV.<br>EST. |         | STADÍST | FICA CON L<br>SIGNIFICA | INA PROBA<br>CIÓN DEL 5 | ABILIDAD D<br>5% (α/2 = 0. | EL 95%,<br>025) |  |
|------------|----------|------|------|----------|---------|---------------------|---------|---------|-------------------------|-------------------------|----------------------------|-----------------|--|
|            |          |      |      |          |         | 2011                | Sp      | Sd      | tc                      | G.L.                    | tt                         | MEDIA           |  |
| Huancané   | 1        | 1986 | 1999 | 180      | 13.5311 | 10.9353             | 10.0252 | 1 15 27 | 0.0000                  | 250                     | 1.0666                     | Cin calta       |  |
| Huaricarie | 2        | 2000 | 2014 | 180      | 13.5311 | 10.9353             | 10.9555 | 1.1527  | 0.0000                  | 220                     | 1.9000                     | SITISAILO       |  |
|            |          |      |      |          |         |                     |         |         |                         |                         |                            |                 |  |
|            | 1        | 1985 | 1999 | 180      | 15.1778 | 13.5007             | 12 5007 | 2 1021  | 0.0000                  | 226                     | 1.0705                     | Circ and he     |  |
| Townson    | 2        | 2000 | 2003 | 48       | 15.1778 | 13.5007             | 13.5007 | 2.1931  | 0.0000                  | 226                     | 1.9705                     | Sin saito       |  |
| Taraco     | 1        | 1985 | 2003 | 228      | 15.1778 | 13.4710             | 12 4710 | 1 4722  | 0.0000                  | 250                     | 1.0666                     | Cin colto       |  |
|            | 2        | 2004 | 2014 | 132      | 15.1778 | 13.4710             | 15.4/10 | 1.4/33  | 0.0000                  | 558                     | 1.9000                     | Sin salto       |  |

# Análisis de tendencia media y estándar estación Huancané

| TENDENCIA EN LA MEDIA:                 |              |
|----------------------------------------|--------------|
| $T_m = A_m + B_m * t$                  |              |
| Cálculo de los parámetros, regresión l | ineal simple |
| N° datos                               | 360          |
| Desviación estándar del tiempo (St)    | 104.0673     |
| Desviación estándar media (STm)        | 10.9200      |
| $\overline{t \cdot T_m}$               | 2389.6004    |
| $\overline{t}$                         | 180.5000     |
| $T_m$                                  | 13.5311      |
| R                                      | -0.0464      |
| Bm                                     | -0.0049      |
| Am                                     | 14.4105      |

TENDENCIA EN LA DESVIACIÓN ESTÁNDAR  $T_s = A_s + B_s * t$ Cálculo de los parámetros, regresión eal simple N° datos 30 Desviación estándar del tiempo (St) 8.8034 Desviación estándar media (STm) 2.2391  $t \cdot T_s$ 169.0800 15.5000 10.9184 -0.0079 R -0.0020 Bs 10.9495 As

Tm = 14.4105-0.0049\*t

#### Ts = 10.9495-0.0020\*t

| man and a state to the state of the   |                                  |   | en al contra da la contra da servici       |             |  |  |  |  |
|---------------------------------------|----------------------------------|---|--------------------------------------------|-------------|--|--|--|--|
| Evaluación de la tendencia (l         | m)                               | 1 | Evaluación de la tendencia ( l             | S)          |  |  |  |  |
| Para averiguar si la tendencia es sig | nificativa:                      |   | Para averiguar si la tendencia es sigr     | nificativa: |  |  |  |  |
| se analiza el coeficiente de regres   | ión Bm.                          |   | se analiza el coeficiente de regresión Bm. |             |  |  |  |  |
| o también el coeficiente de correl    | ación R.                         |   | o también el coeficiente de correlación R. |             |  |  |  |  |
|                                       |                                  |   |                                            |             |  |  |  |  |
| Cálculo del estadístico Tc            |                                  | _ | Cálculo del estadístico Tc                 |             |  |  |  |  |
| tc                                    | -0.8795                          |   | tc                                         | -0.0417     |  |  |  |  |
| Cálculo del t tabular (tt)            |                                  |   | Cálculo del t tabular (tt)                 |             |  |  |  |  |
| Probabilidad 95%                      |                                  |   | Probabilidad                               | 95%         |  |  |  |  |
| Nivel de significancia α/2            | Nivel de significancia α/2 0.025 |   |                                            | 0.025       |  |  |  |  |
| Grados de libertad (G.L. = n-2)       | 358                              |   | Grados de libertad (G.L. = n-2)            | 28          |  |  |  |  |
| Se obtiene de la tabla t de Student   |                                  |   | Se obtiene de la tabla t de Student        |             |  |  |  |  |
| tt                                    | 1.907                            |   | tt                                         | 2.048       |  |  |  |  |
| Comparación del tc con el t           | ít -                             | - | Comparación del tc con el t                | t           |  |  |  |  |
| Si.  tc ≤tt (95%)→R no es signifi     | cativo                           |   | Si.  tc ≤tt (95%)→R no es signifi          | cativo      |  |  |  |  |
| No hay que corregir                   |                                  |   | No hay que corregir                        |             |  |  |  |  |
| Si.  tc >tt (95%)→R si es signifi     | cativo                           |   | Si.  tc >tt (95%)→R si es significativo    |             |  |  |  |  |
| Si hay que corregir                   |                                  |   | Si hay que corregir                        |             |  |  |  |  |
| NO CORREGIR LA TENDENCIA M            | IEDIA                            |   | NO CORREGIR LA TENDENCIA EN DESV.          | ESTANDAR    |  |  |  |  |

| TENDENCIA EN LA MEDIA:                                 | :            |                                         | TENDENCIA EN LA DESVIACIÓN ES                          | FÁNDAR       |  |  |  |
|--------------------------------------------------------|--------------|-----------------------------------------|--------------------------------------------------------|--------------|--|--|--|
| $T_m = A_m + B_m * t$                                  |              |                                         | $T_s = A_s + B_s * t$                                  |              |  |  |  |
| Cálculo de los parámetros, regresión l                 | ineal simple |                                         | Cálculo de los parámetros, regresión li                | ineal simple |  |  |  |
| N° datos                                               | 228          |                                         | N° datos                                               | 19           |  |  |  |
| Desviación estándar del tiempo (St)                    | 65.9621      |                                         | Desviación estándar del tiempo (St)                    | 5.6273       |  |  |  |
| Desviación estándar media (STm)                        | 13.4710      |                                         | Desviación estándar media (STm)                        | 3.8165       |  |  |  |
| $\overline{t \cdot T_m}$                               | 1648.7720    |                                         | $\overline{t \cdot T_s}$                               | 130.4385     |  |  |  |
| ī                                                      | 114.5000     |                                         | ī                                                      | 10.0000      |  |  |  |
| $\overline{T_m}$                                       | 15.1778      |                                         | $\overline{T_s}$                                       | 13.0850      |  |  |  |
| R                                                      | -0.1003      |                                         | R                                                      | -0.0192      |  |  |  |
| Bm                                                     | -0.0205      |                                         | Bs                                                     | -0.0130      |  |  |  |
| Am                                                     | 17.5221      |                                         | As                                                     | 13.2150      |  |  |  |
| Tm = 17.5221-0.0205*t<br>Evaluación de la tendencia (1 | Fm)          |                                         | Ts = 13.2150-0.0130*t<br>Evaluación de la tendencia (1 | ſs)          |  |  |  |
| Para averiguar si la tendencia es sig                  | nificativa:  |                                         | Para averiguar si la tendencia es sig                  | nificativa:  |  |  |  |
| se analiza el coeficiente de regres                    | ión Bm.      |                                         | se analiza el coeficiente de regres                    | ión Bm.      |  |  |  |
| o también el coeficiente de correl                     | ación R.     |                                         | o también el coeficiente de correl                     | ación R.     |  |  |  |
| Cálculo del estadístico Tc                             |              |                                         | Cálculo del estadístico Tc                             |              |  |  |  |
| tc                                                     | -1.5148      |                                         | tc -0.0791                                             |              |  |  |  |
| Cálculo del t tabular (tt)                             |              |                                         | Cálculo del t tabular (tt)                             |              |  |  |  |
| Probabilidad                                           | 95%          |                                         | Probabilidad                                           | 95%          |  |  |  |
| Nivel de significancia $\alpha/2$                      | 0.025        |                                         | Nivel de significancia α/2                             | 0.025        |  |  |  |
| Grados de libertad (G.L. = n-2)                        | 226          |                                         | Grados de libertad (G.L. = n-2)                        | 17           |  |  |  |
| Se obtiene de la tabla t de Student                    |              |                                         | Se obtiene de la tabla t de Student                    |              |  |  |  |
| tt                                                     | 1.946        |                                         | tt                                                     | 2.11         |  |  |  |
| Comparación del tc con el t                            | lt           |                                         | Comparación del tc con el t                            | it .         |  |  |  |
| Si.  tc ≤tt (95%)→R no es signif                       | icativo      |                                         | Si.  tc ≤tt (95%)→R no es signifi                      | cativo       |  |  |  |
| No hay que corregir                                    |              |                                         | No hay que corregir                                    |              |  |  |  |
| Si.  tc >tt (95%)→R si es signifi                      | cativo       | Si.  tc >tt (95%)→R si es significativo |                                                        |              |  |  |  |
| Si hay que corregir                                    |              | Si hay que corregir                     |                                                        |              |  |  |  |
| NO CORREGIR LA TENDENCIA N                             | IEDIA        |                                         | NO CORREGIR LA TENDENCIA EN DESV. ESTANDAR             |              |  |  |  |

# Análisis de tendencia media y estándar estación Taraco (tramo 1-2)

### Análisis de tendencia media y estándar estación Taraco (tramo 3-4)

-0.0438

-0.0057

16.1988

#### TENDENCIA EN LA MEDIA: $T_m = A_m + B_m * t$ Cálculo de los rámetros, regresión l al simple N° datos 360 Desviación estándar del tiempo (St) 104.0673 Desviación estándar media (STm) 13.4522 $t \cdot T_m$ 2678.3274 180.5000 Ŧ $\overline{T}_m$ 15.1778

R

Bm

Am

#### $T_s = A_s + B_s * t$ Cálculo de los p arámetros, regresión li al simple N° datos 30 Desviación estándar del tiempo (St) 8.8034 Desviación estándar media (STm) 3.6487 $t \cdot T_s$ 203.1050 15.5000 Ŧ Ŧ, 13.1904

TENDENCIA EN LA DESVIACIÓN ESTÁNDAR

Tm = 16.1988-0.0057\*t

Evaluación de la tendencia (Tm) Para averiguar si la tendencia es significativa: se analiza el coeficiente de regresión Bm. o también el coeficiente de correlación R.

#### Ts = 13.4597-0.0174\*t

-0.0419

-0.0174

13.4597

R

Bs

As

| Evaluación de la tendencia (Ts)                  |
|--------------------------------------------------|
| Para averiguar si la tendencia es significativa: |
| se analiza el coeficiente de regresión Bm.       |
| o también el coeficiente de correlación R.       |

| Cálculo del estadístico Tc          |         | _ | Cálculo del estadístico Tc          |            |
|-------------------------------------|---------|---|-------------------------------------|------------|
| tc                                  | -0.8288 |   | tc                                  | -0.2220    |
| Cálculo del t tabular (tt)          |         |   | Cálculo del t tabular (tt)          |            |
| Probabilidad                        | 95%     |   | Probabilidad                        | 95%        |
| Nivel de significancia α/2          | 0.025   |   | Nivel de significancia α/2          | 0.025      |
| Grados de libertad (G.L. = n-2)     | 358     |   | Grados de libertad (G.L. = n-2)     | 28         |
| Se obtiene de la tabla t de Student |         |   | Se obtiene de la tabla t de Student |            |
| tt                                  | 1.907   |   | tt                                  | 2.048      |
| Comparación del tc con el t         | tt      |   | Comparación del tc con el t         | it         |
| Si.  tc ≤tt (95%)→R no es signifi   | icativo |   | Si.  tc ≤tt (95%)→R no es signifi   | cativo     |
| No hay que corregir                 |         |   | No hay que corregir                 |            |
| Si.  tc >tt (95%)→R si es signifi   | cativo  |   | Si.  tc >tt (95%)→R si es signifi   | cativo     |
| Si hay que corregir                 |         |   | Si hay que corregir                 |            |
| NO CORREGIR LA TENDENCIA N          | IEDIA   |   | NO CORREGIR LA TENDENCIA EN DESV    | . ESTANDAR |

# ANEXO C PRUEBA DE BONDAD DE AJUSTE SMIRNOV-KOLMOGOROV

|               |           | Delta                  | 0.0198   | 0.0370  | 0.0435   | 0.0118   | 0.0218   | 0.0331     | 0.0008   | 0.0214  | 0.0537   | 0.0643   | 0.0812   | 0.0484  | 0.0135   | 0.0145   | 0.0261          | 0.0480   | 0.0319  | 0.0064   | 0.0065   | 0.0008   | 0.0522  | 0.0616            | 0.0651  | 0.0498   | 0.0564       | 0.0501   | 0.0214   | 0.0085   | 0.0238   | 0.0125   |      |                |                  |                 |            |
|---------------|-----------|------------------------|----------|---------|----------|----------|----------|------------|----------|---------|----------|----------|----------|---------|----------|----------|-----------------|----------|---------|----------|----------|----------|---------|-------------------|---------|----------|--------------|----------|----------|----------|----------|----------|------|----------------|------------------|-----------------|------------|
|               |           | F(Z)                   | 0.0124   | 0.0275  | 0.1403   | 0.1408   | 0.1831   | 0.2266     | 0.2266   | 0.2366  | 0.2366   | 0.2583   | 0.2737   | 0.3387  | 0.4059   | 0.4371   | 0.4578          | 0.4681   | 0.5165  | 0.5871   | 0.6194   | 0.6459   | 0.7296  | 0.7713            | 0.8070  | 0.8240   | 0.8629       | 0.8888   | 0.8924   | 0.9117   | 0.9117   | 0.9802   |      |                |                  |                 |            |
|               |           | Z                      | -2.2437  | -1.9193 | -1.0789  | -1.0766  | -0.9035  | -0.7500    | -0.7500  | -0.7171 | -0.7171  | -0.6487  | -0.6017  | -0.4161 | -0.2382  | -0.1583  | -0.1060         | -0.0800  | 0.0413  | 0.2200   | 0.3040   | 0.3744   | 0.6116  | 0.7432            | 0.8671  | 0.9306   | 1.0932       | 1.2200   | 1.2392   | 1.3515   | 1.3515   | 2.0578   |      |                | 12               | ŝ               |            |
| ETROS         |           | r(x) =<br>A/(N+1)      | 0.0323   | 0.0645  | 0.0968   | 0.1290   | 0.1613   | 0.1935     | 0.2258   | 0.2581  | 0.2903   | 0.3226   | 0.3548   | 0.3871  | 0.4194   | 0.4516   | 0.4839          | 0.5161   | 0.5484  | 0.5806   | 0.6129   | 0.6452   | 0.6774  | 0.7097            | 0.7419  | 0.7742   | 0.8065       | 0.8387   | 0.8710   | 0.9032   | 0.9355   | 0.9677   |      |                | 0.08             | 0.24            | 30         |
| S PARÁM       | vioció    | viacio<br>n N          |          |         |          |          |          |            |          |         |          |          |          |         |          |          | 0000            | R077     |         |          |          |          |         |                   |         |          |              |          |          |          |          |          |      |                | eorico           | abular          | _<br>_     |
| ORMAL 3       | č         | nes                    | 38       | 30      | 310      | 202      | 128      | <u> 95</u> | 395      | 69      | 69       | 20       | 06       | 191     | 30       | 113      | 900             | 03       | 101     | 125      | )48      | 73       | 96      | 88                | 394     | 54       | 526          | 80       | 305      | 957      | 957      | 219      | 18   |                | g At             | Δta             |            |
| N LOGN        |           | dia 0                  | 0.26     | 0.19    | 0.06     | 0.06     | 0.0      | 0.02       | 0.02     | 0.02    | 0.02     | 0.02     | 0.01     | 0.0     | 0.0      | 0.00     | 0.00            | 0.00     | 0.00    | 0.00     | 0.00     | 0.00     | 0.01    | 0.02              | 0.03    | 0.0      | 0.0          | 0.07     | 0.0      | 0.0      | 0.0      | 0.22     | 1.57 |                | oución Lo        | in nivel de     |            |
| RIBUCIO       |           | =<br>(0) Me(           | 940      | 982     | 906      | 11       | 807      | 559        | 559      | '34     | '34      | 391      | 86       | :23     | 30       | 113      | 33<br>35        | 92       | 021     | 879      | 171      | 32       | 76      | 11                | 860     | 90       | 82           | 68       | 212      | 69       | 69       | 980      |      | 9              | a la distrik     | ros, con L      | n del 5%   |
| DIST          | 4         | n nol<br>(-ix)         | 3.02     | 3.05    | 3.20     | 3.26     | 3.33     | 3.36       | 3.36     | 3.37    | 3.37     | 3.38     | 3.30     | 3.44    | 3.48     | 3.50     | 3.51            | 3.51     | 3.54    | 3.58     | 3.60     | 3.62     | 3.67    | 3.70              | 3.73    | 3.75     | 3.78         | 3.81     | 3.82     | 3.84     | 3.84     | 4.00     |      | ana 32.        | e ajustan a      | parámeti        | anificació |
|               | Docio     | rosic<br>x0            | _1       | 0       | 0        |          | 0        |            |          |         |          | ~        | _        | 0       | 0        | 0        | 1 66            | -<br>-   | 10      | _        | 0        |          | •       |                   | ~       | -        |              | _        | 0        | •        | 6        |          |      | x medi         | s datos se       | rmal de 3       | Si         |
|               |           | X                      | 19.01    | 20.60   | 25.30    | 25.31    | 26.40    | 27.4(      | 27.40    | 27.62   | 27.62    | 28.08    | 28.40    | 29.70   | 31.00    | 31.60    | 32.00           | 32.2(    | 33.15   | 34.60    | 35.30    | 35.90    | 37.96   | 39.20             | 40.37   | 40.96    | 42.60        | 43.90    | 44.10    | 45.29    | 45.29    | 53.51    | _    |                | Ľ                | 2               |            |
|               |           | M                      | 4        | 9 2     | 7 3      | 0 4      | 5 5      | 9 0        | 7 7      | ∞       | 8        | 4 10     | 3 11     | 0 12    | 8 13     | 3 14     | 1 15            | 3 16     | 1 17    | 9 18     | 3 19     | 1 20     | 6 21    | 3 22              | 2 23    | 6 24     | <u>8</u>     | 4 26     | 7 27     | 9 28     | 4 29     | 30       | TOTA |                |                  |                 |            |
|               |           | Delta                  | 9 0.019  | 6 0.035 | 5 0.047  | 0.016    | 8 0.026  | 5 0.038    | 5 0.005  | 6 0.016 | 6 0.048  | 2 0.059  | 6 0.076  | 1 0.044 | 6000     | 3 0.011: | 7 0.023         | 9 0.045  | 3 0.030 | 5 0.006  | 2 0.006  | 1 0.000  | 0.049   | 0.058             | 1 0.061 | 8 0.045  | 3 0.051      | 1 0.045  | 7 0.016  | 1 0.003  | 1 0.028  | 6000     | ſ    | <mark></mark>  | <mark>~</mark>   |                 |            |
| S             |           | - F(Z)                 | 4 0.012  | 5 0.028 | 3 0.144  | 0 0.145  | 0 0.187  | 9 0.231    | 9 0.231  | 3 0.241 | 3 0.241  | 6 0.263  | 1 0.278  | 9 0.343 | 7 0.409  | 1 0.440  | 6 0.460         | 1 0.470  | 0.518   | 2 0.587  | 3 0.619  | 2 0.645  | 8 0.727 | 1 0.768           | 7 0.803 | 6 0.819  | <b>0.858</b> | 6 0.884  | 3 0.887  | 2 0.907  | 2 0.907  | 9 0.977  |      | 0.076          | ar 0.248         | 30              |            |
| <b>ÀMETRO</b> |           | ) Z=Inx                | -2.229   | -1.901  | -1.060   | -1.058   | -0.886   | -0.733     | -0.733   | -0.701  | -0.701   | -0.633   | -0.587   | -0.403  | -0.228   | -0.150   | -0.098          | -0.073   | 0.046   | 0.221    | 0.303    | 0.372    | 0.603   | 0.732             | 0.852   | 0.914(   | 1.072        | 1.1956   | 1.214    | 1.323    | 1.323    | 2.005    |      | ∆ teoric       | ∆ tabul          | <u>د</u>        |            |
| AL 2 PAR      | 0/0/      | r(x) =<br>M/(N+1       | 0.0323   | 0.0645  | 0.0968   | 0.1290   | 0.1613   | 0.1935     | 0.2258   | 0.2581  | 0.2903   | 0.3226   | 0.3548   | 0.3871  | 0.4194   | 0.4516   | 0.4839          | 0.5161   | 0.5484  | 0.5806   | 0.6129   | 0.6452   | 0.6774  | 0.7097            | 0.7419  | 0.7742   | 0.8065       | 0.8387   | 0.8710   | 0.9032   | 0.9355   | 0.9677   |      | stribución     | s, con un        | <mark>5%</mark> |            |
| GNORM/        | , indiana | esviacio<br>n          |          |         |          |          |          |            |          |         |          |          |          |         |          |          | CYVC U          | C++7-0   |         |          |          |          |         |                   |         |          |              |          |          |          |          |          |      | an a la dis    | arámetros        | cación de       |            |
| CION LO       | 6         | Aedia <sup>D</sup>     |          |         |          |          |          |            |          |         |          |          |          |         |          |          | ana k           | 0204     |         |          |          |          |         |                   |         |          |              |          |          |          |          |          |      | s se ajust     | nal de 2 p       | de signifi      |            |
| STRIBU        |           | =ln(x)                 | 9452     | 0253    | .2308    | .2314    | .2734    | .3105      | .3105    | .3185   | .3185    | .3350    | .3464    | .3911   | .4340    | .4532    | .4657           | .4720    | .5011   | .5439    | .5639    | .5807    | 6373    | .6687             | 6981    | .7132    | .7519        | .7819    | .7865    | .8131    | .8131    | .9799    |      | Los dato       | Log Norn         | nivel           |            |
| Ξ             |           | x Y                    | 19.01 2  | 20.60 3 | 25.30 3  | 25.31 3  | 26.40 3  | 27.40 3    | 27.40 3  | 27.62 3 | 27.62 3  | 28.08 3  | 28.40 3  | 29.70 3 | 31.00 3  | 31.60 3  | 32.00 3         | 32.20 3  | 33.15 3 | 34.60 3  | 35.30 3  | 35.90 3  | 37.99 3 | 39.20 3           | 40.37 3 | 40.99    | 42.60 3      | 13.90 3  | 44.10 3  | 45.29 3  | 45.29 3  | 53.51 3  | L    |                |                  |                 |            |
|               |           | W                      | -        | 2       | 3        | 4        | 5        | 9          | 7        | 8       | 6        | 10       | 11       | 12      | 13       | 14       | 15              | 16       | 17      | 18       | 19       | 20       | 21      | 22                | 23      | 24       | 25           | 26       | 27       | 28       | 29       | 30       |      |                |                  |                 |            |
|               |           | delta                  | .0036    | .0105   | .0543    | .0224    | .0235    | .0257      | 9900.    | .0308   | .0631    | .0780    | 7760.    | .0761   | .0502    | .0544    | 9/90.           | .0903    | .0766   | .0381    | .0365    | .0403    | .0217   | .0389             | .0501   | .0387    | .0549        | .0548    | .0270    | .0183    | .0139    | .0245    |      |                |                  |                 |            |
|               |           | F(Z)                   | 0.0358 0 | 0540 0  | .1511 0  | .1515 0  | ).1848 C | 0.2192 0   | 0.2192 0 | .2272 0 | ).2272 0 | ).2446 C | 0.2571 0 | .3110 C | ).3692 C | .3972 0  | ).4162 C        | .4258 0  | .4718 0 | ).5425 C | ).5764 C | ).6049 C | .6991 C | .7486 0           | .7920 0 | 0.8129 0 | ).8613 C     | ).8935 C | 0.8979 0 | ).9215 C | ).9215 C | 0.9923   |      | .0977          | ).2483           | <mark>30</mark> |            |
| SSIANA        |           | S/M-x=                 | 1.8015   | 1.6073  | 1.0319 0 | 1.0302 ( | 0.8972   | 0.7747     | 0.7747   | 0.7480  | 0.7480   | 0.6915   | 0.6523   | 0.4931  | 0.3341   | 0.2605   | 0.2115          | 0.1871 0 | 0.0707  | .1068 (  | .1927 0  | .2660 (  | .5219 ( | .6700             | .8135 0 | .8888    | .0863        | .2455 (  | .2699 (  | .4155 0  | .4155 0  | .4220    |      | teorico (      | tabular (        | د               |            |
| L O GAU       | - 11/     | )(x) = 2;<br>/(n+1) 2; | .0323    | .0645   | - 8960.  | .1290 -  | .1613 -  | 1935       | .2258 -  | .2581 - | .2903 -  | .3226    | .3548    | .3871   | - 4194   | .4516    | .4839           | - 101    | .5484   | .5806 (  | .6129 0  | .6452 (  | .6774 0 | .7097             | .7419 0 | .7742 (  | .8065        | .8387    | .8710    | .9032    | .9355 1  | .9677    |      | ución <u>A</u> | ión del <u>∆</u> |                 |            |
| NORMA         | a aida    | acion H<br>ndar M      | Ő        | Ö       | Ö        | 0        | Ö        | Ö          | Ö        | Ö       | 0        | Ö        | Ö        | Ö       | Ö        | Ö        | з <b>7</b> 6 0. | 0        | Ö       | 0        | Ö        | Ö        | Ö       | Ö                 | Ö       | Ö        | Ö            | Ö        | Ö        | Ö        | Ö        | Ō        |      | a la distrib   | significac       |                 |            |
| BUCIÓN        | i voor    | ia cesu<br>estal       |          |         |          |          |          |            |          |         |          |          |          |         |          |          | 70 0 11         | 0/0      |         |          |          |          |         |                   |         |          |              |          |          |          |          |          |      | ajustan a      | n nivel de       | 2%              |            |
| DISTR         |           | Med                    | -        | 0       | 0        | -        | 0        | 0          | 0        | 2       | 2        | 80       | 0        | 0       | 0        | 0        | 0 22.77         | 0 27.00  | 2       | 0        | 0        | 0        | 0       | 0                 | 2       | 0        | 0            | 0        | 0        | 0        | 0        | <u>_</u> |      | datos se       | al, con ur       |                 |            |
|               |           | ×                      | 19.0     | 20.6    | 25.3     | 25.3     | 26.4     | 27.4       | 27.4     | 27.6.   | 27.6.    | 28.0     | 28.4     | 29.7    | 31.0     | 31.6     | 32.0            | 32.2     | 33.1    | 34.6     | 35.3     | 35.9     | 37.9    | 39.2 <sup>,</sup> | 40.3    | 40.9     | 42.6         | 43.9     | 44.1     | 45.2     | 45.2     | 53.5     |      | Los            | Norm             |                 |            |
|               |           | W                      | -        | 2       | 3        | 4        | 5        | 9          | 7        | 8       | 6        | 10       | 11       | 12      | 13       | 14       | 15              | 16       | 17      | 18       | 19       | 20       | 21      | 22                | 23      | 24       | 25           | 26       | 27       | 28       | 29       | 30       |      |                |                  |                 |            |

| OS       |      | $X^{A2}$ y $\frac{\Gamma(X)}{M(N+1)}$ G(y) Delta | 28.1607 1867.4315 0.0323 0.0214 0.0109 | 30.0091 1868.3558 0.0645 0.0390 0.0255 | 35.4871 1871.0948 0.0968 0.1478 0.0510 | 35.5033 1871.1029 0.1290 0.1482 0.0192 | 36.7692 1871.7358 0.1613 0.1869 0.0256 | 37.9347 1872.3186 0.1935 0.2266 0.0331 | 37.9347 1872.3186 0.2258 0.2266 0.0008 | 38.1896 1872.4460 0.2581 0.2357 0.0224 | 38.1896 1872.4460 0.2903 0.2357 0.0546 | 38.7269 1872.7147 0.3226 0.2555 0.0671 | 39.1002 1872.9013 0.3548 0.2697 0.0851 | 40.6154 1873.6589 0.3871 0.3298 0.0573 | 42.1296 1874.4160 0.4194 0.3929 0.0265 | 42.8299 1874.7662 0.4516 0.4227 0.0289 | 43.2961 1874.9993 0.4839 0.4426 0.0413 | 43.5292 1875.1158 0.5161 0.4525 0.0636 | 44.6368 1875.6696 0.5484 0.4997 0.0487 | 46.3265 1876.5145 0.5806 0.5698 0.0108 | 47.1441 1876.9232 0.6129 0.6026 0.0103 | 47.8417 1877.2720 0.6452 0.6297 0.0155 | 50.2781 1878.4903 0.6774 0.7168 0.0394 | 51.6879 1879.1952 0.7097 0.7612 0.0515 | <b>53.0540 1879.8782 0.7419 0.7997 0.0578</b> | 53.7704 1880.2364 0.7742 0.8180 0.0438 | <b>55.6508 1881.1766 0.8065 0.8604 0.0539</b> | 57.1659 1881.9341 0.8387 0.8887 0.0500 | 57.3990 1882.0507 0.8710 0.8926 0.0216 | 58.7849 1882.7436 0.9032 0.9137 0.0105 | 58.7849 1882.7436 0.9355 0.9137 0.0218 | 68.3661 1887.5343 0.9677 0.9850 0.0173 |          |      | ttos se ajustan a la distribución <u>∆ teorico</u> 0.0851 | a 3 parámetros, con un nivel de <u>A tabular 0.2483</u> | significación dei 5%      |        |
|----------|------|--------------------------------------------------|----------------------------------------|----------------------------------------|----------------------------------------|----------------------------------------|----------------------------------------|----------------------------------------|----------------------------------------|----------------------------------------|----------------------------------------|----------------------------------------|----------------------------------------|----------------------------------------|----------------------------------------|----------------------------------------|----------------------------------------|----------------------------------------|----------------------------------------|----------------------------------------|----------------------------------------|----------------------------------------|----------------------------------------|----------------------------------------|-----------------------------------------------|----------------------------------------|-----------------------------------------------|----------------------------------------|----------------------------------------|----------------------------------------|----------------------------------------|----------------------------------------|----------|------|-----------------------------------------------------------|---------------------------------------------------------|---------------------------|--------|
| arámetr  |      | >                                                |                                        |                                        |                                        |                                        |                                        |                                        |                                        |                                        |                                        |                                        |                                        |                                        |                                        |                                        | 15 2000                                | ++ 40.303                              |                                        |                                        |                                        |                                        |                                        |                                        |                                               |                                        |                                               |                                        |                                        |                                        |                                        |                                        |          |      | Los di                                                    | Gamm                                                    |                           |        |
| WMA3 P   |      | Ľ,                                               |                                        |                                        |                                        |                                        |                                        |                                        |                                        |                                        |                                        |                                        |                                        |                                        |                                        |                                        |                                        |                                        |                                        |                                        |                                        |                                        |                                        |                                        |                                               |                                        |                                               |                                        |                                        |                                        |                                        |                                        |          |      |                                                           |                                                         |                           |        |
| ICIÓN GA |      | 8                                                |                                        |                                        |                                        |                                        |                                        |                                        |                                        |                                        |                                        |                                        |                                        |                                        |                                        |                                        | 1 716                                  | 1.1 10                                 |                                        |                                        |                                        |                                        |                                        |                                        |                                               |                                        |                                               |                                        |                                        |                                        |                                        |                                        |          |      |                                                           |                                                         |                           |        |
| DISTRIBL | 29   | ≻<br>0;                                          |                                        |                                        |                                        |                                        |                                        |                                        |                                        |                                        |                                        |                                        |                                        |                                        |                                        |                                        | 73 77 GE                               | C0:77 C/                               |                                        |                                        |                                        |                                        |                                        |                                        |                                               |                                        |                                               |                                        |                                        |                                        |                                        |                                        | c        | N    |                                                           |                                                         |                           |        |
|          | Daoi | 3 rosid                                          | 325                                    | 67                                     | 12                                     | 54                                     | 30                                     | 78                                     | 78                                     | 23                                     | 23                                     | 84                                     | 92                                     | 2                                      | 60                                     | 2                                      | 7 6 1 4                                | 6<br>                                  | 9                                      | 6                                      | <b>+</b>                               | 0                                      | e                                      | 78                                     | 74                                            | ¥                                      | 12                                            | 49                                     | 82                                     | 07                                     | 07                                     | 64                                     | 01       | 0.40 |                                                           |                                                         |                           |        |
|          |      | ∧(X:-iX)                                         | -3185.43                               | -2262.41                               | -598.60                                | -595.64                                | -393.47                                | -253.36                                | -253.36                                | -227.99                                | -227.99                                | -180.17                                | -151.22                                | -65.342                                | -20.315                                | -9.633                                 | -5.157                                 | -3.565                                 | -0.192                                 | 0.663(                                 | 3.897                                  | 10.249                                 | 77.454                                 | 163.867                                | 293.327                                       | 382.49(                                | 698.412                                       | 1052.56                                | 1115.87                                | 1545.32                                | 1545.32                                | 7741.04                                | 6196.59  | F    |                                                           |                                                         | _                         |        |
|          |      | (Xi-X)^2                                         | 216.4939                               | 172.3383                               | 71.0273                                | 70.7933                                | 53.6962                                | 40.0406                                | 40.0406                                | 37.3204                                | 37.3204                                | 31.9008                                | 28.3851                                | 16.2229                                | 7.4454                                 | 4.5274                                 | 2.9852                                 | 2.3341                                 | 0.3335                                 | 0.7608                                 | 2.4766                                 | 4.7186                                 | 18.1704                                | 29.9453                                | 44.1471                                       | 52.6923                                | 78.7181                                       | 103.4743                               | 107.5832                               | 133.6634                               | 133.6634                               | 391.3210                               | 1934.54  |      | 33.7278                                                   | 8.1675                                                  | 0007 UCCC:007             | 0.4202 |
|          |      | ×                                                | 19.01                                  | 20.60                                  | 25.30                                  | 25.31                                  | 26.40                                  | 27.40                                  | 27.40                                  | 27.62                                  | 27.62                                  | 28.08                                  | 28.40                                  | 29.70                                  | 31.00                                  | 31.60                                  | 32.00                                  | 32.20                                  | 33.15                                  | 34.60                                  | 35.30                                  | 35.90                                  | 37.99                                  | 39.20                                  | 40.37                                         | 40.99                                  | 42.60                                         | 43.90                                  | 44.10                                  | 45.29                                  | 45.29                                  | 53.51                                  |          |      | Media X                                                   | S                                                       | SIN C                     | دّ     |
|          |      | ×                                                | -                                      | 2                                      | 3                                      | 4                                      | 5                                      | 9                                      | 7                                      | 8                                      | 6                                      | 10                                     | 11                                     | 12                                     | 13                                     | 14                                     | 15                                     | 16                                     | 17                                     | 18                                     | 19                                     | 20                                     | 21                                     | 22                                     | 33                                            | 24                                     | 25                                            | 26                                     | 27                                     | 28                                     | 29                                     | 30                                     | TOTAL    | F    |                                                           |                                                         |                           |        |
|          |      | Delta                                            | 0.0152                                 | 0.0313                                 | 0.0447                                 | 0.0129                                 | 0.0202                                 | 0.0287                                 | 0.0035                                 | 0.0264                                 | 0.0586                                 | 0.0705                                 | 0.0882                                 | 0.0586                                 | 0.0259                                 | 0.0276                                 | 0.0394                                 | 0.0615                                 | 0.0456                                 | 0.0065                                 | 0.0056                                 | 0.0105                                 | 0.0448                                 | 0.0568                                 | 0.0627                                        | 0.0485                                 | 0.0579                                        | 0.0534                                 | 0.0250                                 | 0.0132                                 | 0.0190                                 | 0.0176                                 |          |      | 0882                                                      | 2483                                                    | 30                        |        |
|          |      | G(y)                                             | 0.0170                                 | 0.0332                                 | 0.1415                                 | 0.1420                                 | 0.1815                                 | 0.2223                                 | 0.2223                                 | 0.2317                                 | 0.2317                                 | 0.2521                                 | 0.2666                                 | 0.3285                                 | 0.3935                                 | 0.4240                                 | 0.4444                                 | 0.4546                                 | 0.5028                                 | 0.5742                                 | 0.6073                                 | 0.6347                                 | 0.7222                                 | 0.7665                                 | 0.8046                                        | 0.8227                                 | 0.8644                                        | 0.8921                                 | 0.8959                                 | 0.9165                                 | 0.9165                                 | 0.9854                                 |          |      | 0.0                                                       | 0                                                       |                           |        |
|          | D/4/ | r(x) =<br>M/(N+1)                                | 0.0323                                 | 0.0645                                 | 0.0968                                 | 3 0.1290                               | 0.1613                                 | 3 0.1935                               | 3 0.2258                               | 0.2581                                 | 0.2903                                 | 0.3226                                 | 0.3548                                 | 0.3871                                 | 0.4194                                 | 0.4516                                 | 2 0.4839                               | 0.5161                                 | 2 0.5484                               | 0.5806                                 | 3 0.6129                               | 0.6452                                 | 3 0.6774                               | 0.7097                                 | l 0.7419                                      | 0.7742                                 | 3 0.8065                                      | 0.8387                                 | 0.8710                                 | 3 0.9032                               | 0.9355                                 | 0.9677                                 |          |      | ∆ teorico                                                 | <u>∆ tabula</u>                                         | _                         |        |
| SO       |      | y                                                | 5 9.9843                               | 1 10.8171                              | 1 13.2850                              | 7 13.2923                              | 3 13.8627                              | 5 14.3878                              | 5 14.3878                              | 2 14.5026                              | 2 14.5026                              | 3 14.7447                              | 7 14.9129                              | 0 15.5955                              | 3 16.2777                              | 4 16.5932                              | 4 16.8032                              | 5 16.9082                              | 5 17.4072                              | 0 18.1685                              | 3 18.5368                              | 2 18.8511                              | 5 19.9488                              | 9 20.5839                              | 3 21.1994                                     | 3 21.5221                              | 7 22.3693                                     | 3 23.0519                              | 9 23.1569                              | 3 23.7813                              | 3 23.7813                              | 3 28.0979                              |          |      | n a la                                                    | rámetros,<br><u>4 - del 50/</u>                         | o <mark>u dei 27</mark> 0 |        |
| RÁMETR   |      | X^2                                              | 19.968(                                | 21.634                                 | 26.570                                 | 26.584                                 | 27.725                                 | 28.775                                 | 28.775                                 | 29.005                                 | 29.005                                 | 29.4890                                | 29.825                                 | 31.191(                                | 32.555                                 | 33.186                                 | 33.606                                 | <sup>3</sup> 33.816                    | 34.814                                 | 36.337(                                | 37.073(                                | 37.702                                 | 39.897(                                | 41.167                                 | 42.398                                        | 43.044;                                | 44.738                                        | 46.103                                 | 46.313                                 | 47.562(                                | 47.562(                                | 56.1958                                |          |      | se ajusta                                                 | nma 2 pa                                                | <mark>signilicau</mark>   |        |
| MA2 PA   |      | >                                                |                                        |                                        |                                        |                                        |                                        |                                        |                                        |                                        |                                        |                                        |                                        |                                        |                                        |                                        | 2 25 120                               | 024.00                                 |                                        |                                        |                                        |                                        |                                        |                                        |                                               |                                        |                                               |                                        |                                        |                                        |                                        |                                        |          |      | -os datos                                                 | oución Gar                                              | <mark>) nivei de</mark>   |        |
| IÓN GAN  |      | [ک<br>ا                                          |                                        |                                        |                                        |                                        |                                        |                                        |                                        |                                        |                                        |                                        |                                        |                                        |                                        |                                        | 0.062                                  | 0.300                                  |                                        |                                        |                                        |                                        |                                        |                                        |                                               |                                        |                                               |                                        |                                        |                                        |                                        |                                        |          |      |                                                           | distric<br>222                                          |                           |        |
| STRIBUC  |      | 8                                                |                                        |                                        |                                        |                                        |                                        |                                        |                                        |                                        |                                        |                                        |                                        |                                        |                                        |                                        | 1 001                                  | 1.3044                                 |                                        |                                        |                                        |                                        |                                        |                                        |                                               |                                        |                                               |                                        |                                        |                                        |                                        |                                        |          |      |                                                           |                                                         |                           |        |
| ä        |      | ≻                                                |                                        |                                        |                                        |                                        |                                        |                                        |                                        |                                        |                                        |                                        |                                        |                                        |                                        |                                        | 47 740E                                | 001 /. /1                              |                                        |                                        |                                        |                                        |                                        |                                        |                                               |                                        |                                               |                                        |                                        |                                        |                                        |                                        |          | ſ    |                                                           |                                                         |                           |        |
|          | >    | ln(x)                                            | 2.9452                                 | 3.0253                                 | 3.2308                                 | 3.2314                                 | 3.2734                                 | 3.3105                                 | 3.3105                                 | 3.3185                                 | 3.3185                                 | 3.3350                                 | 3.3464                                 | 3.3911                                 | 3.4340                                 | 3.4532                                 | 3.4657                                 | 3.4720                                 | 3.5011                                 | 3.5439                                 | 3.5639                                 | 3.5807                                 | 3.6373                                 | 3.6687                                 | 3.6981                                        | 3.7132                                 | 3.7519                                        | 3.7819                                 | 3.7865                                 | 3.8131                                 | 3.8131                                 | 3.9799                                 | 104.6947 |      | 33.7278                                                   | 3.4898<br>2.000r                                        | 0.0285                    |        |
|          |      | ×                                                | 19.01                                  | 20.60                                  | 25.30                                  | 25.31                                  | 26.40                                  | 27.40                                  | 27.40                                  | 27.62                                  | 27.62                                  | 28.08                                  | 28.40                                  | 29.70                                  | 31.00                                  | 31.60                                  | 32.00                                  | 32.20                                  | 33.15                                  | 34.60                                  | 35.30                                  | 35.90                                  | 37.99                                  | 39.20                                  | 40.37                                         | 40.99                                  | 42.60                                         | 43.90                                  | 44.10                                  | 45.29                                  | 45.29                                  | 53.51                                  |          | -    | Media x                                                   | Med. Log                                                | 7                         |        |
|          |      | ×                                                | -                                      | 2                                      | 3                                      | 4                                      | 5                                      | 9                                      | 7                                      | 8                                      | 6                                      | 10                                     | 11                                     | 12                                     | 13                                     | 14                                     | 15                                     | 16                                     | 17                                     | 18                                     | 19                                     | 20                                     | 21                                     | 22                                     | 23                                            | 24                                     | 25                                            | 26                                     | 27                                     | 28                                     | 29                                     | 30                                     | TOTAL    | -    |                                                           |                                                         | -                         |        |

|                | Delta                         | 0.0322   | 0.0629   | 0.0154  | 0.0161  | 0.0126  | 0.0436  | 0.0113  | 0.0066  | 0.0388  | 0.0405  | 0.0513  | 0.0025  | 0.0517 | 0.0547 | 0.0449  | 0.0236  | 0.0406 | 0.0746 | 0.0706 | 0.0607 | 0.0945  | 0.0932  | 0.0866  | 0.0663  | 0.0613  | 0.0472   | 0.0175   | 0.0010   | 0.0333   | 0.0097   |           |
|----------------|-------------------------------|----------|----------|---------|---------|---------|---------|---------|---------|---------|---------|---------|---------|--------|--------|---------|---------|--------|--------|--------|--------|---------|---------|---------|---------|---------|----------|----------|----------|----------|----------|-----------|
|                | G(y)                          | 0.0001   | 0.0016   | 0.1122  | 0.1129  | 0.1739  | 0.2371  | 0.2371  | 0.2515  | 0.2515  | 0.2821  | 0.3035  | 0.3896  | 0.4710 | 0.5063 | 0.5288  | 0.5397  | 0.5890 | 0.6552 | 0.6835 | 0.7058 | 0.7720  | 0.8029  | 0.8285  | 0.8405  | 0.8677  | 0.8859   | 0.8884   | 0.9022   | 0.9022   | 0.9580   |           |
|                | у                             | -2.2822  | -1.8616  | -0.7827 | -0.7798 | -0.5592 | -0.3641 | -0.3641 | -0.3223 | -0.3223 | -0.2354 | -0.1759 | 0.0591  | 0.2839 | 0.3847 | 0.4507  | 0.4834  | 0.6361 | 0.8608 | 0.9662 | 1.0545 | 1.3516  | 1.5161  | 1.6708  | 1.7501  | 1.9528  | 2.1106   | 2.1345   | 2.2742   | 2.2742   | 3.1498   |           |
| BEL            | P(x) =<br>M/(N+1)             | 0.0323   | 0.0645   | 0.0968  | 0.1290  | 0.1613  | 0.1935  | 0.2258  | 0.2581  | 0.2903  | 0.3226  | 0.3548  | 0.3871  | 0.4194 | 0.4516 | 0.4839  | 0.5161  | 0.5484 | 0.5806 | 0.6129 | 0.6452 | 0.6774  | 0.7097  | 0.7419  | 0.7742  | 0.8065  | 0.8387   | 0.8710   | 0.9032   | 0.9355   | 0.9677   |           |
|                | alfa                          |          |          |         |         |         |         |         |         |         |         |         |         |        |        | 1005    | 0.1300  |        | 1      |        |        |         |         |         |         |         |          |          |          |          |          |           |
|                | n                             |          |          |         |         |         |         |         |         |         |         |         |         |        |        | 0020 0  | 0.0199  |        |        |        |        |         |         |         |         |         |          |          |          |          |          |           |
| DISTRIB        | (In⊁-<br>X <sub>In×</sub> )^2 | 0.2966   | 0.2158   | 0.0671  | 0.0668  | 0.0469  | 0.0321  | 0.0321  | 0.0294  | 0.0294  | 0.0240  | 0.0206  | 0.0097  | 0.0031 | 0.0013 | 0.0006  | 0.0003  | 0.0001 | 0.0029 | 0.0055 | 0.0083 | 0.0218  | 0.0320  | 0.0434  | 0.0499  | 0.0687  | 0.0853   | 0.0880   | 0.1045   | 0.1045   | 0.2401   | 1.7307    |
|                | xul                           | 2.9452   | 3.0253   | 3.2308  | 3.2314  | 3.2734  | 3.3105  | 3.3105  | 3.3185  | 3.3185  | 3.3350  | 3.3464  | 3.3911  | 3.4340 | 3.4532 | 3.4657  | 3.4720  | 3.5011 | 3.5439 | 3.5639 | 3.5807 | 3.6373  | 3.6687  | 3.6981  | 3.7132  | 3.7519  | 3.7819   | 3.7865   | 3.8131   | 3.8131   | 3.9799   |           |
|                | ×                             | 19.01    | 20.60    | 25.30   | 25.31   | 26.40   | 27.40   | 27.40   | 27.62   | 27.62   | 28.08   | 28.40   | 29.70   | 31.00  | 31.60  | 32.00   | 32.20   | 33.15  | 34.60  | 35.30  | 35.90  | 37.99   | 39.20   | 40.37   | 40.99   | 42.60   | 43.90    | 44.10    | 45.29    | 45.29    | 53.51    |           |
|                | ×                             | 1        | 2        | 3       | 4       | 5       | 6       | 7       | 8       | 9       | 10      | 11      | 12      | 13     | 14     | 15      | 16      | 17     | 18     | 19     | 20     | 21      | 22      | 23      | 24      | 25      | 26       | 27       | 28       | 29       | 30       | TOTAL     |
|                | Delta                         | 0.0288   | 0.0524   | 0.0246  | 0.0071  | 0.0083  | 0.0259  | 0.0064  | 0.0271  | 0.0593  | 0.0667  | 0.0813  | 0.0396  | 0:0030 | 0.0048 | 0.0051  | 0.0263  | 0.0076 | 0.0322 | 0.0321 | 0.0257 | 0.0727  | 0.0787  | 0.0786  | 0.0614  | 0.0634  | 0.0538   | 0.0247   | 0.0094   | 0.0228   | 0.0074   |           |
|                | G(y)                          | 0.0035   | 0.0121   | 0.1213  | 0.1219  | 0.1696  | 0.2194  | 0.2194  | 0.2310  | 0.2310  | 0.2559  | 0.2736  | 0.3475  | 0.4224 | 0.4565 | 0.4788  | 0.4898  | 0.5408 | 0.6129 | 0.6450 | 0.6708 | 0.7501  | 0.7884  | 0.8205  | 0.8356  | 0.8699  | 0.8926   | 0.8957   | 0.9127   | 0.9127   | 0.9752   |           |
|                | у                             | -1.7334  | -1.4843  | -0.7463 | -0.7441 | -0.5735 | -0.4165 | -0.4165 | -0.3822 | -0.3822 | -0.3098 | -0.2595 | -0.0553 | 0.1487 | 0.2430 | 0.3058  | 0.3372  | 0.4865 | 0.7141 | 0.8243 | 0.9183 | 1.2465  | 1.4365  | 1.6205  | 1.7170  | 1.9704  | 2.1745   | 2.2059   | 2.3926   | 2.3926   | 3.6835   |           |
| UMBEL          | P(x) =<br>M/(N+1)             | 0.0323   | 0.0645   | 0.0968  | 0.1290  | 0.1613  | 0.1935  | 0.2258  | 0.2581  | 0.2903  | 0.3226  | 0.3548  | 0.3871  | 0.4194 | 0.4516 | 0.4839  | 0.5161  | 0.5484 | 0.5806 | 0.6129 | 0.6452 | 0.6774  | 0.7097  | 0.7419  | 0.7742  | 0.8065  | 0.8387   | 0.8710   | 0.9032   | 0.9355   | 0.9677   |           |
| ICION G        | alfa                          |          |          |         |         |         |         |         |         |         |         |         |         |        |        | 6 2607  | 2000.0  |        |        |        |        |         |         |         |         |         |          |          |          |          |          |           |
| <b>USTRIBU</b> | n                             |          |          |         |         |         |         |         |         |         |         |         |         |        |        | 20.0524 | 47c0.0c |        |        |        |        |         |         |         |         |         |          |          |          |          |          |           |
| _              | (xi- <b>X)^2</b>              | 216.4939 | 172.3383 | 71.0273 | 70.7933 | 53.6962 | 40.0406 | 40.0406 | 37.3204 | 37.3204 | 31.9008 | 28.3851 | 16.2229 | 7.4454 | 4.5274 | 2.9852  | 2.3341  | 0.3335 | 0.7608 | 2.4766 | 4.7186 | 18.1704 | 29.9453 | 44.1471 | 52.6923 | 78.7181 | 103.4743 | 107.5832 | 133.6634 | 133.6634 | 391.3210 | 1934.5397 |
|                | ×                             | 19.01    | 20.60    | 25.30   | 25.31   | 26.40   | 27.40   | 27.40   | 27.62   | 27.62   | 28.08   | 28.40   | 29.70   | 31.00  | 31.60  | 32.00   | 32.20   | 33.15  | 34.60  | 35.30  | 35.90  | 37.99   | 39.20   | 40.37   | 40.99   | 42.60   | 43.90    | 44.10    | 45.29    | 45.29    | 53.51    |           |
|                | Σ                             | -        | 2        | 3       | 4       | 5       | 9       | 7       | 8       | 6       | 10      | 11      | 12      | 13     | 14     | 15      | 16      | 17     | 18     | 19     | 20     | 21      | 22      | 23      | 24      | 25      | 26       | 27       | 28       | 29       | 30       | TOTAL     |

| 0.9022 | 0.9580 |        | 0.0945               | 0.2483        |
|--------|--------|--------|----------------------|---------------|
| 2.2742 | 3.1498 |        | ∆ teorico            | ∆ tabular     |
| 0.9355 | 0.9677 |        | in a la distribución | n un nivel de |
| 0.1045 | 0.2401 | 1.7307 | Los datos se ajusta  | logGumbel, co |
| 3.8131 | 3.9799 |        | 3.4898               | 0.2443        |
| 45.29  | 53.51  |        | Χ <sup>Inx</sup>     | Sinx          |
| 29     | 30     | DTAL   |                      |               |

significación del 5%

| Media X | 33.7278 | Los datos se ajustan a la | ∆ teorico | 0.0813 |  |
|---------|---------|---------------------------|-----------|--------|--|
| S       | 8.1675  | distribucion Gumbel, con  | ∆ tabular | 0.2483 |  |
|         |         |                           | u         | 30     |  |

# ANEXO D MANUAL DE MODELAMIENTO HIDROLÓGICO EN HEC-HMS

# 1. Creación del proyecto

Para iniciar en trabajo en HEC-HMS, crearemos un nuevo proyecto presionando el botón "File" luego seleccionamos "New", donde tendremos que ingresar los datos del nuevo proyecto.

| Kec-HMS 4.3                              |                                                                                                    |    | -                 | _ |   | $\times$ |
|------------------------------------------|----------------------------------------------------------------------------------------------------|----|-------------------|---|---|----------|
| File Edit View Components GIS Parameters | Compute Results Tools Help                                                                                                    |    | <br>              |   |   |          |
| 🗋 🖆 🖪 🍏 💽 🕂 🗠 🖆                          | 🔲 🐳 🖶 🏜None Selected 🗸                                                                                                    | *8 | $\langle \langle$ |   | 9 |          |
|                                          | Create a New Project X<br>Name: Huancané<br>Description: Cuenca Huacané<br>Location: BA\Documents\MODELAMIENTO HEC-HMS\Tesis\Tr isis<br>Default Unit System: Metric Create Cancel |    |                   |   |   |          |
|                                          |                                                                                                    |    |                   |   |   |          |

Figura D.1. Creación de un nuevo proyecto

Fuente: Elaboración propia

# 2. Ingreso de los componentes

# 2.1. Modelo de cuenca (Basin model)

Aquí informamos al programa las características de la cuenca Huancané.

Creamos un modelo de la cuenca: components > Basin Model > New, en la primera casilla le damos un nombre (por ejemplo: Cuenca)

- Para insertar la cuenca seleccionamos "Cuenca" y luego con un clic derecho "map layers > add"
- ✓ Ahora creamos los elementos "subbasin CreatiónTool" y "Sink Creation Tool", luego conectamos los elementos.

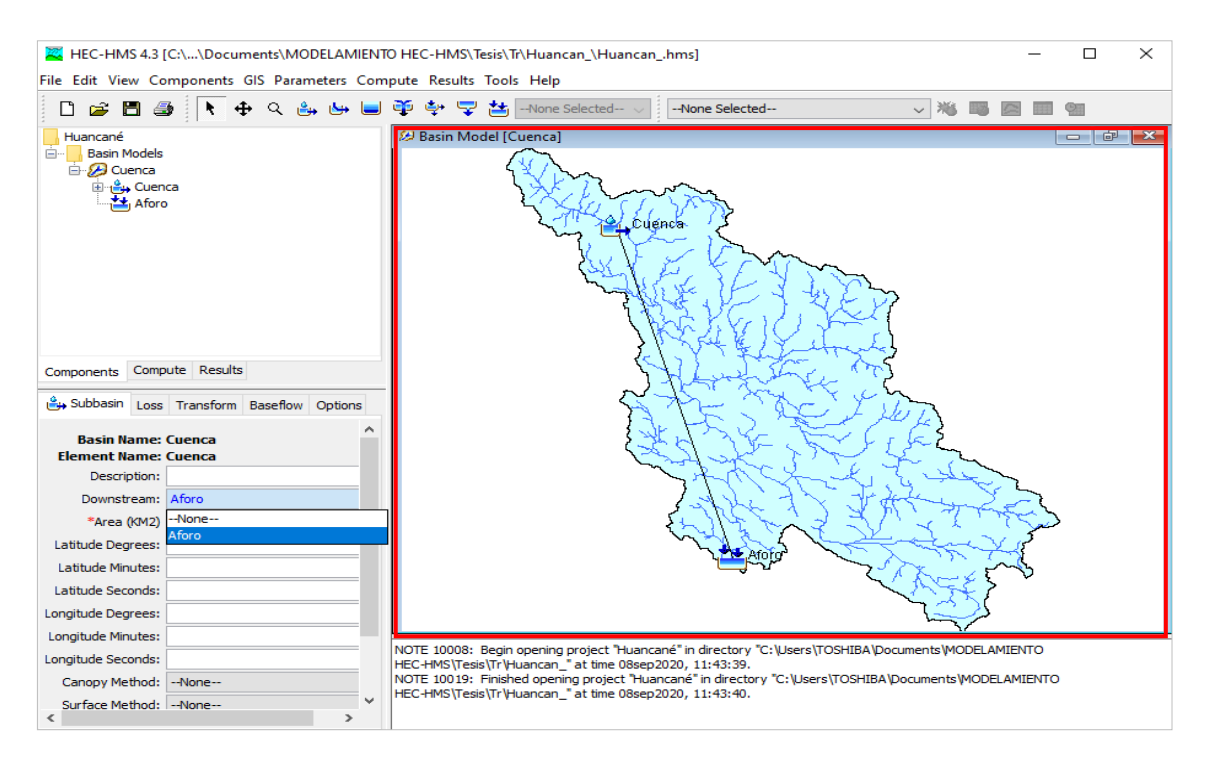

Figura D.2. Creación de elementos y conexión entre si

# 2.1.1. Ingreso de las características para el calculo

Subbasin: Aquí ingresamos las características de la cuenca y seleccionamos el método de cálculo para perdidas "SCS Curve Number" y para la escorrentía "SCS Unit Hydrograph".

Loss: Para calcular las perdidas por infiltración ingresamos el valor del número de curva y también las pérdidas iniciales.

Transform: Aquí ingresamos para calcular la escorrentía, ingresamos el tiempo de retardo.

| 🔒 Subbasin Loss                                                                                                    | Transform Options   |   | 🚑 Subbasin Loss Ti                                                                            | ransform Options                | 🔐 Subbasin Lo                                                  | ss Transform Options                      |
|----------------------------------------------------------------------------------------------------|---------------------|---|-----------------------------------------------------------------------------------------------|---------------------------------|----------------------------------------------------------------|-------------------------------------------|
| Downstream:<br>*Area (KM2)<br>Latitude Degrees:<br>Latitude Minutes:<br>Latitude Seconds:<br>Longitude Degrees:<br>Longitude Minutes: | Atoro<br>3604.15    | ^ | Basin Name:<br>Element Name:<br>Initial Abstraction (MM)<br>"Curve Number:<br>"Impervious (%) | Cuenca<br>14.55<br>77.73<br>0.0 | Basin Name:<br>Element Name:<br>Graph Type:<br>*Lag Time (MIN) | Cuenca<br>Standard (PRF 484) V<br>2195.53 |
| Longitude Seconds:                                                                                                    |                     |   |                                                                                               |                                 |                                                                |                                           |
| Canopy Method:                                                                                                    | None                |   |                                                                                               |                                 |                                                                |                                           |
| Surface Method:                                                                                                    | None                |   |                                                                                               |                                 |                                                                |                                           |
| Loss Method:                                                                                                    | SCS Curve Number    |   |                                                                                               |                                 |                                                                |                                           |
| Transform Method:                                                                                                    | SCS Unit Hydrograph |   |                                                                                               |                                 |                                                                |                                           |
| Baseflow Method:                                                                                                    | None                | ~ |                                                                                               |                                 |                                                                |                                           |
| <                                                                                                    | >                   |   |                                                                                               |                                 |                                                                |                                           |

Figura D.3. Se observa la configuración, infiltración y escorrentía

Fuente: Elaboración propia

### 2.2. Datos de precipitaciones (Time Series Data Manager)

Aquí vamos introducir los datos pluviométricos.

Creando datos de precipitaciones: "Components > Time-Series Data Manager > New" aparece un cuadro donde seleccionamos "Precipitation Gages", luego "New" donde nombraremos lo siguiente, ver la figura D.4.

| 🔀 Time-Se    | ries Data Manager        |                             | $\times$    |
|--------------|--------------------------|-----------------------------|-------------|
| Data Type:   | Precipitation Gages      | ~                           |             |
| 🔀 Create A N | ew Time-Series Data      |                             | $\times$    |
| Name         | Pluvio                   |                             |             |
| Description  | Hietograma precipitación | H                           | <b>₩</b> Ξ- |
| Data Type    | Precipitation Gages      | $\sim$                      |             |
|              |                          | Create Car                  | ncel        |
|              |                          | Add Window<br>Delete Window |             |

Figura D.4. introducimos en nombre y descripción del pluviómetro

Fuente: Elaboración propia

Time-Series Gage: Solo cambiamos tiempo según nuestro hietograma en "Time Interval".

Time Window: Indica la fecha y hora de inicio y el fin de la precipitación.

Table: Aquí ingresamos el hietograma.

Graph: Aquí se observa el gráfico del hietograma.

| Time-Series Gage Time Window Table Graph | Time-Series Gage Time Window Table Graph | Graph                                 | Time-Series Gage Time Window Table Graph |
|------------------------------------------|------------------------------------------|---------------------------------------|------------------------------------------|
| Gage Name: Pluvio                        | Gage Name: Pluvio                        | Time (ddMMMYYYY, H Precipitation (MM) | 30                                       |
| Description: Hietograma precipitación 👳  | *Start Date (ddMMMYYYY) 09ago2020        | 09ago2020, 00:00                      |                                          |
| Data Source: Manual Entry 🗸              | *Start Time (HH:mm) 00:00                | 09ago2020, 01:00 0.63                 | 25-                                      |
| Units: Incremental Millimeters           | *End Date (ddMMMYYYY) 10ago2020          | 09ago2020, 02:00 0.68                 |                                          |
| Time Interval: 1 Hour                    | *End Time (HH·mm) 00:00                  | 09ago2020, 03:00 0.73                 | \$ <sup>20</sup>                         |
|                                          |                                          | 09ago2020, 04:00 0.80                 |                                          |
| Latitude Degrees:                        |                                          | 09ago2020, 05:00 0.88                 | § 15-                                    |
| Latitude Minutes:                        |                                          | 09ago2020, 06:00 0.98                 | a                                        |
| Latitude Seconds:                        |                                          | 09ago2020, 07:00 1.12                 |                                          |
| Longitude Degrees:                       |                                          | 09ago2020, 08:00 1.31                 | ā l                                      |
| Longitude Minutes:                       |                                          | 09ago2020, 09:00 1.61                 | 5                                        |
| Longitude Seconds:                       |                                          | 09ago2020, 10:00 2.12                 |                                          |
|                                          |                                          | 09ago2020, 11:00 3.32                 | 00:00 06:00 12:00 18:00 00:00            |
|                                          |                                          | 09ago2020, 12:00 26.15                | 09Aug2020                                |
|                                          |                                          | 000000 10:00 × 00                     | 1                                        |

Figura D.5. Ingreso de datos de precipitación para el modelado

### 2.3. Modelo meteorológico

Creando el modelo meteorológico: "Components > Meteorologic Model Manager > New". Le daremos un nombre Tr = 100 años.

Al picar en Tr = 100 años, abajo aparece lo siguiente:

Meteorology model: Aquí se cambiará solo en la opción "replace missng" por Set To Defaul.

Basins: Hay que cambiar la opción "Include Subbasins" y elegir "Yes"

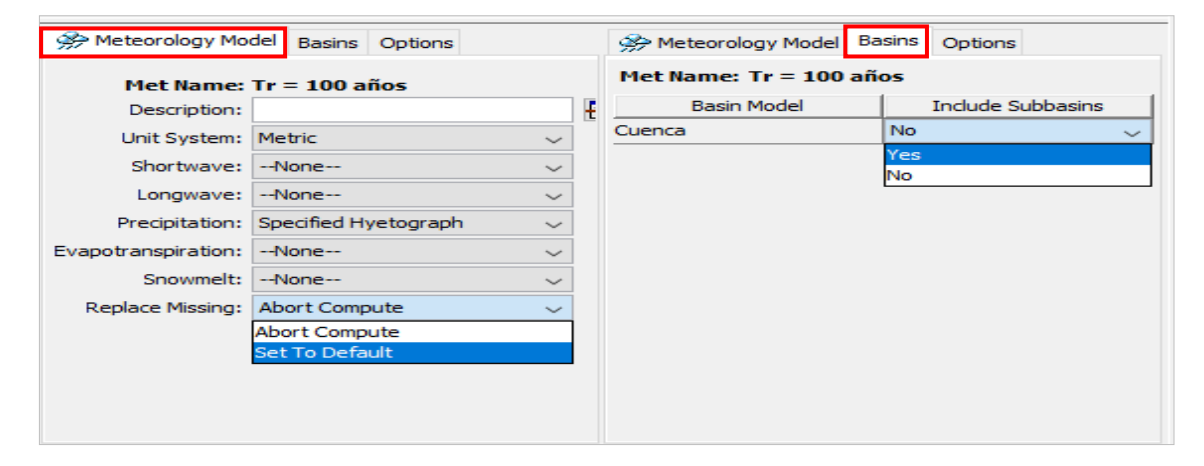

Figura D.6. Seleccionamos las respectivas condiciones

Fuente: Elaboración propia

Specified Hyetograpf: Abajo aparece lo siguiente:

Picando sobre "None" aparece los pluviómetros que hayamos creado (en este caso son cinco que son para diferentes periodos de retorno) y elegiremos uno de ellos a su respectivo periodo.

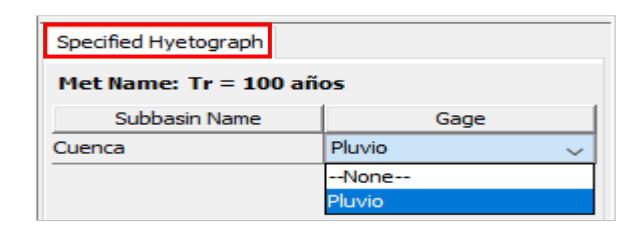

Figura D.7. Seleccionamos el pluviógrafo para su respectivo periodo de retorno

# 2.4. Especificaciones de control

"Component > Control Specifications Manager > New". El nombre será por defecto (Control 1)

Picamos en "Control 1", y abajo rellenamos los datos.

Le especificamos que calcule el hidrograma de 00:00 a 12:00, y la fecha de inicio será el día 09 de agosto del 2020 y finalizará en 14 de agosto del 2020.

En el "Time Interval" indica el incremento de tiempo para que el programa realice los cálculos. Para nuestro proyecto será un intervalo de 02 horas.

| Control Specifications  |               |   |
|-------------------------|---------------|---|
| Name:                   | Control 1     |   |
| Description:            |               | ÷ |
| *Start Date (ddMMMYYYY) | 09ago2020     |   |
| *Start Time (HH:mm)     | 00:00         |   |
| *End Date (ddMMMYYYY)   | 14ago2020     |   |
| *End Time (HH:mm)       | 12:00         |   |
| Time Interval:          | 2 Hours 🗸 🗸 🗸 |   |

Figura D.8. Valores para las especificaciones de control

Fuente: Elaboración propia

# 3.Crear la simulación

Finamente, vamos a ejecutar el modelo:

Primero creamos un protocolo de simulación: "Compute > Create compute > Simulation Run".

En un proyecto complejo podemos definir diversos "Run" combinando diferentes modelos de cuenca, modelos meteorológicos y especificaciones de control.

Finalmente, ejecutamos el programa: Primero elegimos el "Run" (hay cinco): "Compute > Select Run" y finalmente para iniciar el cálculo: Ccompute > Compute Run (Run).

# 4.Obtención de resultados

| HEC-HMS 4.3 [C:\'                                                                                                    | \Documents\MOD<br>nents GIS Parame                                 | ELAMI<br>eters ( | ENT | D HEC-HMS                                                                         | Tesis\TR year\HUA<br>; Tools Help            | NCANE\HUANCA                                   | NE.hms]                                   |                          | -               | - 🗆               | ×  |
|----------------------------------------------------------------------------------------------------|--------------------------------------------------------------------|------------------|-----|-----------------------------------------------------------------------------------|----------------------------------------------|------------------------------------------------|-------------------------------------------|--------------------------|-----------------|-------------------|----|
| 🗅 😅 🗖 🍜                                                                                                    | <b>k</b> ⊕ <                                                       | der-             |     | <b>₩ + </b> =                                                                     | -None Selec                                  | ted 🗸 Run: R                                   | tun 5                                     | ~ *                      | 5 🚳 🔤           | 9                 |    |
| Cuerta me     Cuerta me     Cuerta me | ls<br>ages<br>1 Tr 10<br>1 Tr 100<br>2020, 00:00 - 10ago<br>1 Tr25 | 2020, (          | ~   | Graph fo<br>0<br>5-<br>(uuu) 15-<br>15-<br>15-<br>15-<br>15-<br>20-<br>25-<br>30- | or Subbasin "Cuenc                           | <sup>a"</sup><br>Subbasin "Ci                  | uenca" Results                            | for Run "Run 5           |                 |                   |    |
| Components Compute                                                                                                    | r Tr 5<br>• Tr 50<br>Results<br>me Window Table                    | ><br>Graph       | >   | 35<br>400-<br>350-<br>300-<br>(;; 250-<br>200-                                    |                                              |                                                |                                           |                          |                 |                   |    |
| Time (ddMMMYYYY, H<br>09ago2020, 00:00                                                                                                    | Precipitation (MM)                                                 |                  | ^   | ) 150-<br>I20 -<br>I00 -<br>50 -                                                  |                                              |                                                |                                           |                          |                 |                   |    |
| 09ago2020, 01:00                                                                                                    |                                                                    | 0.72             |     | 0-1                                                                               | 9                                            | 10                                             | 11                                        | 12                       | 13              |                   | ·  |
| 09ago2020, 03:00                                                                                                    |                                                                    | 0.83             |     |                                                                                   |                                              |                                                |                                           |                          |                 | Aug202            | 20 |
| 09ago2020, 04:00                                                                                                    |                                                                    | 0.90             |     | Legend (C                                                                         | Compute Time: DATA<br>un:Run 5 Element:Cu    | CHANGED, RECOMP<br>enca Result:Precipit        | ation EXPIRED                             |                          |                 |                   |    |
| 09ago2020, 05:00                                                                                                    |                                                                    | 0.99             |     | R                                                                                 | un:Run 5 Element:Cu                          | enca Result:Precipit                           | ation Loss EXPIRED                        |                          |                 |                   |    |
| 09ago2020, 06:00                                                                                                    |                                                                    | 1.11             |     | — R                                                                               | un:Run 5 Element:Cu                          | enca Result:Outflow                            | V EXPIRED                                 |                          |                 |                   |    |
| 09ago2020, 08:00                                                                                                    |                                                                    | 1.48             |     | R                                                                                 | un:Run 5 Element:Cu                          | enca Result:Basefio                            | W EXPIRED                                 |                          |                 |                   |    |
| 09ago2020, 09:00                                                                                                    |                                                                    | 1.82             |     | NOTE 15302:                                                                       | Finished computing                           | simulation run "Run                            | 4" at time 16ago20                        | 20, 17:16:55.            |                 |                   | ^  |
| 09ago2020, 10:00                                                                                                    |                                                                    | 2.40             |     | NOTE 15301:<br>NOTE 20364:                                                        | Began computing si<br>Eound no parameter     | mulation run "Run 5<br>r problems in meteo     | at time 16ago2020                         | ), 17:18:22.<br>Tr 100". |                 |                   |    |
| 09ago2020, 11:00                                                                                                    |                                                                    | 3.75             |     | NOTE 40049:                                                                       | Found no paramete                            | r problems in basin                            | model "Cuenca hne                         |                          |                 |                   |    |
| 09ago2020, 12:00                                                                                                    |                                                                    | 29.54            | ~   | WARNING 20                                                                        | Initial abstraction ra<br>657: Hyetograph ga | atio for subbasin "Cu<br>ige "Pluviografo Tr 1 | uenca" is 0,1999.<br>00" for subbasin "Ci | uenca" contains 54 m     | issing or negat | tive precipitatio |    |
| 000000 10:00                                                                                                    |                                                                    | 5.50             | ~   | WARNING 20                                                                        | iosz: nyetograph ga                          | ige Pluviografo (r.1                           | uu iorsubbasin Ci                         | uerical conitains 54 m   | issing or negat | uve precipitatio  | ~  |

# Figura D.9. Escorrentía superficial y infiltración

### Fuente: Elaboración propia

| Kec-HMS 4.3 [C:\\                                                                                  | Documents\MODEL4   | MIENT | O HEC-HMS\Tesi                                                                                                    | s\TR year\H                                                                           | HUANCANE\H                                                                                      | UANCANE.hr                                                                                                    | ns]                                                                                                |                                                                         |                                               | - 0                  | ×     |
|----------------------------------------------------------------------------------------------------|--------------------|-------|----------------------------------------------------------------------------------------------------|---------------------------------------------------------------------------------------|-------------------------------------------------------------------------------------------------|----------------------------------------------------------------------------------------------------|----------------------------------------------------------------------------------------------------|-------------------------------------------------------------------------|-----------------------------------------------|----------------------|-------|
| File Edit View Compon                                                                              | ents GIS Parameter | s Com | pute Results To                                                                                                    | ols Help                                                                              |                                                                                                 |                                                                                                    |                                                                                                    |                                                                         |                                               |                      |       |
| 🗅 😅 🖪 🎿 📗                                                                                          | k 🕂 < 🖦 🗉          | +     | 승수 구성                                                                                                    | None s                                                                                | Selected $\lor$                                                                                 | Run: Run 5                                                                                                    |                                                                                                    | ~                                                                       | 🍋 🐻                                           |                      |       |
| HUANCANE<br>Basin Models<br>Description<br>Aforo<br>Control Specification<br>Control Specification | :<br>15            |       | Q1 Time-Series                                                                                                    | Results for<br>Start<br>End o<br>Comp                                                 | Subbasin "Cu<br>P<br>of Run: 09ago<br>f Run: 14ago<br>ute Time:DATA                             | renca"<br>Project: HUANCA<br>Sul<br>2020, 00:00<br>2020, 12:00<br>CHANGED, REC                                    | ANE Simulatie<br>obasin: Cuenca<br>I<br>COMPUTE (                                                  | on Run: Run 5<br>Basin Model:<br>Meteorologic Mod<br>Control Specificat | Cuenca hn<br>el: Met Tr 100<br>ions:Control 1 | e                    |       |
|                                                                                                    |                    |       | Date                                                                                                    | Time                                                                                  | Precip<br>(MM)                                                                                  | Loss<br>(MM)                                                                                                    | Excess<br>(MM)                                                                                     | Direct Flow<br>(M3/S)                                                   | Baseflow<br>(M3/S)                            | Total Flow<br>(M3/S) |       |
|                                                                                                    |                    |       | 09ago2020<br>09ago2020<br>09ago2020                                                                                             | 00:00<br>02:00<br>04:00                                                               | 1.49                                                                                            | 1.49                                                                                                    | 0.00                                                                                               | 0.0 0.0 0.0                                                             | 0.0 0.0 0.0                                   | 0.0 0.0 0.0          |       |
|                                                                                                    |                    |       | 09ago2020                                                                                                    | 06:00                                                                                 | 2.10                                                                                            | 2.10                                                                                                    | 0.00                                                                                               | 0.0                                                                     | 0.0                                           | 0.0                  |       |
| Components Compute R                                                                               | tesults            |       | 09ago2020                                                                                                    | 08:00                                                                                 | 2.75                                                                                            | 2.75                                                                                                    | 0.00                                                                                               | 0.0                                                                     | 0.0                                           | 0.0                  |       |
|                                                                                                    |                    |       | 09ago2020                                                                                                    | 10:00                                                                                 | 4.22                                                                                            | 4.22                                                                                                    | 0.00                                                                                               | 0.0                                                                     | 0.0                                           | 0.0                  |       |
| Control Specifications                                                                             |                    |       | 09ago2020                                                                                                    | 12:00                                                                                 | 33.29                                                                                           | 24.01                                                                                                    | 9.28                                                                                               | 2.3                                                                     | 0.0                                           | 2.3                  |       |
|                                                                                                    |                    |       | 09ago2020                                                                                                    | 14:00                                                                                 | 8.49                                                                                            | 3.86                                                                                                    | 4.63                                                                                               | 7.3                                                                     | 0.0                                           | 7.3                  |       |
| Name:                                                                                              | Control 1          |       | 09ago2020                                                                                                    | 16:00                                                                                 | 3.69                                                                                            | 1.50                                                                                                    | 2.19                                                                                               | 16.2                                                                    | 0.0                                           | 16.2                 |       |
| Description:                                                                                       |                    |       | 09ago2020                                                                                                    | 18:00                                                                                 | 2.55                                                                                            | 0.98                                                                                                    | 1.57                                                                                               | 28.6                                                                    | 0.0                                           | 28.6                 |       |
| *Start Date (ddMMMYYYY)                                                                            | 09ago2020          | i — I | 09ago2020                                                                                                    | 20:00                                                                                 | 2.00                                                                                            | 0.74                                                                                                    | 1.26                                                                                               | 43.6                                                                    | 0.0                                           | 43.6                 |       |
|                                                                                                    |                    | -     | 09ago2020                                                                                                    | 22:00                                                                                 | 1.66                                                                                            | 0.60                                                                                                    | 1.06                                                                                               | 61.5                                                                    | 0.0                                           | 61.5                 | -     |
| *Start Time (HH:mm)                                                                                | 00:00              |       | 10ago2020                                                                                                    | 00:00                                                                                 | 1.43                                                                                            | 0.50                                                                                                    | 0.93                                                                                               | 82.9                                                                    | 0.0                                           | 82.9                 | -     |
| *End Date (ddMMMYYYY)                                                                              | 14ago2020          |       | 10ago2020                                                                                                    | 02:00                                                                                 | 0.00                                                                                            | 0.00                                                                                                    | 0.00                                                                                               | 108.4                                                                   | 0.0                                           | 108.4                | -     |
| *End Time (HH:mm)                                                                                  | 12:00              | 1     | 10ago2020                                                                                                    | 04:00                                                                                 | 0.00                                                                                            | 0.00                                                                                                    | 0.00                                                                                               | 138.2                                                                   | 0.0                                           | 138.2                | -     |
|                                                                                                    |                    |       | 10ago2020                                                                                                    | 08:00                                                                                 | 0.00                                                                                            | 0.00                                                                                                    | 0.00                                                                                               | 1/2.4                                                                   | 0.0                                           | 1/2.4                | -     |
| Time Interval:                                                                                     | 2 Hours V          |       | 10ag02020                                                                                                    | 10:00                                                                                 | 0.00                                                                                            | 0.00                                                                                                    | 0.00                                                                                               | 210.0                                                                   | 0.0                                           | 210.0                | -     |
|                                                                                                    |                    |       | 10ago2020                                                                                                    | 10:00                                                                                 | 0.00                                                                                            | 0.00                                                                                                    | 0.00                                                                                               | 240.1                                                                   | 0.0                                           | 240.1                | -     |
|                                                                                                    |                    |       | 10ag02020                                                                                                    | 12:00                                                                                 | 0.00                                                                                            | 0.00                                                                                                    | 0.00                                                                                               | 204.3                                                                   | 0.0                                           | 204.3                | · · · |
|                                                                                                    |                    |       | NOTE 15302: Fin<br>NOTE 15301: Be<br>NOTE 20364: Fo<br>NOTE 40049: Fo<br>NOTE 41743: Init<br>WARNING 20657:<br>Values that were | ished compi<br>gan comput<br>und no para<br>und no para<br>tial abstract<br>Hyetograp | uting simulation<br>ing simulation ru<br>meter problems<br>ion ratio for sub<br>oh gage "Pluvio | run "Run 4" at<br>un "Run 5" at tin<br>s in meteorologi<br>s in basin model<br>obasin "Cuenca"<br>grafo Tr100" fo | time 16ago202<br>ne 16ago2020,<br>model "Met Ti<br>"Cuenca hne".<br>'is 0,1999.<br>r subbasin "Cue | 0, 17:16:55.<br>17:18:22.<br>100".<br>enca" contains 54                 | missing or neg                                | ative precipitati    | on v  |

Figura D.10. Caudal acumulado para un intervalo de tiempo de 2 horas

Fuente: Elaboración propia

# ANEXO E

# MANUAL DE MODELAMIENTO HIDRÁULICO EN HEC-RAS (ras mapper)

# 1. Creación del proyecto

Para iniciar en trabajo en HEC-RAS, crearemos un nuevo proyecto presionando el botón "File" luego seleccionamos "New Project", donde tendremos que ingresar los datos del nuevo proyecto.

| 🚟 HEC-RAS 5.0.6         |                    | _                                                          | X           |
|-------------------------|--------------------|------------------------------------------------------------|-------------|
| File Edit Run View Opti | ons GIS Tools Help |                                                            |             |
|                         | 👻 🛣 建 🕹 🛣 💝        | ❤ <u>◄ 뿐 / ८ ♥ 0 10 10 10 10 10 10 10 10 10 10 10 10 1</u> | Hall        |
| Project: HUANCANE       |                    | c:\\TOSHIBA\Documents\MODELAMIENTO HEC-RAS\Modelo 2D\HUAN  | ICANE.prj 📋 |
| Plan:                   |                    |                                                            |             |
| Geometry:               |                    |                                                            |             |
| Steady Flow:            |                    |                                                            |             |
| Unsteady Flow:          |                    |                                                            |             |
| Description :           |                    | 👌 SI Ur                                                    | nits        |

Figura E.11. Creación de un nuevo proyecto

### Fuente: Elaboración propia

# 2. Georreferenciación

Insertamos la proyección haciendo un clic "tools > set Projection for projec" y luego buscamos el archivo, y luego un ok.

| Geometries                |                                                                                                    | Features                                                                                                    |  |
|---------------------------|----------------------------------------------------------------------------------------------------|----------------------------------------------------------------------------------------------------|--|
| 🔲 Results<br>🔲 Map Layers | RAS Mapper Options                                                                                      | ×                                                                                                    |  |
| Map Layers<br>Terrains    | Project Settings<br>General<br>Render Mode<br>Global Settings<br>General<br>RAS Layers<br>Editing Tools | Projection         ESRI Projection File (*,pri):       [C:\Users\TOSHIBA\Documents\MODELAMIENTO]:         PROJCS[*WGS_1984_UTM_Zone_195*'GEOGCS[*GCS_WGS_1984"_DATUM         [***] TO_WGS_1984_UTM_Zone_195*'GEOGCS[*GCS_WGS_1984"_DATUM         [***] TO_WGS_1984_UTM_Zone_195*'GEOGCS[*GCS_WGS_1984"_DATUM         [***] Townserie.         [***] Notiting:         [***] Notiting:         [***] Sele_Factor':         [***] Default Raster Warping Method         [***] Default Raster Warping Method         Computation Decimal Places |  |
|                           |                                                                                                    | Horizontal: 1  Vertical: 2  XS River Stations Units: Feet  Decimal Places: 0  Elevation Point Filtering                                                                                                    |  |
|                           |                                                                                                    | XS Points: 450 ÷ LS Points: 1000 ÷<br>Restore Defaults OK Cancel Apply                                                                                                    |  |

# Figura E.12. Insertamos la proyección

Fuente: Elaboración propia

# 3. Modelo de terreno

Pasamos a introducir el modelo digital del terreno selecionando "Terrains > Create New Ras Terrain".

| 🚟 RAS Mapper                                | -                                                                                                    |        | ×        |
|---------------------------------------------|----------------------------------------------------------------------------------------------------|--------|----------|
| File Tools Help                             |                                                                                                    |        |          |
|                                             | 🖙 👆 🚭 🕀 💥 23 🗲 🄿 📷 🜌 💹 🚳 Max Min 🖪                                                                                    |        | <b>e</b> |
|                                             | Terrains New Terrain Layer                                                                                            |        |          |
|                                             | Set SRS                                                                                                    | Info   |          |
|                                             | Output Terrain File       Rounding (Precision):       1/128       Vertical Conversion:       Use Input File (Default) |        |          |
|                                             |                                                                                                    | Cancel |          |
| Messages Views Profile Lines Active Feature | ires                                                                                                    |        |          |

Figura E.13. Seleccionamos el modelo digital de terreno

Elegimos el raster del modelo del terreno, preferiblemente en formato .tif.

| lew Terrain Layer                            |                          |                           |                                 |                   |                  |           |
|----------------------------------------------|--------------------------|---------------------------|---------------------------------|-------------------|------------------|-----------|
| Set SRS                                      |                          |                           |                                 |                   |                  |           |
| + Filename<br>dem 1.tif                      |                          |                           | Projection<br>(Same as Project) | Cell Size<br>12.5 | Rounding<br>None | Info<br>1 |
| *<br>*                                       |                          |                           |                                 |                   |                  |           |
| Output Terrain File<br>Rounding (Precision): | 1/128                    | ▼ Create Stitches         |                                 | Inputs to Si      | ngle Raster      |           |
| Vertical Conversion:                         | Use Input File (Default) | <u> </u>                  |                                 |                   | -                |           |
| Filename:                                    | C:\Users\TOSHIBA\Docur   | ments\MODELAMIENTO HEC-R/ | AS\Modelo río 2D\T              | errain \DEM.      | hdf              | 2         |
|                                              |                          |                           |                                 |                   | Create           | Cancel    |

Figura E.14. Insertamos el modelo digital de terreno

Fuente: Elaboración propia

El programa creará un archivo hdf que representa el modelo de terreno en HEC RAS, por lo que el programa ya no necesitará el terreno en formato .tif, sino que tendrá su propio modelo de terreno en formato hdf.

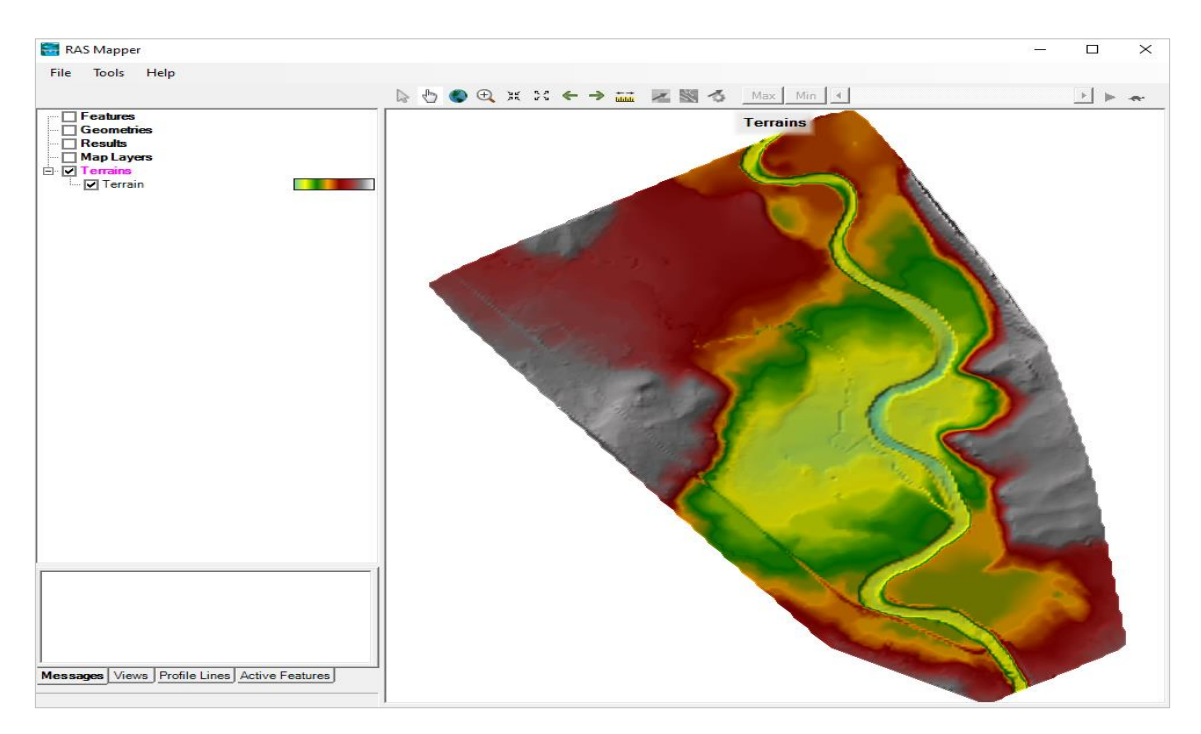

Figura E.15. DEM del área de estudio

# 4. Creación de la geometría

Una vez hemos cargado todos los datos necesarios del terreno pasamos a crear la geometría en el editor de geometría.

| HEC-RAS 5.0.6                                                                                                    |                                                                                                    |                                                                                                    |                     |                         | $\times$       |
|----------------------------------------------------------------------------------------------------|----------------------------------------------------------------------------------------------------|----------------------------------------------------------------------------------------------------|---------------------|-------------------------|----------------|
| File Edit Run View Option                                                                                                    | s GIS Tools Help                                                                                                    |                                                                                                    |                     |                         |                |
| 😂 🖬 🔟 🚌 🎫 🐝                                                                                                    |                                                                                                    | ● <u>→ ⊭ </u> ⊭ ∠                                                                                        | ¥ 🗠 🖳 🔳             | 📰 📴 oss                 | II tonii       |
| Project: HUANCANE                                                                                                    |                                                                                                    | c:\\TOSHIBA\Documen                                                                                      | ts MODELAMIENTO HEC | -RAS\Modelo 2D\HUANCANE | .prj 📄         |
| Ceometric Data                                                                                                    |                                                                                                    |                                                                                                    |                     | - =                     | 1 ×            |
| File Edit Options View Tables                                                                                                    | Tools GISTools Help<br>Prines 20 August 20 August 20 Augus | n RG <b>201</b>                                                                                          | Description :       | Plot WS extent          | s for Profile: |
| Crocs<br>Sector                                                                                                    | Background Laver                                                                                                    | Select layers to view in bar                                                                             | ckground            |                         | ſ              |
| Drdg/Culu<br>Factors<br>Stuckers<br>Stuckers<br>Stuckers<br>Stuckers<br>Stuckers<br>Stuckers<br>Stuckers<br>Stuckers<br>Stuckers | Map Layer<br>Note - Herc-RA gas<br>and saler "Ris Total<br>Layer" to add dos.                                                                                                    | netry schematic now gets harkgro<br>apper vinces. Go to the melin win<br>«1845 Mapper" Right Cirk on "Ma | and<br>dow          |                         |                |
| Anizo Aniza                                                                                                    | Terrain (associated T                                                                                                    | Cose                                                                                                    |                     |                         |                |
| View<br>View<br>View                                                                                                    |                                                                                                    |                                                                                                    |                     |                         |                |
|                                                                                                    |                                                                                                    |                                                                                                    |                     |                         |                |

Figura E.16. Aquí se creará la geometría

## Fuente: Elaboración propia

El primer paso que debemos realizar es delimitar el área 2D donde se creará la malla de simulación. Para ello presionamos el botón "2D Flow Area" y delimitamos el área del proyecto y finalizando con doble click.

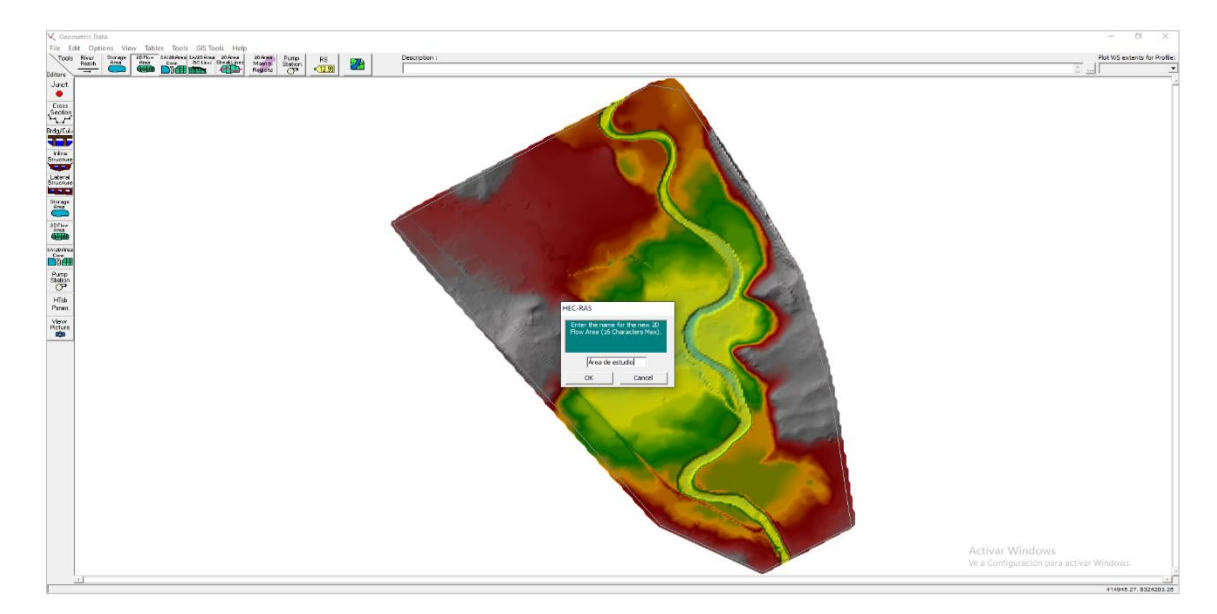

Figura E.17. Delimitando el área de estudio

# 5. Creación de la malla

Una vez creada la geometría, pasamos a crear la malla que definirá nuestro modelo, para ello seleccionamos el botón "2D Flow Area" de la barra "Editors".

| File Edit Options | View Tables Tools GIS Tools Help                                                                                   |                       |                                         |                     |                    |            |
|-------------------|----------------------------------------------------------------------------------------------------|-----------------------|-----------------------------------------|---------------------|--------------------|------------|
| Folitors          | ge 2DFlow SA/2DArea SA/2DArea 2DArea 2<br>Area Conn BCLines BreakLines N<br>DI III III III III III III III III III | Ann n Station • 12.99 | Description :                           | <u> </u>            | Plot WS extents fo | r Profile: |
| Junct.            | 2D Flow Areas                                                                                                    |                       |                                         |                     | 1                  | <u>^</u>   |
| Cross             | 2D Flow Area: Área de estudio                                                                                      | -                     | L ↑ Storage ←                           |                     |                    |            |
| Brdg/Culv         | Connections and References to this 2D Flo                                                                          | w Area                |                                         | <u> </u>            |                    |            |
| Inline            |                                                                                                    |                       |                                         |                     |                    |            |
| Structure         |                                                                                                    |                       |                                         | -                   |                    |            |
| Structure         | Defaullt Manning's n Value:                                                                                        | 0.06                  | 2D Flow Area Computation Point          | s                   |                    |            |
| Storage           | Edit Land Cover to Manning's n                                                                                     | . Current m           | esh contains no computation             | points.             |                    |            |
| 2DFlow<br>Area    | Cell Volume Filter Tol (0=OFF)(m):                                                                                 | 0.003                 |                                         |                     |                    |            |
|                   | Face Profile Filter Tol (0=OFF)(m):                                                                                | 0.003 Generate C      | omputation Points on Regular Interval v | with All Breaklines |                    |            |
| Int 2D Flow Areas | Face Area-Elev Filter Tol (0=OFF)(m):                                                                              | 0.003                 | View/Edit Computation Points            |                     |                    |            |
| Pump<br>Station   | Face Conveyance Tol Ratio (min=0.0001):<br>Face Laminar Depth (0=OEE)(m):                                          | 0.02                  |                                         |                     |                    |            |
| HTab<br>Param     | GIS Outline Force Mesh Reco                                                                                        | mputation             |                                         | Cancel              |                    |            |
| View              |                                                                                                    |                       |                                         |                     | _                  |            |
|                   |                                                                                                    |                       |                                         | /                   |                    |            |
|                   |                                                                                                    |                       |                                         |                     | *******            | 0005.00    |

Figura E.18. Creación de malla

Fuente: Elaboración propia

A continuación, presionamos el botón "Generate Computation Point son Regular Interval with all Breaklines" para definir las dimensiones vertical y horizontal de la malla. Hemos definido las celdas de 10×10 como un tamaño de precisión media, como es lógico, cuanto menor sea la celda, mayor la precisión y el tiempo de cálculo. Y luego presionamos el botón "Generate Points in 2D Flow Area".

| File Edit Options View Tables Tools GIS Tools Help<br>Tools River Storage 20Flow SA/2D Areal SA/2D Areal 2D Area<br>Reach Area Area Area Conn B Clines BreakLines                                                                                                    | 20 Area Pump RS                                                                                                    | Description :             | Plot WS extents for Profile: |
|----------------------------------------------------------------------------------------------------|----------------------------------------------------------------------------------------------------|---------------------------|------------------------------|
| Editors<br>Junct.<br>Cross<br>Section<br>Brdg/Culv<br>Editors<br>2D Flow Areas<br>2D Flow Areas<br>2D Flow Areas<br>Connections and References to this 2D<br>Editors<br>Connections and References to this 2D                                                                                                    | Regions 7 (12.99)                                                                                                    |                           |                              |
| Inline<br>Structure       Structure       Defaullt Manning's n Value:       Structure       Cell Volume Filter Tol (0=OFF)(m):       Free       Cell Minimum Surface Area Fraction (0=       Face Profile Filter Tol (0=OFF)(m):                                                                                                    | 2D Flow Area Generate Points Computation Point Spacing Spacing DX = Shift Generated Points (Optional) Shift Right = Shift Up = 0 | mputation Points          |                              |
| SAZEO Frea         Face Area-Elev Filter Tol (0=OFF)(m):           Face Area-Elev Filter Tol (0=OFF)(m):         Face Area-Elev Filter Tol (0=OFF)(m):           Face Area-Elev Filter Tol (0=OFF)(m):         Face Conveyance Tol Ratio (min=0.0001           Station         Face Laminar Depth (0=OFF)(m):           HTab         Face Laminar Depth (0=OFF)(m):           View         Force Mesh Riter Tol (0=OFF)(m): | Generate Points in 2D Flow Area Cancel (); [0.02 [0.06 ] ecomputation                                                            | and internal Connections) |                              |

Figura E.19. Definimos el tamaño de la celda

# Fuente: Elaboración propia

En la descripción "Default Manning's n value", se insertará el coeficiente de rugosidad, para nuestro proyecto insertaremos un valor de 0.033.

| 🧙 Geometric Data     |                                                                                                    | _          |            | ×        |
|----------------------|----------------------------------------------------------------------------------------------------|------------|------------|----------|
| File Edit Options V  | fiew Tables Tools GISTools Help<br>20.Priow SA/20.Area] SA/20.Area] 20.Area 20.Area Pump R.S. Description : | Plot WS ex | ctents for | Profile: |
| Editors              | Area Coon BC Lines BreakLines Mann n Station regions of 1239                                                |            |            | -        |
| Junet.               | 2D Flow Areas                                                                                               | 1          |            | ^        |
| Cross                | 20 Flow Area: Área de estudio                                                                               |            |            |          |
| Section              | Connections and References to this 2D Flow Area                                                             |            |            |          |
| Brdg/Culv            |                                                                                                    |            |            |          |
|                      |                                                                                                    |            |            |          |
| Structure            |                                                                                                    |            |            |          |
| Lateral<br>Structure | <u> </u>                                                                                                    |            |            |          |
|                      | Defaulit Manning's n Value: 0.033 2D Flow Area Computation Points                                           |            |            |          |
| Storage<br>Area      | Edit Land Cover to Manning's n                                                                              | 1          |            |          |
| 2DFlow<br>OPP2       | Cell Volume Filter Tol (0=OFF)(m): 0.003                                                                    |            |            |          |
|                      | Generate Computation Points on Regular Interval with All Breaklines                                         |            |            |          |
| SA/2D Area<br>Conn   | Enforce Selected Breaklines (and internal Connections)                                                      |            |            |          |
| Pump                 | Face Conveyance Tol Ratio (min=0.0001): 0.02                                                                |            |            |          |
| Station              | Face Laminar Depth (0=OFF)(m): 0.06                                                                         |            |            |          |
| HTab                 | GIS Outline Force Mesh Recomputation OK Cancel                                                              |            |            |          |
| View                 |                                                                                                    |            |            |          |
| Picture              |                                                                                                    |            |            | -        |
| 4                    |                                                                                                    | 415394     | 45.8321    | 506.62   |

Figura E.20. Aquí insertamos el coeficiente de manning

# Fuente: Elaboración propia

A continuación, presionamos el botón "Force Mesh Recomputation" y presionamos "ok" para que se generare la malla deseada.

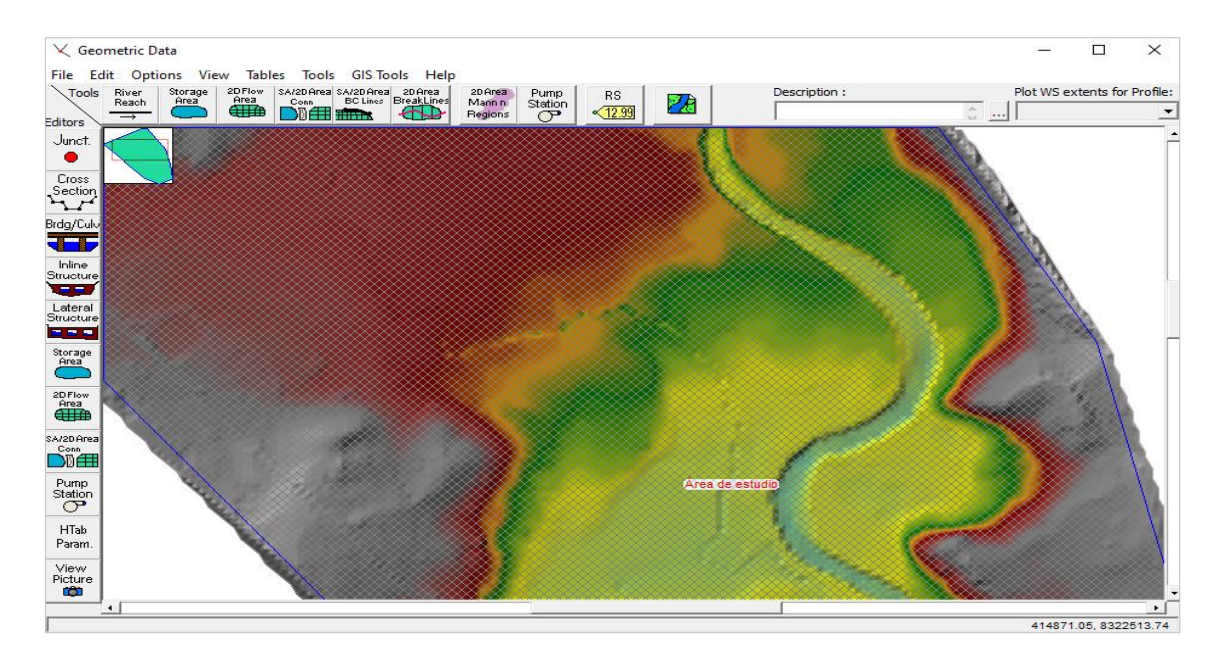

Figura E.21. Malla creada

# 6. Condiciones de contorno

Luego pasamos a definir las condiciones de contorno aguas arriba y aguas abajo. Para ello apretamos el botón "SA/2D Area BC Lines" y comenzamos a definir los contornos.

Las condiciones de contorno se definen en los bordes del área, aunque no es necesario que ocupen la totalidad del borde, sino sólo donde deseamos que se cumpla. Ambas en el cauce del río, tanto en aguas arriba y aguas abajo.

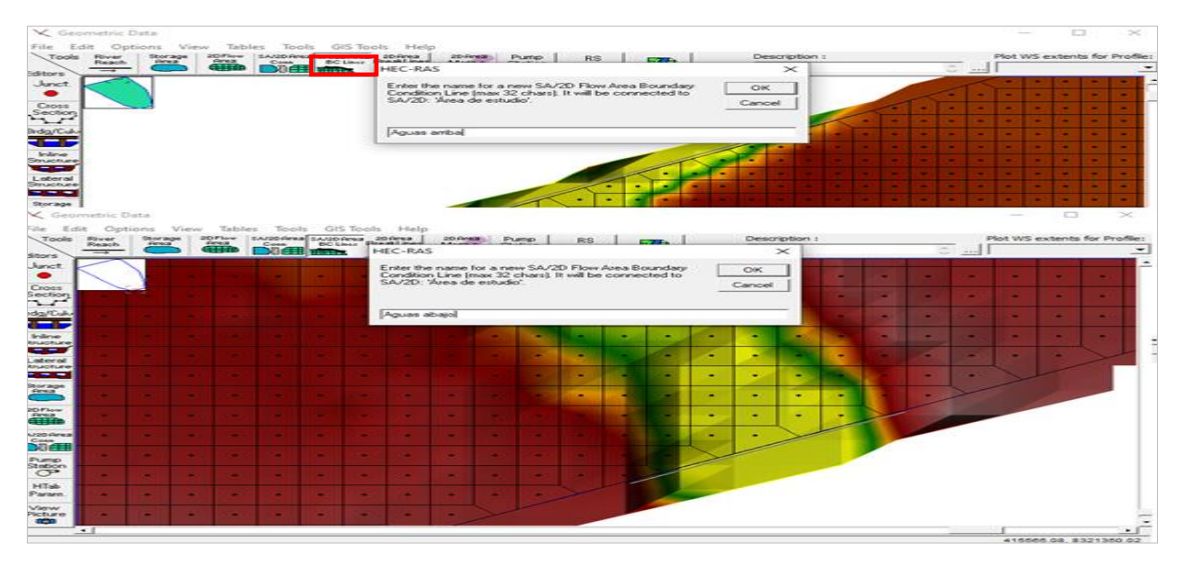

Figura E.22. Definición del contorno aguas arriba y aguas abajo

Fuente: Elaboración propia

# 7. Guardar

🤾 Geometric Data × File Edit Options View Tools GIS Tools Help Tables rea SA/2DArea 2DArea BC Linos BreakLine: RS <12.99 Plot WS extents for New Geometry Data Description Pump Station 2 Open Geometry Data Save Geometry Data Save Geometry Data As ... Rename Geometry Title Delete Geometry Data Copy to Clipboard Print ... Import Geometry Data Exit Geometry Data Editor Area 2D Flow Area Pump Station HTab Param View Picture 413528.44, 832

Antes de seguir, debemos guardar la geometría.

Figura E.23. Guardamos el archivo

Fuente: Elaboración propia

### 8. Definimos el régimen de flujo

Hecho esto, ya tendríamos definida la geometría, sería el momento de definir el régimen de flujo y las condiciones de contorno. Como hemos puesto un hidrograma de entrada, el régimen de flujo sería variable, por lo que habría que abrir la pestaña "Unsteady Flow Data".

| Unsteady Flow D       | )ata                                   |                   |                             | _       |            | $\times$ |
|-----------------------|----------------------------------------|-------------------|-----------------------------|---------|------------|----------|
| le Ontions Heli       |                                        |                   |                             |         |            |          |
|                       | P                                      |                   |                             | ~       | Appl       | v Data   |
| Boundary Conditions   | Initial Conditio                       | ns                |                             |         | - <u> </u> |          |
|                       |                                        | Boundary Co       | ondition Types              |         |            |          |
| Stage Hydrograp       | h Flow F                               | lydrograph        | Stage/Flow Hydr.            | Rat     | ing Curve  | :        |
| Normal Depth          | Lateral                                | Inflow Hydr.      | Uniform Lateral Inflow      | Groundv | ater Inte  | rflow    |
| T.S. Gate Openin      | gs 🛛 Elev Cor                          | ntrolled Gates    | Navigation Dams             | IB S    | tage/Flov  | J.       |
| Rules                 | Pre                                    | cipitation        | 1                           |         |            |          |
|                       |                                        | Add Boundary C    | Condition Location          |         |            |          |
| Add RS                | Add SA/20                              | Flow Area         | Add SA Connection           | Add Pu  | mp Statio  | n        |
|                       | Select Location                        | n in table then s | elect Boundary Condition Ty | pe      |            |          |
| River                 | Reach                                  | RS                | Boundary Condition          |         |            |          |
|                       |                                        |                   |                             |         |            |          |
| Storage/2D Flow Areas |                                        |                   | Boundary Condition          |         |            |          |
| 1 Área de estudio     | BCLine: Aguas a                        | bajo              |                             |         |            |          |
| 2 Area de estudio     | 2 Area de estudio BCLine: Aguas arriba |                   |                             |         |            |          |

Figura E.24. Aquí se ingresan los datos para la simulación

Una vez abierto podemos comprobar que aparecen los contornos que hemos definido. Si los seleccionamos podemos elegir el tipo de condición que le queremos aportar, teniendo las siguientes posibilidades:

Stage Hydrograph: se trata de definir el nivel del agua a lo largo del tiempo de simulación.

Flow Hydrograph: se trata de definir el caudal entrante a lo largo del tiempo de simulación.

Rating Curve: se trata de relacionar el caudal entrante o saliente con el nivel del agua en la condición de contorno, al igual que en los modelos 1D.

Normal Depth: se trata de definir la pendiente de energía en ese punto, al igual que en los modelos 1D.

Para nuestro proyecto definiremos el hidrograma de entrada seleccionando la condición de contorno "aguas arriba" y a continuación el botón "Flow Hydrograph".

|                                 |                                                                                                    | 👶 Apply Data                                                                                                    |
|---------------------------------|----------------------------------------------------------------------------------------------------|----------------------------------------------------------------------------------------------------|
| itial Conditions                | ndition Types                                                                                                    |                                                                                                    |
| Flow Hydrograph                 | Stage/Flow Hydr.                                                                                                    | Rating Curve                                                                                                    |
| Lateral Inflow Hydr,            | Uniform Lateral Inflow                                                                                                    | Groundwater Interflow                                                                                                    |
| Elev Controlled Gates           | Navigation Dams                                                                                                    | IB Stage/Flow                                                                                                    |
| Precipitation                   |                                                                                                    |                                                                                                    |
| Add Boundary C                  | ondition Location                                                                                                    |                                                                                                    |
| Add SA/2D Flow Area             | Add SA Connection                                                                                                    | Add Pump Station                                                                                                    |
| elect Location in table then se | elect Boundary Condition Ty                                                                                                    | pe                                                                                                    |
| each DS                         | Boundary Condition                                                                                                    |                                                                                                    |
| cauli KS                        |                                                                                                    |                                                                                                    |
|                                 |                                                                                                    |                                                                                                    |
|                                 | itial Conditions  <br>Boundary Co<br>Flow Hydrograph<br>Lateral Inflow Hydr.<br>Elev Controlled Gates<br>Precipitation<br>Add Boundary C<br>Add SA/2D Flow Area<br>elect Location in table then se | itial Conditions Boundary Condition Types Boundary Condition Types Flow Hydrograph Stage/Flow Hydr, Lateral Inflow Hydr, Uniform Lateral Inflow Elev Controlled Gates Navigation Dams Precipitation Add Boundary Condition Location Add SA/2D Flow Area Elect Location in table then select Boundary Condition Ty |

Figura E.25. Preparando para ingresas los datos

En la nueva ventana definimos los intervalos de tiempo en los que definimos el hidrograma (en nuestro caso, dos horas) y elegimos el tiempo de comienzo y fin del hidrograma (recomiendo utilizar el tiempo de simulación) y los caudales del hidrograma e cada momento. Por último ponemos la pendiente del terreno a la entrada en la casilla inferior izquierda, lo que permite al programa calcular el calado en la condición de contorno y distribuir el caudal a lo largo de la línea e contorno. Para finalizar ok.

| Flow Hydrograph                                                                   |                                     |                           |  |  |  |  |
|-----------------------------------------------------------------------------------|-------------------------------------|---------------------------|--|--|--|--|
| C Read from DSS before simulation Select DSS file and Path                        |                                     |                           |  |  |  |  |
| File                                                                              |                                     |                           |  |  |  |  |
| Daths                                                                             |                                     |                           |  |  |  |  |
| Paul: j                                                                           |                                     |                           |  |  |  |  |
| C                                                                                 |                                     |                           |  |  |  |  |
| <ul> <li>Enter Table</li> <li>Calact / Enter the Data's Charting Table</li> </ul> | Dafaaaaa                            | ata time interval: 2 Hour |  |  |  |  |
| C Use Simulation Time:                                                            | e Reference                         | 0                         |  |  |  |  |
| G Find the Tree Da                                                                |                                     |                           |  |  |  |  |
| <ul> <li>Fixed Start Time: Date</li> </ul>                                        | e: 109A0G2020 Time: 1000            | 0                         |  |  |  |  |
| No. Ordinates Interpolate Missi                                                   | ng Values Del Row Ins R             | ow                        |  |  |  |  |
|                                                                                   |                                     |                           |  |  |  |  |
|                                                                                   | Hydrograph Data                     |                           |  |  |  |  |
| Date                                                                              | Simulation Time                     | Flow A                    |  |  |  |  |
| 5 09402020.0800                                                                   | (nours)                             | (m3/s)                    |  |  |  |  |
| 6 09Aug2020 1000                                                                  | 10:00                               | 0                         |  |  |  |  |
| 7 09Aug2020 1200                                                                  | 12:00                               | 1.6                       |  |  |  |  |
| 8 09Aug2020 1400                                                                  | 14:00                               | 3.8                       |  |  |  |  |
| 9 09Aug2020 1600                                                                  | 16:00                               | 6.6                       |  |  |  |  |
| 10 09Aug2020 1800                                                                 | 18:00                               | 9.4                       |  |  |  |  |
| 11 09Aug2020 2000                                                                 | 20:00                               | 11.4                      |  |  |  |  |
| 12 09Aug2020 2200                                                                 | 22:00                               | 13.6                      |  |  |  |  |
| 13 09Aug2020 2400                                                                 | 24:00                               | 16.4                      |  |  |  |  |
| 14 10Aug2020 0200                                                                 | 26:00                               | 19.5                      |  |  |  |  |
| 15 10Aug2020 0400                                                                 | 28:00                               | 22.8                      |  |  |  |  |
| 16 10Aug2020 0600                                                                 | 30:00                               | 20.2                      |  |  |  |  |
| 18 10Aug2020 0800                                                                 | 32.00                               | 20.0                      |  |  |  |  |
| 19 10Aug2020 1000                                                                 | 36:00                               | 28.1                      |  |  |  |  |
| Time Step Adjustment Options ("Cri                                                | tical" boundary conditions)         |                           |  |  |  |  |
| Monitor this hydrograph for adju                                                  | istments to computational time step |                           |  |  |  |  |
| Max Change in Flow (without c                                                     | hanging time step):                 |                           |  |  |  |  |
| that change in those (wild load e                                                 |                                     |                           |  |  |  |  |
| Min Flow: Multiplier: EG Slope for distributing flow along BC Line: 0.0004        |                                     |                           |  |  |  |  |
|                                                                                   | Plot Data                           | OK Cancel                 |  |  |  |  |

Figura E.26. Ingreso de datos aguas arriba

Una vez definida la condición de "aguas arriba", definiremos la condición "aguas abajo" mediante la pendiente de energía, lo cual se hace de la misma forma que en HEC RAS 1D

| Unsteady Flow Da                                                                                                    | ta - CAUDAL NO PERMANEN                          | JTE                           | - 🗆 ×                 |  |  |  |  |  |
|----------------------------------------------------------------------------------------------------|--------------------------------------------------|-------------------------------|-----------------------|--|--|--|--|--|
| Description :                                                                                                    |                                                  |                               | 🗘 Apply Data          |  |  |  |  |  |
| Boundary Conditions                                                                                                    | Initial Conditions                               |                               |                       |  |  |  |  |  |
| Stage Hydrograph                                                                                                    | Boundary Co<br>Flow Hydrograph                   | Stage/Flow Hydr.              | Rating Curve          |  |  |  |  |  |
| Normal Depth                                                                                                    | Lateral Inflow Hydr.                             | Uniform Lateral Inflow        | Groundwater Interflow |  |  |  |  |  |
| T.S. Gate Opening:                                                                                                    | Elev Controlled Gates                            | Navigation Dams               | IB Stage/Flow         |  |  |  |  |  |
| Rules                                                                                                    | Precipitation                                    |                               |                       |  |  |  |  |  |
|                                                                                                    | Add Boundary (                                   | Condition Location            |                       |  |  |  |  |  |
| Add RS                                                                                                    | Add SA/2D Flow Area                              | Add SA Connection             | Add Pump Station      |  |  |  |  |  |
|                                                                                                    | Select Location in table then s                  | elect Boundary Condition Ty   | /pe                   |  |  |  |  |  |
| River                                                                                                    | Reach RS                                         | Boundary Condition            |                       |  |  |  |  |  |
|                                                                                                    | JJ                                               |                               |                       |  |  |  |  |  |
| Storage/2D Flow A                                                                                                    | D BCLine: Aguas ariba 1                          | Flow Hydrograph               |                       |  |  |  |  |  |
| 2 AREA DE ESTUDIO                                                                                                    | D BCLine: Aguas abajo 1                          | Normal Depth                  |                       |  |  |  |  |  |
| Norm                                                                                                    | al Depth Downstream Bound<br>SA: AREA DE ESTUDIO | dary<br>BCLine: Aquas abaio 1 |                       |  |  |  |  |  |
| Frictio                                                                                                    | n Slope:                                         | 0.000                         | 24                    |  |  |  |  |  |
| 2D Flow Area Boundary Condition Parameters     C Compute separate water surface elevation per face along BC Line     C Compute single water surface for entire BC Line |                                                  |                               |                       |  |  |  |  |  |
| OK Cancel                                                                                                    |                                                  |                               |                       |  |  |  |  |  |
|                                                                                                    |                                                  |                               |                       |  |  |  |  |  |
|                                                                                                    |                                                  |                               |                       |  |  |  |  |  |
|                                                                                                    |                                                  |                               |                       |  |  |  |  |  |

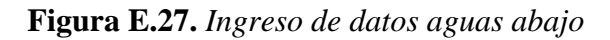

Fuente: Elaboración propia

### 9. Inicio de simulación

Antes de seguir, debemos guardar.

Por último, queda comenzar la simulación, para ello abrimos la ventana de simulación en régimen variable

Una vez abierta la ventana debemos señalar todas las casillas de resultados (quitando la parte de sedimentos que no la vamos a utilizar), a continuación definimos el intervalo de simulación, el cual dejamos en 12 horas ya que es tiempo de sobra para analizar la tormenta (podría ser más o menos pero hemos adaptado la tormenta al tiempo de la simulación cuando definimos la precipitación).

Por último, en las "Computation Settings" hemos decidido que nos de los resultados con el mismo intervalo que en la tormenta, y con pasos de cálculo de una hora ya que así obtenemos un cálculo rápido.

| 上 Unsteady Flow Analysis                                                                                                    | $\times$                             |  |  |  |  |  |  |  |
|----------------------------------------------------------------------------------------------------|--------------------------------------|--|--|--|--|--|--|--|
| File Options Help                                                                                                    |                                      |  |  |  |  |  |  |  |
| Plan : Short ID:                                                                                                    |                                      |  |  |  |  |  |  |  |
| Geometry File : Geometria                                                                                                    | -                                    |  |  |  |  |  |  |  |
| Unsteady Flow File : Caudal no permanente                                                                                                    |                                      |  |  |  |  |  |  |  |
| Programs to Run       Plan Description         Image: Sediment       Post Processor         Image: Processor       Plan Description         Image: Processor       Plan Description         Image: Processor       Plan Description         Image: Processor       Plan Description         Image: Processor       Plan Description         Image: Processor       Plan Description |                                      |  |  |  |  |  |  |  |
| Simulation Time Window       Starting Date:       Ending Date:       14AUG2020       Ending Time:   Ending Time:                                                                                                    | 0000                                 |  |  |  |  |  |  |  |
| Computation Settings         Computation Interval:         Mapping Output Interval:         1 Hour         DSS Output Filename:         c:\Users\TOSHIBA\Documents\MODELAMIENTO HEC                                                                                                    | al: 1 Hour ▼<br>1 Hour ▼<br>RAS\Mode |  |  |  |  |  |  |  |
| Compute                                                                                                    |                                      |  |  |  |  |  |  |  |

Figura E.28. Seleccionado y ingreso de datos para la simulación

Fuente: Elaboración propia

| Lunsteady Flow Analys                                                                                                    | is ×                                                                      |
|----------------------------------------------------------------------------------------------------|---------------------------------------------------------------------------|
| Plan : Plan A                                                                                                    | Short ID:                                                                 |
| Geometry File :                                                                                                    | Geometria                                                                 |
| Unsteady Flow                                                                                                    | File : Caudal no permanente                                               |
| Programs to Run     Geometry Preprocesso     Unsteady Flow Simular     Sediment     Post Processor      Eloodplain Mapping | Plan Description<br>ion<br>HEC-RAS<br>Enter the short plan Identifier (16 |
| Simulation Time Window                                                                                                    | char recommended 64 char max)                                             |
| Starting Date:                                                                                                    | 09 Plan Al                                                                |
| Ending Date:                                                                                                    | 14 OK Cancel 1200                                                         |
| Computation Settings                                                                                                    | 10 Second X Hydrograph Output Interval: 1 Hour                            |
| Mapping Output Interval:                                                                                                   | 1 Hour ▼ Detailed Output Interval: 1 Hour ▼                               |
| DSS Output Filename:                                                                                                    | c: \Users\TOSHIBA\Documents\MODELAMIENTO HEC-RAS\Mode                     |
|                                                                                                    |                                                                           |
|                                                                                                    | Compute                                                                   |

Figura E.29. Creamos un plan y guardamos

Sólo queda apretar el botón "Compute"

| 🚟 HEC-RAS Computations                                                                                                    |                                             | _ |      | $\times$ |
|----------------------------------------------------------------------------------------------------|---------------------------------------------|---|------|----------|
| Write Geometry Information<br>Layer: COMPLETE                                                                                                    |                                             |   |      |          |
| Geometry Processor<br>River:<br>Reach:<br>IB Curve:                                                                                                    | RS:<br>Node Type: Storage Area              |   |      |          |
| Unsteady Flow Simulation<br>Simulation:<br>Time: 46.5000 10AUG2020 22:30:0<br>Unsteady Flow Computations                                                                                                    | 0 Iteration (1D): Iteration (2D): 5         |   |      |          |
| Stored Map Generation<br>Map:                                                                                                    | ſ                                           |   |      |          |
| Simulation started at: 09Sep2020 05:01:32 PM<br>Writing Geometry<br>AREA DE ESTLDIO: Mesh property tables are or<br>Completed Writing Geometry<br>Geometric Preprocessor HEC-RAS 5.0.6 N<br>Finished Processing Geometry Data to Results<br>Completed copying Geometry Data to Results<br>Performing Unsteady Flow Simulation HE | arrent.<br>ovember<br>CC-RAS 5.0.6 November |   |      |          |
| Pause Take Snapshot of Results                                                                                                    |                                             | [ | Stop |          |

Figura E.30. Procesando la simulación

Fuente: Elaboración propia

## 10. Resutados

Una vez terminado el proceso de simmulación para cada periodo de retorno nos dirigimos a la pestaña RAS MAPPER, donde podremos ver los resultados.

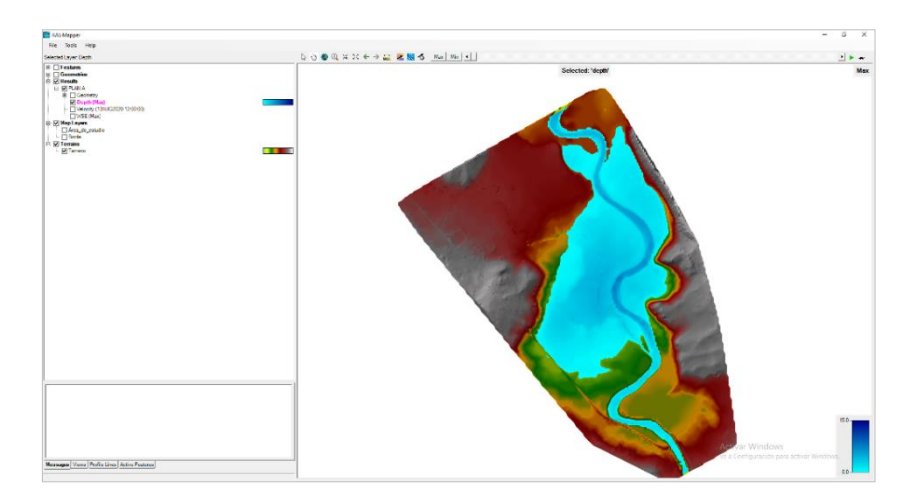

Figura E.31. Resultado para un periodo de retorno 5 años

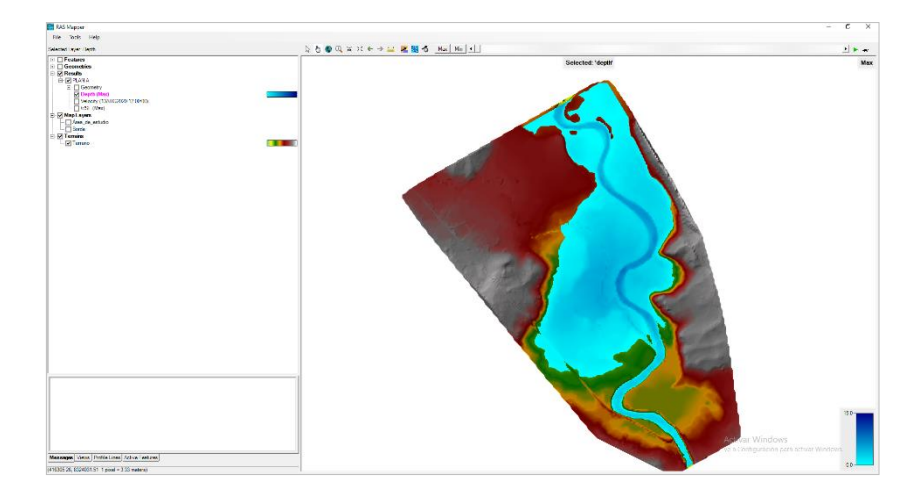

Figura E.32. Resultado para un periodo de retorno 10 años

Fuente: Elaboración propia

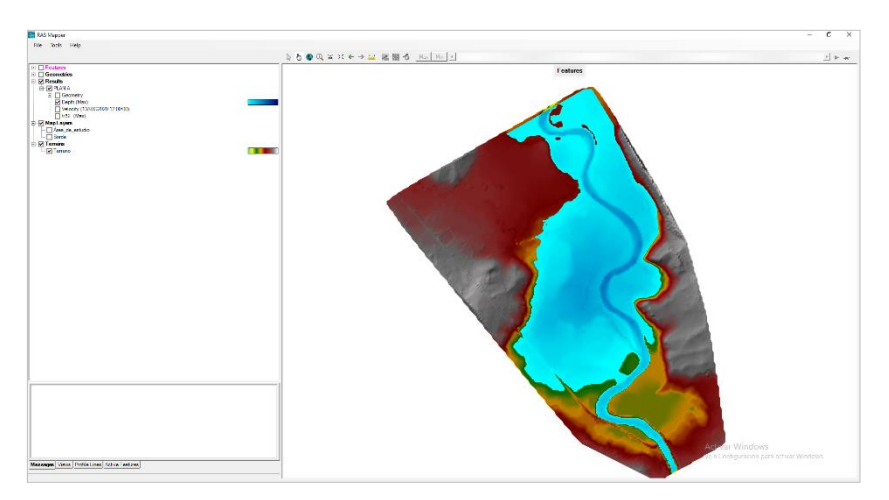

**Figura E.33**. *Resultado para un periodo de retorno 25 años* Fuente: Elaboración propia

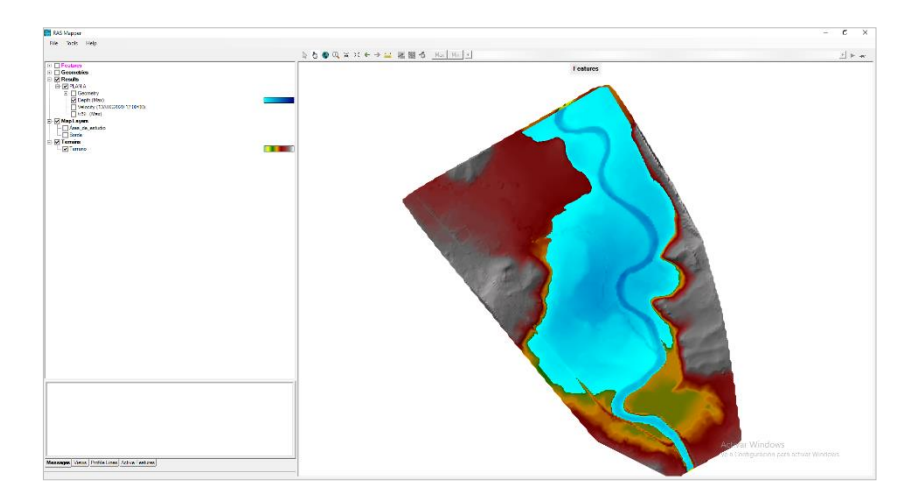

Figura E.34. Resultado para un periodo de retorno 50 años

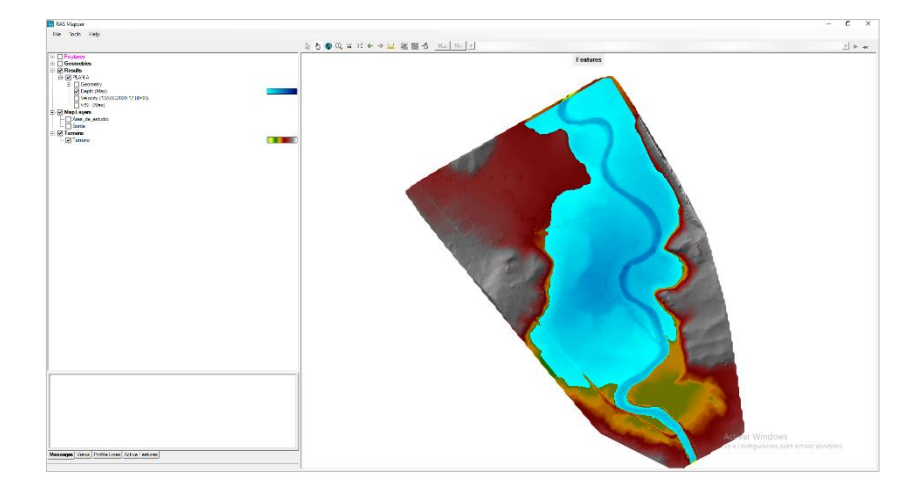

Figura E.35. Resultado para un periodo de retorno 100 años

Fuente: Elaboración propia

# **ANEXO F** PUNTOS GEODESICOS

| P                                                                                      | UNIVERSIDAD NACIO<br>INGENIERÍA TOPOGR<br>DESCRIPCIÓN<br>ROYECTO CONSOLIDACIÓN DE LOS | DNAL DEL ALTIPL<br>RAFICA Y AGRIMENSURA<br>N MONOGRÁFICA<br>DERECHOS DE LA PROPIEDAD IN   |                                                        | UNIVERSIDAD NACIONAL DEL ALTIPLANO<br>INGENIERÍA TOPOGRAFICA Y AGRIMENSURA<br>DE SCRIPCIÓN MONOGRÁFICA<br>PROYECTO CONSOLIDACIÓN DE LOS DERECHOS DE LA PROPIEDAD INMUEBLE |                                                                                     |                                                                                    |                                                         |  |  |
|----------------------------------------------------------------------------------------|---------------------------------------------------------------------------------------|-------------------------------------------------------------------------------------------|--------------------------------------------------------|----------------------------------------------------------------------------------------------------|-------------------------------------------------------------------------------------|------------------------------------------------------------------------------------|---------------------------------------------------------|--|--|
| Tesis <sub>EVE</sub>                                                                   | "ANÁLISIS DEL NIVEL DE RIESGO E<br>NTUAL MÁXIMA AVENIDA EN LA CU<br>APLICANDO EL SIST | EN ZONAS VULNERABLES A INUNI<br>ENCA DEL RÍO HUANCANÉ PARCI<br>'EMA DE INFORMACIÓN GEOGRA | DACIONES ANTE UNA<br>ALIDAD DE AZANGARILLO,<br>ÁFICA'' | Tesis EVENTU,                                                                                                    | NÁLISIS DEL NIVEL DE RIESGO EI<br>AL MÁXIMA AVENIDA EN LA CUE<br>APLICANDO EL SISTE | N ZONAS VULNERABLES A INUN<br>NCA DEL RÍO HUANCANÉ PARC<br>MA DE INFORMACIÓN GEOGR | DACIONES ANTE UNA<br>IALIDAD DE AZANGARILLO,<br>ÁFICA'' |  |  |
| CÓDIGO:<br>PCG-1049                                                                    | LOCALIDAD:<br>AZANGARILLO                                                             | ESTABLECIDA POR:<br>Bach. Oswaldo Dar                                                     | ío Mamani Sucasaire                                    | CÓDIGO:<br>PCG-1050                                                                                                    | LOCALIDAD:<br>AZANGARILLO                                                           | ESTABLECIDA POR:<br>Bach. Oswaldo Dar                                              | ío Mamani Sucasaire                                     |  |  |
| UBICACIÓN:<br>DENTRO DE U                                                              | IN TERRENO                                                                            | CARACTERÍSTICAS DE LA N<br>DISCO DE BRONC                                                 | /ARCA:<br>E 7 cm. DIÁMETRO                             | UBICACIÓN:<br>AL LADO DE LA                                                                                                    |                                                                                     | CARACTERÍSTICAS DE LA<br>DISCO DE BRONO                                            | MARCA:<br>CE 7 cm. DIÁMETRO                             |  |  |
| LATITUD(S) WGS-8<br>15°C                                                               | :4<br>)9'47.9979''                                                                    | LONGITUD ( O ) WGS-84<br>69°47                                                            | '52.04''                                               | LATITUD ( S ) WGS-84<br>15°10'5                                                                                                    | 0.7486"                                                                             | LONGITUD ( O ) WGS-84<br>69°47'                                                    | ۱<br>17.1956"                                           |  |  |
| NORTE (Y) WGS-84                                                                       | 4<br>8323452.476                                                                      | ESTE ( X ) WGS-84<br>4142                                                                 | 94.780                                                 | NORTE ( Y ) WGS-84<br>8322                                                                                                    | 1528.134                                                                            | ESTE ( X ) WGS-84<br>4153                                                          | 41.579                                                  |  |  |
| ALTURA ELIPSOIDAL<br>3830.234                                                          | ELEVACIÓN GEOIDAL<br>3819.164                                                         | ZONA UTM<br>19 SUR                                                                        | ORDEN<br>B                                             | ALTURA ELIPSOIDAL<br>3826.143                                                                                                    | ELEVACIÓN GEOIDAL<br>3817.528                                                       | ZONA UTM<br>19 SUR                                                                 | ORDEN<br>B                                              |  |  |
|                                                                                        |                                                                                       |                                                                                           |                                                        |                                                                                                    | ¢FCC 1050                                                                           |                                                                                    |                                                         |  |  |
| Distrito                                                                               | Huancané                                                                              |                                                                                           |                                                        | Distrito:                                                                                                    | Huancané                                                                            |                                                                                    |                                                         |  |  |
| Provincia:                                                                             | Huancané                                                                              |                                                                                           |                                                        | Provincia:                                                                                                    | Huancané                                                                            |                                                                                    |                                                         |  |  |
| Departamento:                                                                          | Puno                                                                                  |                                                                                           |                                                        | Departamento:                                                                                                    | Puno                                                                                |                                                                                    |                                                         |  |  |
| <b>DESCRIPCIÓN:</b><br>La estación "PCG-1049" se encuentra ubicada en un terreno.      |                                                                                       |                                                                                           |                                                        | <b>DESCRIPCIÓN:</b><br>La estación "PCG-1050" se encuentra ubicada en la margen derecha de la via.                                                                        |                                                                                     |                                                                                    |                                                         |  |  |
| MARCA DE ESTACIÓI                                                                      | N:                                                                                    |                                                                                           |                                                        | MARCA DE ESTACIÓN:                                                                                                    |                                                                                     |                                                                                    |                                                         |  |  |
| Es un disco de bronce de 7 cm. De diametro, Incrustado a ras del suelo y lleva grabada |                                                                                       |                                                                                           |                                                        | Es un disco de bronce de 7 cm. De diametro, Incrustado a ras del suelo y lleva grabada                                                                                    |                                                                                     |                                                                                    |                                                         |  |  |
| la siguiente descripción: "PCG-1049"                                                   |                                                                                       |                                                                                           |                                                        | la siguiente descripción                                                                                                    | : "PCG-1050"                                                                        |                                                                                    |                                                         |  |  |
| REFERENCIA:                                                                            |                                                                                       |                                                                                           |                                                        | REFERENCIA:                                                                                                    |                                                                                     |                                                                                    |                                                         |  |  |
| Carta Nacional Escala                                                                  | a 1/100 000, Hoja 31-x                                                                |                                                                                           |                                                        | Carta Nacional Escala 1/                                                                                                    | 100 000, Hoja 31-x                                                                  |                                                                                    |                                                         |  |  |
| DESCRITA POR:                                                                          | REVISADO:                                                                             | JEFE PROYECTO:                                                                            | FECHA:                                                 | DESCRITA POR:                                                                                                    | REVISADO:                                                                           | JEFE PROYECTO:                                                                     | FECHA:                                                  |  |  |
| O.D.M.S.                                                                               | Ing. R.C.T.                                                                           | Bach. Oswaldo D.M.S.                                                                      | Marzo 2019                                             | O.D.M.S.                                                                                                    | Ing. R.C.T.                                                                         | Bach. Oswaldo D.M.S.                                                               | Marzo 2019                                              |  |  |

| UNI<br>PROYEC                                                                                         | VERSIDAD NACIO<br>INGENIERÍA TOPOGRA<br>DESCRIPCIÓN<br>TO CONSOLIDACIÓN DE LOS D | NAL DEL ALTIPL.<br>NFICA Y AGRIMENSURA<br>MONOGRÁFICA<br>DERECHOS DE LA PROPIEDAD IN  |                                                         | PROYE                                                                                                 | IVERSIDAD NACIO<br>INGENIERÍA TOPOGRA<br>DESCRIPCIÓN<br>CTO CONSOLIDACIÓN DE LOS D | NAL DEL ALTIPL<br>AFICA Y AGRIMENSURA<br>MONOGRÁFICA<br>DERECHOS DE LA PROPIEDAD II  |                                                         |  |  |
|----------------------------------------------------------------------------------------------------|----------------------------------------------------------------------------------|---------------------------------------------------------------------------------------|---------------------------------------------------------|----------------------------------------------------------------------------------------------------|------------------------------------------------------------------------------------|--------------------------------------------------------------------------------------|---------------------------------------------------------|--|--|
| Tesis EVENTUAL                                                                                        | ÁLISIS DEL NIVEL DE RIESGO EN<br>MÁXIMA AVENIDA EN LA CUE<br>APLICANDO EL SISTE  | I ZONAS VULNERABLES A INUNI<br>NCA DEL RÍO HUANCANÉ PARCI<br>MA DE INFORMACIÓN GEOGRA | DACIONES ANTE UNA<br>IALIDAD DE AZANGARILLO,<br>ÁFICA'' | Tesis EVENTUA                                                                                         | IÁLISIS DEL NIVEL DE RIESGO EN<br>L MÁXIMA AVENIDA EN LA CUE<br>APLICANDO EL SISTE | I ZONAS VULNERABLES A INUNI<br>NCA DEL RÍO HUANCANÉ PARC<br>MA DE INFORMACIÓN GEOGR. | DACIONES ANTE UNA<br>IALIDAD DE AZANGARILLO,<br>ÁFICA'' |  |  |
| CÓDIGO:<br>A1                                                                                         | LOCALIDAD:<br>AZANGARILLO                                                        | ESTABLECIDA POR:<br>Bach. Oswaldo Dar                                                 | ío Mamani Sucasaire                                     | CÓDIGO:<br>A2                                                                                         | LOCALIDAD:<br>AZANGARILLO                                                          | ESTABLECIDA POR:<br>Bach. Oswaldo Dar                                                | ío Mamani Sucasaire                                     |  |  |
| UBICACIÓN:<br>MARGEN DERECHA I                                                                        | de la vía                                                                        | CARACTERÍSTICAS DE LA I<br>BARRILLA                                                   | MARCA:<br>A DE 50 cm.                                   | UBICACIÓN:<br>MARGEN IZQUIERD                                                                         | A DEL RÍO                                                                          | CARACTERÍSTICAS DE LA I<br>BARRILLA                                                  | MARCA:<br>A DE 50 cm.                                   |  |  |
| LATITUD ( S ) WGS-84<br>15°09'55                                                                      | .9578"                                                                           | LONGITUD ( O ) WGS-84<br>69°48'1                                                      | 14.3476"                                                | LATITUD(S) WGS-84<br>15°09'3                                                                          | 2.337"                                                                             | LONGITUD ( O ) WGS-84<br>69°47'3                                                     | l<br>32.8093"                                           |  |  |
| NORTE ( Y ) WGS-84<br>83232                                                                           | 05.460                                                                           | ESTE ( X ) WGS-84<br>4136                                                             | 29.952                                                  | NORTE ( Y ) WGS-84<br>8323                                                                            | 935.764                                                                            | ESTE ( X ) WGS-84<br>4148                                                            | 66.939                                                  |  |  |
| ALTURA ELIPSOIDAL<br>3832.217                                                                         | ELEVACIÓN GEOIDAL<br>3823.369                                                    | ZONA UTM<br>19 SUR                                                                    | ORDEN<br>C                                              | ALTURA ELIPSOIDAL<br>3827.327                                                                         | ELEVACIÓN GEOIDAL<br>3817.946                                                      | ZONA UTM<br>19 SUR                                                                   | ORDEN<br>C                                              |  |  |
|                                                                                                    |                                                                                  |                                                                                       |                                                         |                                                                                                    |                                                                                    |                                                                                      | 2                                                       |  |  |
| Distrito                                                                                              | Huancané                                                                         |                                                                                       |                                                         | Distrito                                                                                              | Huancané                                                                           |                                                                                      |                                                         |  |  |
| Provincia:                                                                                            | Huancané                                                                         |                                                                                       |                                                         | Provincia:                                                                                            | Huancané                                                                           |                                                                                      |                                                         |  |  |
| Departamento:                                                                                         | Puno                                                                             |                                                                                       |                                                         | Departamento:                                                                                         | Puno                                                                               |                                                                                      |                                                         |  |  |
| <b>DESCRIPCIÓN:</b><br>La estación "A1" se encue                                                      | ntra ubicada en la marger                                                        | i derecha de la vía.                                                                  |                                                         | DESCRIPCIÓN:<br>La estación "A2" se encuentra ubicada en la margen izquierda del río de aguas arriba. |                                                                                    |                                                                                      |                                                         |  |  |
| MARCA DE ESTACIÓN:                                                                                    |                                                                                  |                                                                                       |                                                         | MARCA DE ESTACIÓN:                                                                                    |                                                                                    |                                                                                      |                                                         |  |  |
| Es una barrilla de media, que esta incrustado a ras del suelo y esta monumentado con concreto y lleva |                                                                                  |                                                                                       | Es una barrilla de media,                               | que esta incrustado a ras o                                                                           | lel suelo y esta monument                                                          | tado con concreto y lleva                                                            |                                                         |  |  |
| la siguiente descripción: '                                                                           | 'A1"                                                                             |                                                                                       |                                                         | la siguiente descripción:                                                                             | "A2"                                                                               |                                                                                      |                                                         |  |  |
| REFERENCIA:                                                                                           |                                                                                  |                                                                                       |                                                         | REFERENCIA:                                                                                           |                                                                                    |                                                                                      |                                                         |  |  |
| Carta Nacional Escala 1/10                                                                            | 00 000, Hoja 31-x                                                                |                                                                                       |                                                         | Carta Nacional Escala 1/1                                                                             | l00 000, Hoja 31-x                                                                 |                                                                                      |                                                         |  |  |
| DESCRITA POR:                                                                                         | REVISADO:                                                                        | JEFE PROYECTO:                                                                        | FECHA:                                                  | DESCRITA POR:                                                                                         | REVISADO:                                                                          | JEFE PROYECTO:                                                                       | FECHA:                                                  |  |  |
| O.D.M.S.                                                                                              | Ing. R.C.T.                                                                      | Bach. Oswaldo D.M.S.                                                                  | Marzo 2019                                              | O.D.M.S.                                                                                              | Ing. R.C.T.                                                                        | Bach. Oswaldo D.M.S.                                                                 | Marzo 2019                                              |  |  |

|                                                                                                    | VERSIDAD NACIO<br>INGENIERÍA TOPOGRA<br>DESCRIPCIÓN<br>TO CONSOLIDACIÓN DE LOS D | P NAL DEL ALTIPL.<br>AFICA Y AGRIMENSURA<br>MONOGRÁFICA<br>DERECHOS DE LA PROPIEDAD IN |                                                                                                    | UNIVERS ID AD NACIONAL DEL ALT IP LANO<br>INGENIERÍA TOPOGRAFICA Y AGRIMENSURA<br>DESCRIPCIÓN MONOGRÁFICA<br>PROYECTO CONSOLIDACIÓN DE LOS DERECHOS DE LA PROPIEDAD INMUEBLE |                                                                                    |                                                                                       |                                                         |  |  |
|----------------------------------------------------------------------------------------------------|----------------------------------------------------------------------------------|----------------------------------------------------------------------------------------|----------------------------------------------------------------------------------------------------|----------------------------------------------------------------------------------------------------|------------------------------------------------------------------------------------|---------------------------------------------------------------------------------------|---------------------------------------------------------|--|--|
| "AN/<br>Tesis EVENTUAL                                                                                | ÁLISIS DEL NIVEL DE RIESGO EN<br>MÁXIMA AVENIDA EN LA CUE<br>APLICANDO EL SISTE  | N ZONAS VULNERABLES A INUNI<br>NCA DEL RÍO HUANCANÉ PARCI<br>MA DE INFORMACIÓN GEOGRA  | DACIONES ANTE UNA<br>ALIDAD DE AZANGARILLO,<br>ÁFICA''                                                | "AN/<br>Tesis EVENTUAL                                                                                                    | ÁLISIS DEL NIVEL DE RIESGO EN<br>. MÁXIMA AVENIDA EN LA CUEI<br>APLICANDO EL SISTE | I ZONAS VULNERABLES A I NUNI<br>NCA DEL RÍO HUANCANÉ PARCI<br>MA DE INFORMACIÓN GEOGR | DACIONES ANTE UNA<br>IALIDAD DE AZANGARILLO,<br>ÁFICA'' |  |  |
| CÓDIGO:<br>A3                                                                                         | LOCALIDAD:<br>AZANGARILLO                                                        | ESTABLECIDA POR:<br>Bach. Oswaldo Dari                                                 | ío Mamani Sucasaire                                                                                   | CÓDIGO:<br>A4                                                                                                    | LOCALIDAD:<br>AZANGARILLO                                                          | ESTABLECIDA POR:<br>Bach. Oswaldo Dar                                                 | ío Mamani Sucasaire                                     |  |  |
| UBICACIÓN:<br>MARGEN DERECHA I                                                                        | DE LA VÍA                                                                        | CARACTERÍSTICAS DE LA I<br>BARRILLA                                                    | MARCA:<br>DE 50 cm.                                                                                   | UBICACIÓN:<br>DENTRO DE UN TE                                                                                                    | RRENO                                                                              | CARACTERÍSTICAS DE LA I<br>BARRILLA                                                   | MARCA:<br>A DE 50 cm.                                   |  |  |
| LATITUD ( S ) WGS-84<br>15°10'15                                                                      | .2829"                                                                           | LONGITUD ( O ) WGS-84<br>69°47'5                                                       | 56.9167"                                                                                              | LATITUD ( S ) WGS-84<br>15°09'57                                                                                                    | 7.762"                                                                             | LONGITUD ( O ) WGS-84<br>69°47'                                                       | 54.207"                                                 |  |  |
| NORTE ( Y ) WGS-84<br>83226                                                                           | 13.571                                                                           | ESTE ( X ) WGS-84<br>4141                                                              | 52.305                                                                                                | NORTE ( Y ) WGS-84<br>83231                                                                                                    | 52.224                                                                             | ESTE ( X ) WGS-84<br>4142                                                             | 31.203                                                  |  |  |
| ALTURA ELIPSOIDAL<br>3840.324                                                                         | ELEVACIÓN GEOIDAL<br>3832.376                                                    | ZONA UTM<br>19 SUR                                                                     | ORDEN<br>C                                                                                            | ALTURA ELIPSOIDAL<br>3832.063                                                                                                    | ELEVACIÓN GEOIDAL<br>3819.145                                                      | ZONA UTM<br>19 SUR                                                                    | ORDEN<br>C                                              |  |  |
|                                                                                                    |                                                                                  |                                                                                        |                                                                                                    |                                                                                                    |                                                                                    |                                                                                       |                                                         |  |  |
| Distrito:                                                                                             | Huancané                                                                         |                                                                                        |                                                                                                    | Distrito:                                                                                                    | Huancané                                                                           |                                                                                       |                                                         |  |  |
| Provincia:                                                                                            | Huancané                                                                         |                                                                                        |                                                                                                    | Provincia:                                                                                                    | Huancané                                                                           |                                                                                       |                                                         |  |  |
| Departamento:                                                                                         | Puno                                                                             |                                                                                        |                                                                                                    | Departamento:                                                                                                    | Puno                                                                               |                                                                                       |                                                         |  |  |
| <b>DESCRIPCIÓN:</b><br>La estación "A3" se encuentra ubicada en la margen derecha de la vía.          |                                                                                  |                                                                                        |                                                                                                    | <b>DESCRIPCIÓN:</b><br>La estación "A4" se encuentra ubicada en un predio.                                                                                                   |                                                                                    |                                                                                       |                                                         |  |  |
| MARCA DE ESTACIÓN:                                                                                    |                                                                                  |                                                                                        |                                                                                                    | MARCA DE ESTACIÓN:                                                                                                    |                                                                                    |                                                                                       |                                                         |  |  |
| Es una barrilla de media, que esta incrustado a ras del suelo y esta monumentado con concreto y lleva |                                                                                  |                                                                                        | Es una barrilla de media, que esta incrustado a ras del suelo y esta monumentado con concreto y lleva |                                                                                                    |                                                                                    |                                                                                       |                                                         |  |  |
| la siguiente descripción: '                                                                           | 'A3"                                                                             |                                                                                        |                                                                                                    | la siguiente descripción:                                                                                                    | 'A4"                                                                               |                                                                                       |                                                         |  |  |
| REFERENCIA:                                                                                           |                                                                                  |                                                                                        |                                                                                                    | REFERENCIA:                                                                                                    |                                                                                    |                                                                                       |                                                         |  |  |
| Carta Nacional Escala 1/10                                                                            | 00 000, Hoja 31-x                                                                |                                                                                        |                                                                                                    | Carta Nacional Escala 1/10                                                                                                    | 00 000, Hoja 31-x                                                                  |                                                                                       |                                                         |  |  |
| DESCRITA POR:                                                                                         | REVISADO:                                                                        | JEFE PROYECTO:                                                                         | FECHA:                                                                                                | DESCRITA POR:                                                                                                    | REVISADO:                                                                          | JEFE PROYECTO:                                                                        | FECHA:                                                  |  |  |
| O.D.M.S.                                                                                              | Ing. R.C.T.                                                                      | Bach. Oswaldo D.M.S.                                                                   | Marzo 2019                                                                                            | O.D.M.S.                                                                                                    | Ing. R.C.T.                                                                        | Bach. Oswaldo D.M.S.                                                                  | Marzo 2019                                              |  |  |

| UNIVERSIDAD NACIONAL DEL ALTIPLANO<br>INGENIERÍA TOPOGRAFICA Y AGRIMENSURA<br>DESCRIPCIÓN MONOGRÁFICA<br>PROVECTO CONSOLIDACIÓN DE LA PROPIEDAD INMUERIE      |                                      |                                                                                   |                                                                                         |                                                                                                    |                                                                                                    | UNIVERS ID AD NACIONAL DE LALTIPLANO<br>INGENIERÍA TOPOGRAFICA Y AGRIMENSURA<br>DESCRIPCIÓN MONOGRÁFICA<br>PROYECTO CONSOLIDACIÓN DE LOS DERECHOS DE LA PROPIEDAD INMUEBLE |                                                                                 |                                                                                     |                                                         |
|----------------------------------------------------------------------------------------------------|--------------------------------------|-----------------------------------------------------------------------------------|-----------------------------------------------------------------------------------------|----------------------------------------------------------------------------------------------------|----------------------------------------------------------------------------------------------------|----------------------------------------------------------------------------------------------------|---------------------------------------------------------------------------------|-------------------------------------------------------------------------------------|---------------------------------------------------------|
| Tesis                                                                                                    | "AN/<br>EVENTUAI                     | ÁLISIS DEL NIVEL DE RIESGO EN<br>L MÁXIMA AVENIDA EN LA CUE<br>APLICANDO EL SISTE | N ZONAS VULNERABLES A INUNE<br>ENCA DEL RÍO HUANCANÉ PARCI<br>EMA DE INFORMACIÓN GEOGRA | DACIONES ANTE UNA<br>ALIDAD DE AZANGARILLO,<br>ÁFICA''                                                                                                    | Tesis                                                                                                    | "AN/<br>EVENTUAL                                                                                                    | ÁLISIS DEL NIVEL DE RIESGO EN<br>MÁXIMA AVENIDA EN LA CUE<br>APLICANDO EL SISTE | N ZONAS VULNERABLES A INUN<br>NCA DEL RÍO HUANCANÉ PARC<br>IMA DE INFORMACIÓN GEOGR | DACIONES ANTE UNA<br>IALIDAD DE AZANGARILLO,<br>ÁFICA'' |
| CÓDIGO:                                                                                                    |                                      | LOCALIDAD:                                                                        | ESTABLECIDA POR:                                                                        |                                                                                                    | CÓDIGO:                                                                                                    |                                                                                                    | LOCALIDAD:                                                                      | ESTABLECIDA POR:                                                                    |                                                         |
| A5                                                                                                    | 5                                    | AZANGARILLO                                                                       | Bach. Oswaldo Dari                                                                      | o Mamani Sucasaire                                                                                                    | A6                                                                                                    | 5                                                                                                    | AZANGARILLO                                                                     | Bach. Oswaldo Dar                                                                   | ío Mamani Sucasaire                                     |
| UBICACIÓN:<br>SE UBICA EN                                                                                                    | N EL LADO I                          | ZQUIERDO                                                                          | CARACTERÍSTICAS DE LA N<br>BARRILLA                                                     | /ARCA:<br>. DE 50 cm.                                                                                                    | UBICACIÓN:<br>MARGEN                                                                                         | IZQUIERDA                                                                                                    | A DEL RÍO                                                                       | CARACTERÍSTICAS DE LA<br>BARRILLA                                                   | MARCA:<br>A DE 50 cm.                                   |
| LATITUD ( S ) V                                                                                                    | WGS-84<br>15°09'57                   | .1366"                                                                            | LONGITUD ( O ) WGS-84<br>69°47'4                                                        | 1.2429"                                                                                                    | LATITUD ( S )                                                                                                | WGS-84<br>15°09'55                                                                                                    | .3848"                                                                          | LONGITUD ( O ) WGS-84<br>69°47'                                                     | l<br>20.3257"                                           |
| NORTE ( Y ) V                                                                                                    | WGS-84<br>83231                      | 72.848                                                                            | ESTE ( X ) WGS-84<br>4146                                                               | 18.015                                                                                                    | NORTE ( Y )                                                                                                  | NGS-84<br>83232                                                                                                    | 28.932                                                                          | ESTE ( X ) WGS-84<br>4152                                                           | 42.043                                                  |
| ALTURA ELIPS<br>3827.2                                                                                                    | OIDAL<br>201                         | ELEVACIÓN GEOIDAL<br>3818.106                                                     | ZONA UTM<br>19 SUR                                                                      | ORDEN<br>C                                                                                                    | ALTURA ELIPS<br>3825.                                                                                        | OIDAL<br>321                                                                                                    | ELEVACIÓN GEOIDAL<br>3817.558                                                   | ZONA UTM<br>19 SUR                                                                  | ORDEN<br>C                                              |
|                                                                                                    | •••••••••••••••••••••••••••••••••••• |                                                                                   |                                                                                         |                                                                                                    |                                                                                                    |                                                                                                    | AG                                                                              |                                                                                     |                                                         |
| LOCALIZACIÓN                                                                                                    | N :                                  |                                                                                   |                                                                                         |                                                                                                    | LOCALIZACIÓ                                                                                                  | N :                                                                                                    |                                                                                 |                                                                                     |                                                         |
| Distrito:                                                                                                    |                                      | Huancané                                                                          |                                                                                         |                                                                                                    | Distrito:                                                                                                    |                                                                                                    | Huancané                                                                        |                                                                                     |                                                         |
| Provincia:                                                                                                    |                                      | Huancané                                                                          |                                                                                         |                                                                                                    | Provincia:                                                                                                   |                                                                                                    | Huancané                                                                        |                                                                                     |                                                         |
| Departamento                                                                                                    | 0:                                   | Puno                                                                              |                                                                                         |                                                                                                    | Departament                                                                                                  | 0:                                                                                                    | Puno                                                                            |                                                                                     |                                                         |
| <b>DESCRIPCIÓN:</b><br>La estación "A5" se encuentra ubicada en un predio.                                                                                    |                                      |                                                                                   |                                                                                         |                                                                                                    | <b>DESCRIPCIÓN:</b><br>La estación "A6" se encuentra ubicada en la margen izquierda del río de aguas arriba. |                                                                                                    |                                                                                 |                                                                                     |                                                         |
| MARCA DE ESTACIÓN:<br>Es una barrilla de media, que esta incrustado a ras del suelo y esta monumentado con concreto y lleva<br>la siguiente descripción: "A5" |                                      |                                                                                   |                                                                                         | MARCA DE ESTACIÓN:<br>Es una barrilla de media, que esta incrustado a ras del suelo y esta monumentado con concreto y lleva<br>la siguiente descripción: "A6" |                                                                                                    |                                                                                                    |                                                                                 |                                                                                     |                                                         |
| <b>REFERENCIA:</b><br>Carta Naciona                                                                                                    | al Escala 1/10                       | 00 000, Hoja 31-x                                                                 |                                                                                         |                                                                                                    | <b>REFERENCIA:</b><br>Carta Naciona                                                                          | ll Escala 1/10                                                                                                    | 00 000, Hoja 31-x                                                               |                                                                                     |                                                         |
| DESCRITA POR                                                                                                    | R:                                   | REVISADO:                                                                         | JEFE PROYECTO:                                                                          | FECHA:                                                                                                    | DESCRITA POR                                                                                                 | R:                                                                                                    | REVISADO:                                                                       | JEFE PROYECTO:                                                                      | FECHA:                                                  |
| 0.D.N                                                                                                    | vi.s.                                | Ing. R.C.T.                                                                       | Bach. Oswaldo D.M.S.                                                                    | Marzo 2019                                                                                                    | 0.D.N                                                                                                    | И.S.                                                                                                    | Ing. R.C.T.                                                                     | Bach. Oswaldo D.M.S.                                                                | Marzo 2019                                              |
|                                                                                                    |                                      |                                                                                   |                                                                                         |                                                                                                    | 1.1                                                                                                    | -                                                                                                    |                                                                                 |                                                                                     |                                                         |

| UNIVERS IDAD NACIONAL DEL ALTIPLANO<br>INGENIERÍA TOPOGRAFICA Y AGRIMENSURA<br>DESCRIPCIÓN MONOGRÁFICA<br>PROYECTO CONSULDACIÓN DE LOS DEFECHOS DE LA PROPIEDAD INMUEBLE |                    |                                                                                |                                                                                                    |                                                         | UNIVERS ID AD NACIONAL DEL ALTIPLANO<br>INGENIERÍA TOPOGRAFICA Y AGRIMENSURA<br>DESCRIPCIÓN MONOGRÁFICA<br>PROYECTO CONSOLIDACIÓN DE LOS DERECHOS DE LA PROPIEDAD INMUEBLE |                                   |                                                                                   |                                                                                      |                                                         |
|----------------------------------------------------------------------------------------------------|--------------------|--------------------------------------------------------------------------------|----------------------------------------------------------------------------------------------------|---------------------------------------------------------|----------------------------------------------------------------------------------------------------|-----------------------------------|-----------------------------------------------------------------------------------|--------------------------------------------------------------------------------------|---------------------------------------------------------|
| Tesis                                                                                                    | "ANA<br>EVENTUAL   | LISIS DEL NIVEL DE RIESGO EN<br>MÁXIMA AVENIDA EN LA CUE<br>APLICANDO EL SISTE | N ZONAS VULNERABLES A INUNI<br>NCA DEL RÍO HUANCANÉ PARCI<br>MA DE INFORMACIÓN GEOGRA                                                                          | DACIONES ANTE UNA<br>IALIDAD DE AZANGARILLO,<br>ÁFICA'' | Tesis                                                                                                    | "AN<br>EVENTUA                    | ÁLISIS DEL NIVEL DE RIESGO EN<br>L MÁXIMA AVENIDA EN LA CUE<br>APLICANDO EL SISTE | N ZONAS VULNERABLES A INUN<br>INCA DEL RÍO HUANCANÉ PARC<br>IMA DE INFORMACIÓN GEOGR | DACIONES ANTE UNA<br>IALIDAD DE AZANGARILLO,<br>ÁFICA'' |
| CÓDIGO:                                                                                                    |                    | LOCALIDAD:                                                                     | ESTABLECIDA POR:                                                                                                    |                                                         | CÓDIGO:                                                                                                    |                                   | LOCALIDAD:                                                                        | ESTABLECIDA POR:                                                                     |                                                         |
| A8                                                                                                    |                    | AZANGARILLO                                                                    | Bach. Oswaldo Dari                                                                                                    | ío Mamani Sucasaire                                     | A                                                                                                    | 10                                | AZANGARILLO                                                                       | Bach. Oswaldo Dai                                                                    | ío Mamani Sucasaire                                     |
| UBICACIÓN:<br>MARGEN DE                                                                                                    | ERECHO             | DEL RÍO                                                                        | CARACTERÍSTICAS DE LA I<br>BARRILLA                                                                                                    | MARCA:<br>A DE 50 cm.                                   | UBICACIÓN:<br>MARGEI                                                                                                    | N DERECHO                         | DEL RÍO                                                                           | CARACTERÍSTICAS DE LA<br>BARRILL                                                     | MARCA:<br>A DE 50 cm.                                   |
| LATITUD(S) WG                                                                                                    | GS-84<br>15°10'8.3 | 9207"                                                                          | LONGITUD ( O ) WGS-84<br>69°47'                                                                                                    | 28.264"                                                 | LATITUD ( S )                                                                                                    | WGS-84<br>15°10'43                | 3.4823"                                                                           | LONGITUD ( O ) WGS-84<br>69°47'                                                      | 1<br>30.6557"                                           |
| NORTE ( Y ) WG                                                                                                    | GS-84<br>83228     | 28.409                                                                         | ESTE ( X ) WGS-84<br>415006.588                                                                                                    |                                                         | NORTE ( Y )                                                                                                    | NORTE ( Y ) WGS-84<br>8321749.952 |                                                                                   | ESTE ( X ) WGS-84<br>414939.116                                                      |                                                         |
| ALTURA ELIPSOIE<br>3827.434                                                                                                    | DAL<br>4           | ELEVACIÓN GEOIDAL<br>3816.929                                                  | ZONA UTM<br>19 SUR                                                                                                    | ORDEN<br>C                                              | ALTURA ELIP<br>3825                                                                                                    | SOIDAL<br>5.421                   | ELEVACIÓN GEOIDAL<br>3817.665                                                     | ZONA UTM<br>19 SUR                                                                   | ORDEN<br>C                                              |
|                                                                                                    | <b>6</b> 48        | And And And And And And And And And And                                        |                                                                                                    |                                                         |                                                                                                    | PATC                              |                                                                                   |                                                                                      |                                                         |
| LOCALIZACIÓN :                                                                                                    |                    |                                                                                |                                                                                                    |                                                         | LOCALIZACIÓ                                                                                                    | ÓN:                               |                                                                                   |                                                                                      |                                                         |
| Distrito:                                                                                                    |                    | Huancané                                                                       |                                                                                                    |                                                         | Distrito:                                                                                                    |                                   | Huancané                                                                          |                                                                                      |                                                         |
| Provincia:                                                                                                    |                    | Huancané                                                                       |                                                                                                    |                                                         | Provincia:                                                                                                    |                                   | Huancané                                                                          |                                                                                      |                                                         |
| Departamento:                                                                                                    |                    | Puno                                                                           |                                                                                                    |                                                         | Departamen                                                                                                    | to:                               | Puno                                                                              |                                                                                      |                                                         |
| <b>DESCRIPCIÓN:</b><br>La estación "A8" se encuentra ubicada en la margen derecha del río de aguas arriba.                                                               |                    |                                                                                |                                                                                                    |                                                         | <b>DESCRIPCIÓN:</b><br>La estación "A10" se encuentra ubicada en la margen derecha del río de aguas arriba.                                                                |                                   |                                                                                   |                                                                                      |                                                         |
| MARCA DE ESTACIÓN:<br>Es una barrilla de media, que esta incrustado a ras del suelo y esta monumentado con concreto y lleva<br>la siguiente descripción: "A8"            |                    |                                                                                | MARCA DE ESTACIÓN:<br>Es una barrilla de media, que esta incrustado a ras del suelo y esta monumentado con concreto y lleva<br>la siguiente descripción: "A10" |                                                         |                                                                                                    |                                   |                                                                                   |                                                                                      |                                                         |
| REFERENCIA:<br>Carta Nacional Es                                                                                                    | scala 1/10         | 0 000, Hoja 31-x                                                               |                                                                                                    |                                                         | REFERENCIA<br>Carta Nacion                                                                                                    | :<br>al Escala 1/1                | 00 000, Hoja 31-x                                                                 |                                                                                      |                                                         |
| DESCRITA POR:                                                                                                    |                    | REVISADO:                                                                      | JEFE PROYECTO:                                                                                                    | FECHA:                                                  | DESCRITA PC                                                                                                    | DR:                               | REVISADO:                                                                         | JEFE PROYECTO:                                                                       | FECHA:                                                  |
| O.D.M.S                                                                                                    | 5.                 | Ing. R.C.T.                                                                    | Bach. Oswaldo D.M.S.                                                                                                    | Marzo 2019                                              | 0.D.                                                                                                    | M.S.                              | Ing. R.C.T.                                                                       | Bach. Oswaldo D.M.S.                                                                 | Marzo 2019                                              |
|                                                                                                    |                    |                                                                                |                                                                                                    | 4                                                       |                                                                                                    |                                   |                                                                                   |                                                                                      |                                                         |

| UNIVERSIDAD NACIONAL DE LALTIPLANO<br>INGENIERÍA TOPOGRAFICA Y AGRIMENSURA<br>DESCRIPCIÓN MONOGRÁFICA<br>PROVECTO CONSOLIDACIÓN DE LOS DEFACIONS DE LA PROPIEDAD INMUERIE                                                                                                    |                    |                                                                                 |                                                                                       |                                                        | UNIVERS ID AD NACIONAL DEL ALTIPLANO<br>INGENIERÍA TOPOGRAFICA Y AGRIMENSURA<br>DESCRIPCIÓN MONOGRÁFICA<br>PROYECTO CONSULDACIÓN DE LOS DERECHOS DE LA PROPIEDAD INMUEBLE                                                                                                    |                                   |                                                                                    |                                                                                       |                                                        |
|----------------------------------------------------------------------------------------------------|--------------------|---------------------------------------------------------------------------------|---------------------------------------------------------------------------------------|--------------------------------------------------------|----------------------------------------------------------------------------------------------------|-----------------------------------|------------------------------------------------------------------------------------|---------------------------------------------------------------------------------------|--------------------------------------------------------|
| Tesis                                                                                                    | "ANÁ<br>EVENTUAL   | LISIS DEL NIVEL DE RIESGO EN<br>MÁXIMA AVENIDA EN LA CUEI<br>APLICANDO EL SISTE | I ZONAS VULNERABLES A INUNE<br>NCA DEL RÍO HUANCANÉ PARCI<br>MA DE INFORMACIÓN GEOGR/ | DACIONES ANTE UNA<br>ALIDAD DE AZANGARILLO,<br>ÁFICA'' | Tesis                                                                                                    | "AN/<br>EVENTUAL                  | ÁLISIS DEL NIVEL DE RIESGO EN<br>. MÁXIMA AVENIDA EN LA CUEI<br>APLICANDO EL SISTE | I ZONAS VULNERABLES A INUNI<br>NCA DEL RÍO HUANCANÉ PARCI<br>MA DE INFORMACIÓN GEOGRA | DACIONES ANTE UNA<br>ALIDAD DE AZANGARILLO,<br>ÁFICA'' |
| CÓDIGO:                                                                                                    |                    | LOCALIDAD:                                                                      | ESTABLECIDA POR:                                                                      |                                                        | CÓDIGO:                                                                                                    |                                   | LOCALIDAD:                                                                         | ESTABLECIDA POR:                                                                      |                                                        |
| A13                                                                                                    |                    | AZANGARILLO                                                                     | Bach. Oswaldo Dari                                                                    | o Mamani Sucasaire                                     | A                                                                                                    | L4                                | AZANGARILLO                                                                        | Bach. Oswaldo Dar                                                                     | ío Mamani Sucasaire                                    |
| UBICACIÓN:<br>DENTRO D                                                                                                    | DE UN TEF          | RRENO                                                                           | CARACTERÍSTICAS DE LA M<br>BARRILLA                                                   | MARCA:<br>DE 50 cm.                                    | UBICACIÓN:<br>SE UBIO                                                                                                    | CA A 50 M D                       | e la via afirmada                                                                  | CARACTERÍSTICAS DE LA I<br>BARRILLA                                                   | MARCA:<br>DE 50 cm.                                    |
| LATITUD(S) WG                                                                                                    | GS-84<br>15°10'45. | 0556"                                                                           | LONGITUD ( O ) WGS-84<br>69°47'1                                                      | 1.6195"                                                | LATITUD ( S )                                                                                                    | WGS-84<br>15°09'39                | 9.806"                                                                             | LONGITUD ( O ) WGS-84<br>69°47'2                                                      | 21.6219"                                               |
| NORTE ( Y ) WG                                                                                                    | 6S-84<br>832170    | 03.659                                                                          | ESTE ( X ) WGS-84<br>415507.344                                                       |                                                        | NORTE ( Y )                                                                                                    | NORTE ( Y ) WGS-84<br>8323707.472 |                                                                                    | ESTE ( X ) WGS-84<br>415201.637                                                       |                                                        |
| ALTURA ELIPSOID<br>3826.139                                                                                                    | DAL<br>9           | ELEVACIÓN GEOIDAL<br>3816.298                                                   | ZONA UTM<br>19 SUR                                                                    | ORDEN<br>C                                             | ALTURA ELIP<br>3849                                                                                                    | SOIDAL<br>9.418                   | ELEVACIÓN GEOIDAL<br>3824.512                                                      | ZONA UTM<br>19 SUR                                                                    | ORDEN<br>C                                             |
|                                                                                                    |                    | (CALL)                                                                          |                                                                                       | T                                                      |                                                                                                    |                                   | <b>A</b> 144                                                                       |                                                                                       |                                                        |
| LOCALIZACIÓN :                                                                                                    |                    |                                                                                 |                                                                                       |                                                        | LOCALIZACIÓ                                                                                                    | DN :                              |                                                                                    |                                                                                       |                                                        |
| Distrito:<br>Provincia:                                                                                                    |                    | Huancane                                                                        |                                                                                       |                                                        | Distrito:                                                                                                    |                                   | Huancane                                                                           |                                                                                       |                                                        |
| Departamento:                                                                                                    |                    | Puno                                                                            |                                                                                       |                                                        | Departamen                                                                                                    | to:                               | Puno                                                                               |                                                                                       |                                                        |
| Departamento:       Puno         DESCRIPCIÓN:       La estación "A13" se encuentra ubicada en la margen izquierda de aguas arriba, dentro de un predio.         MARCA DE ESTACIÓN:       Es una barrilla de media, que esta incrustado a ras del suelo y esta monumentado con concreto y lleva la siguiente descripción: "A13"         REFERENCIA:       Puno |                    |                                                                                 |                                                                                       |                                                        | DESCRIPCIÓN:         La estación "A14" se encuentra ubicada a 50 m de la vía afirmada y por encima de una ladera.         MARCA DE ESTACIÓN:         Es una barrilla de media, que esta incrustado a ras del suelo y esta monumentado con concreto y lleva la siguiente descripción: "A14"         REFERENCIA: |                                   |                                                                                    |                                                                                       |                                                        |
| Carta Nacional Es                                                                                                    | scala 1/10         | 0 000, Hoja 31-x                                                                |                                                                                       |                                                        | Carta Nacion                                                                                                    | al Escala 1/10                    | JU UUU, Hoja 31-x                                                                  |                                                                                       |                                                        |
| DESCRITA POR:                                                                                                    |                    | REVISADO:                                                                       | JEFE PROYECTO:                                                                        | FECHA:                                                 | DESCRITA PC                                                                                                    | R:                                | REVISADO:                                                                          | JEFE PROYECTO:                                                                        | FECHA:                                                 |
| O.D.M.S.                                                                                                    | i.                 | Ing. R.C.T.                                                                     | Bach. Oswaldo D.M.S.                                                                  | Marzo 2019                                             | 0.D.                                                                                                    | M.S.                              | Ing. R.C.T.                                                                        | Bach. Oswaldo D.M.S.                                                                  | Marzo 2019                                             |

# **ANEXO G** PANEL FOTOGRÁFICO

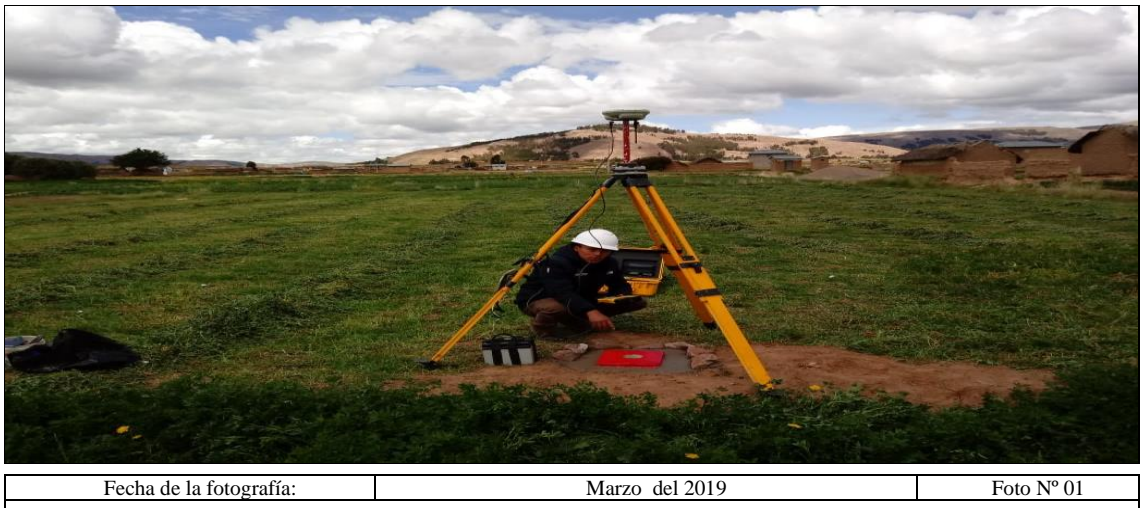

VISTA FOTOGRAFICA: Obteniendo información del punto de control PCG-1049.

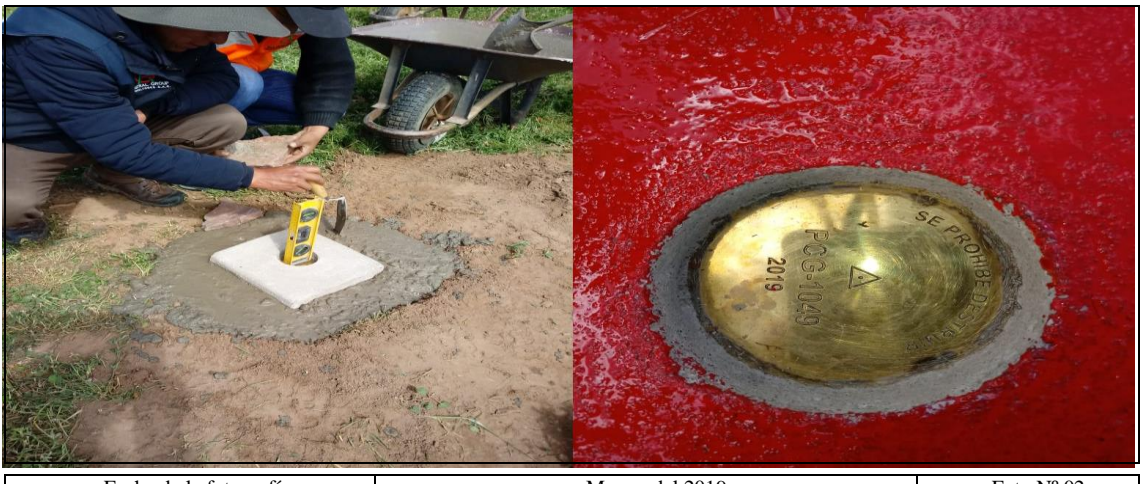

Fecha de la fotografía:Marzo del 2019Foto Nº 02VISTA FOTOGRAFICA:Punto de control PCG-1049, con su respectiva descripción y placa de 7cm.

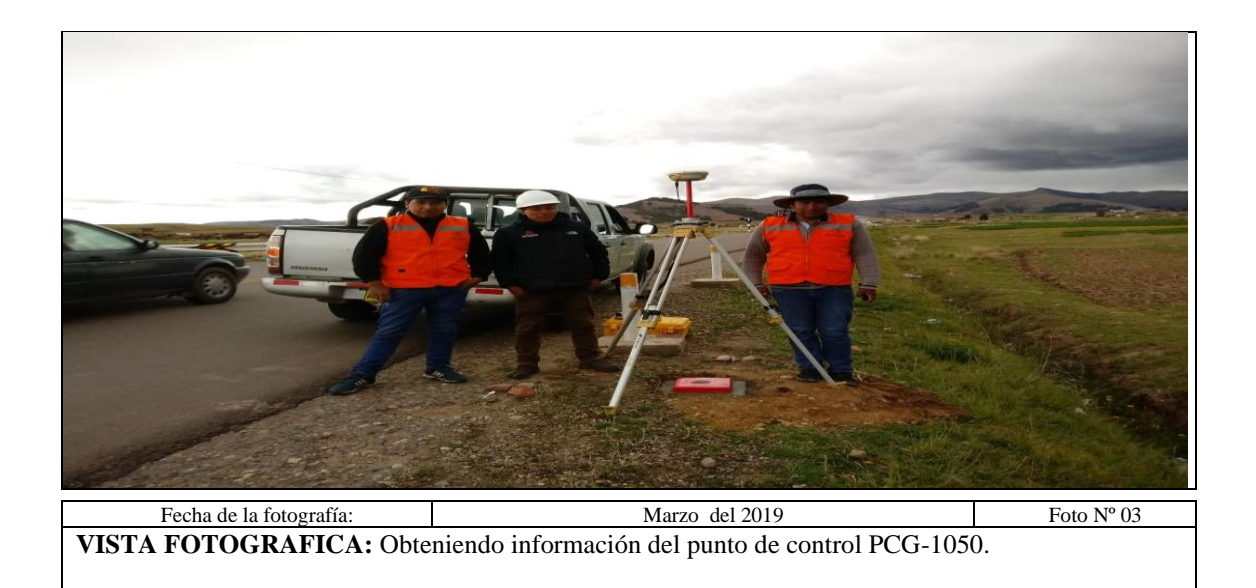

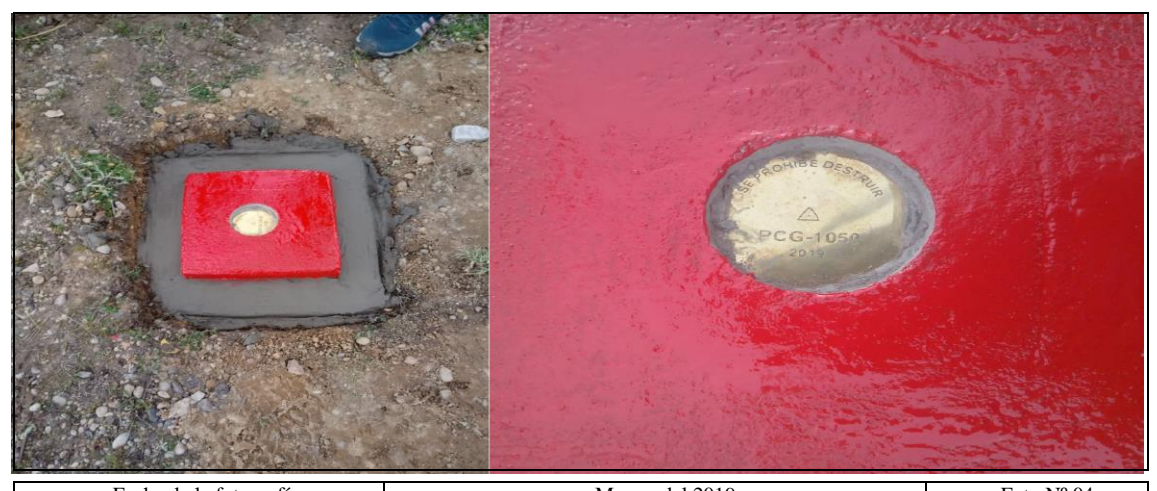

Fecha de la fotografía:Marzo del 2019Foto Nº 04VISTA FOTOGRAFICA:Punto de control PCG-1050, con su respectiva descripción y placa de 7cm..

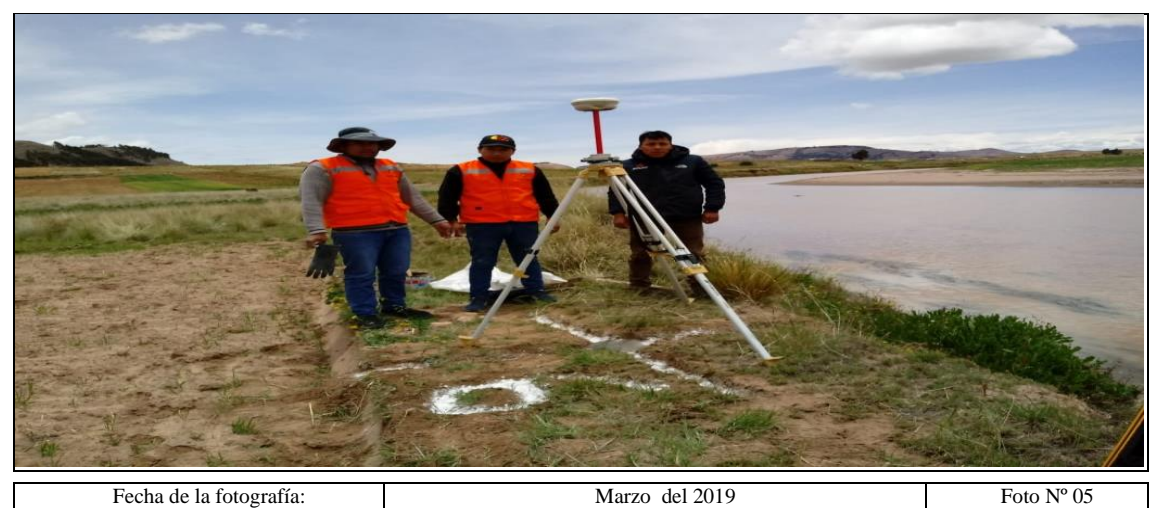

 Fecha de la fotografía:
 Marzo del 2019
 Foto

 VISTA FOTOGRAFICA:
 Ubicación de puntos de control para el área de investigación.
 Foto

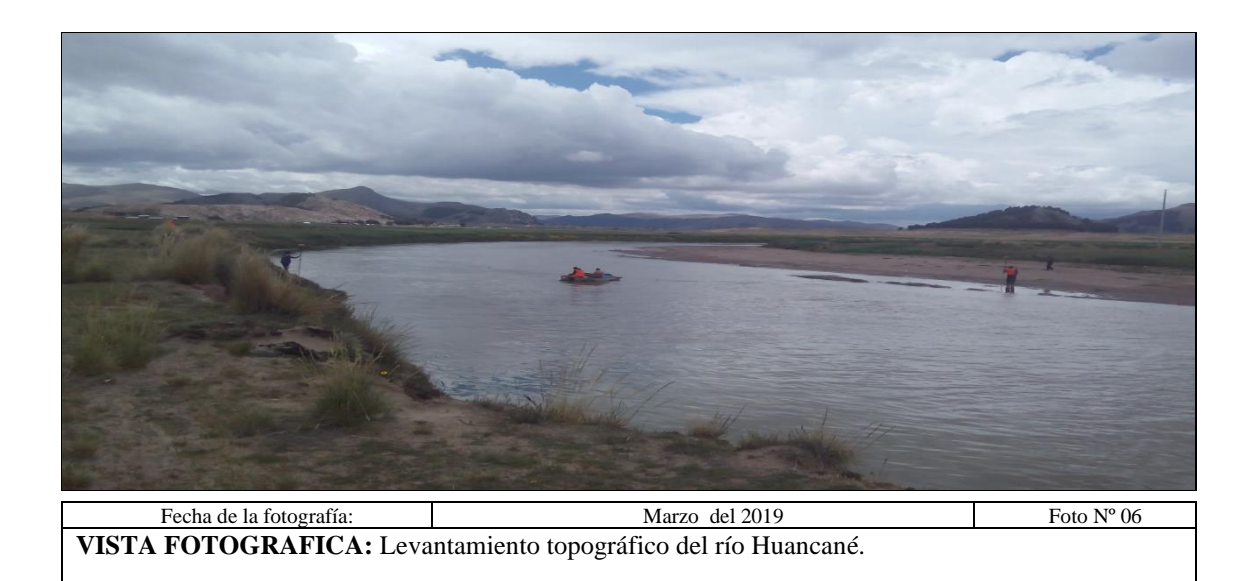

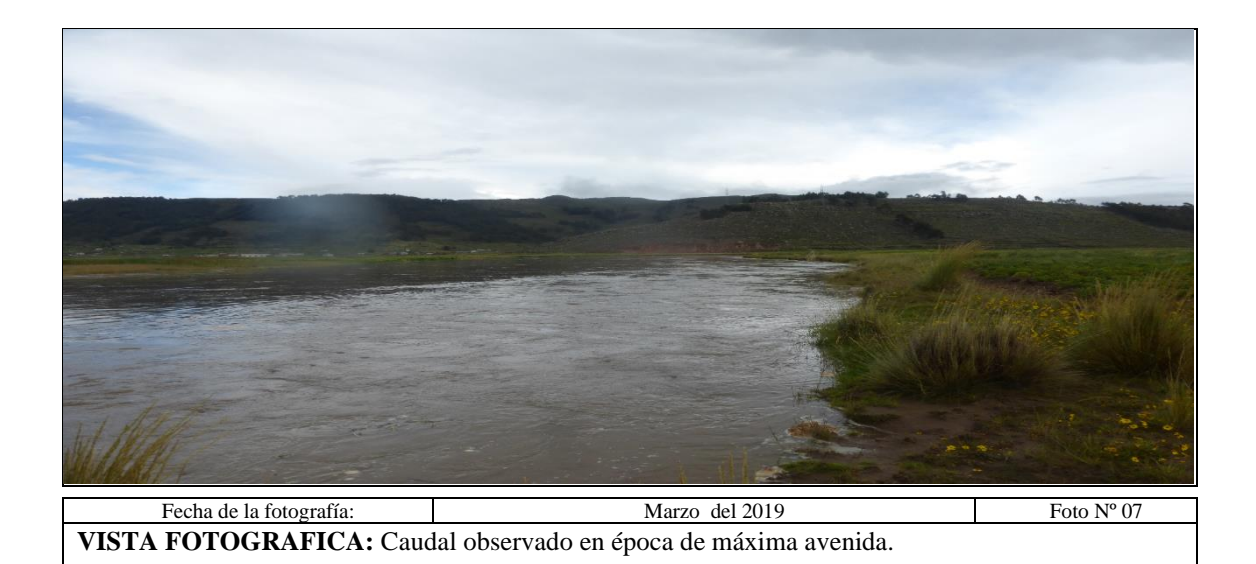

 Fecha de la fotografía:
 Marzo del 2019
 Foto Nº 08

VISTA FOTOGRAFICA: Efecto de erosión, producidos por máximas avenidas en el cauce.

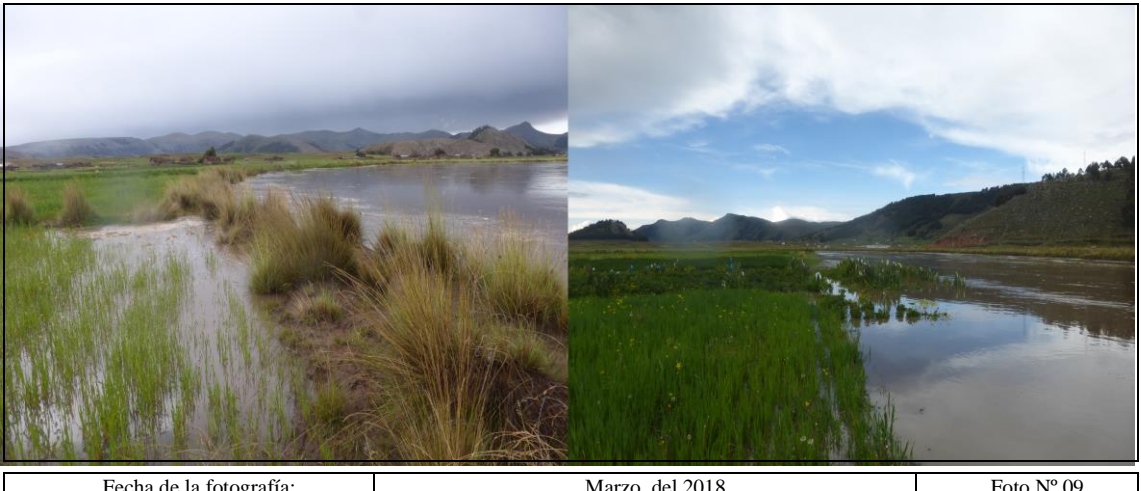

Fecha de la fotografía:Marzo del 2018Foto Nº 09VISTA FOTOGRAFICA:Aquí se puede observar la inundación del río Huancané en la margen<br/>derecho.

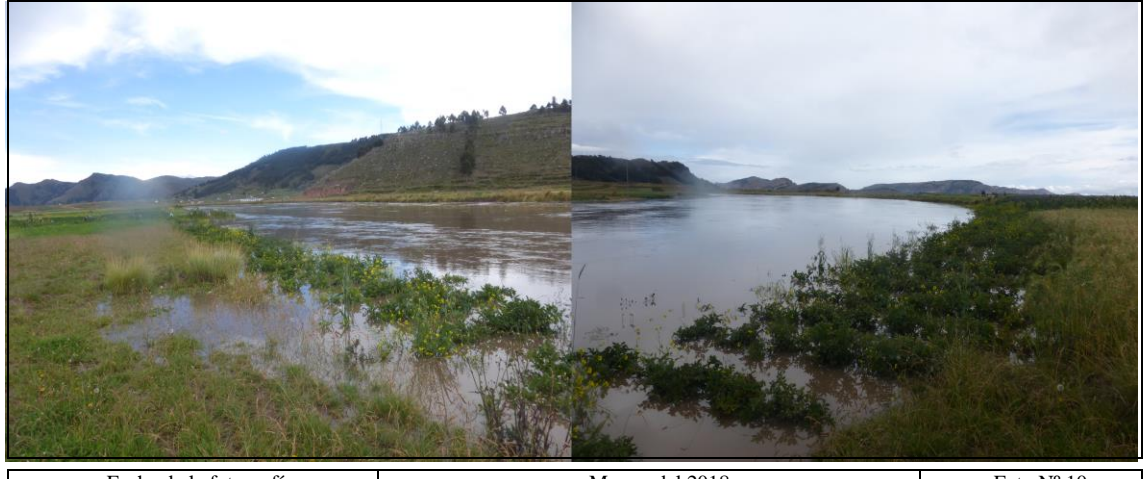

Fecha de la fotografía:Marzo del 2018Foto Nº 10VISTA FOTOGRAFICA:Aquí se puede observar la inundación del río Huancané en la margen<br/>derecha perjudicando los productos de consumo para el hombre.

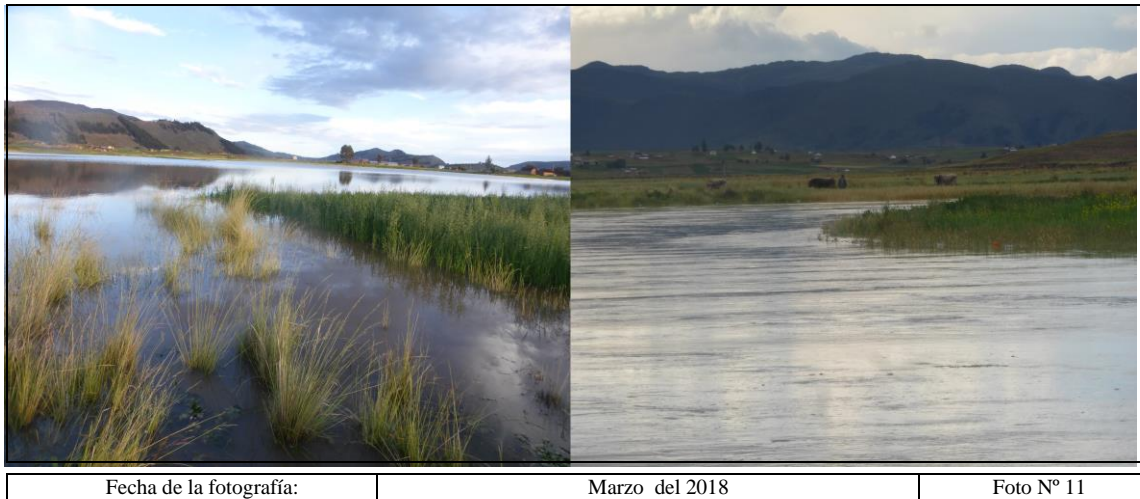

VISTA FOTOGRAFICA: Inundación del río Huancané perjudicando las áreas agrícolas.

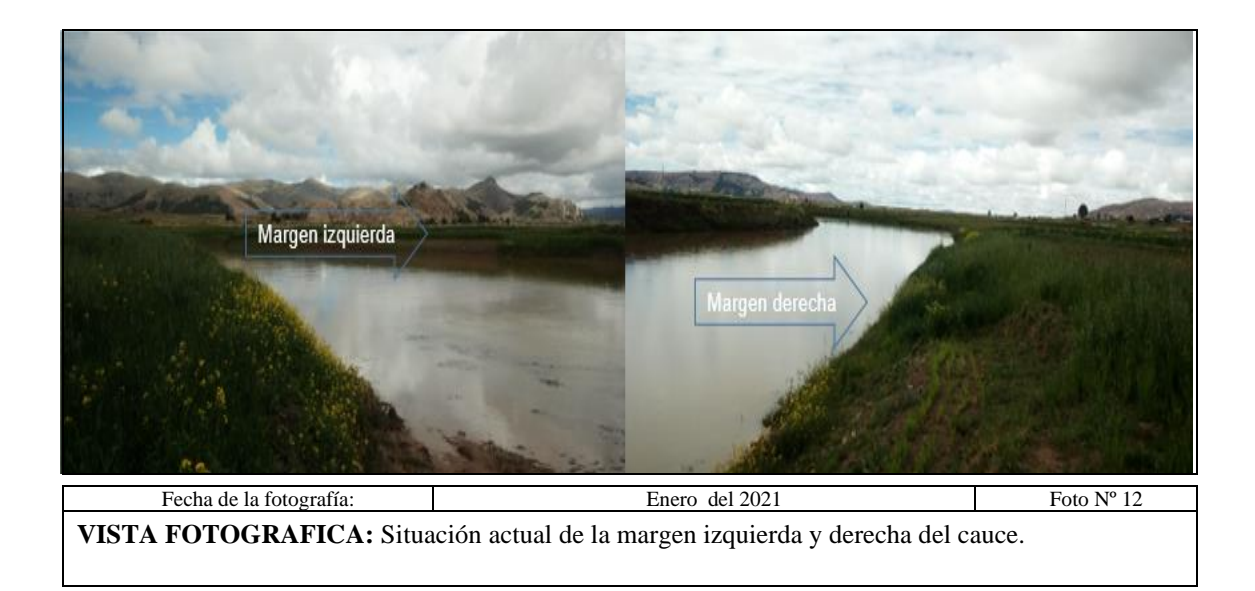